#### MainePERS – EMPLOYER SELF SERVICE

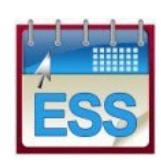

Employer Self Service (ESS) User Guide

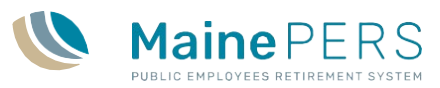

# Table of Contents

| ACCESSING EMPLOYER SELF SERVICE (ESS) LOGGING INTO ESS                | 1  |
|-----------------------------------------------------------------------|----|
| Logging out of ESS                                                    | 4  |
| Retrieving a Forgotten User Name                                      | 4  |
| Retrieving a Forgotten Password                                       | 5  |
| Accessing the User Profile                                            | 6  |
| Changing a Password/Changing Security Questions/View Login History    | 6  |
| НОМЕ ТАВ                                                              | 7  |
| EMPLOYER LOCATION DETAILS TAB                                         | 8  |
| PROFILE TAB                                                           | 10 |
| Updating Employer Location Demographics                               | 10 |
| ADDING AND UPDATING EXISTING EMPLOYER CONTACTS                        | 12 |
| Editing Existing Contact Information                                  | 14 |
| ACCOUNT TAB                                                           | 17 |
| Viewing and Filtering Transactions                                    | 18 |
| Actions Button Options                                                | 18 |
| Details Button Options                                                | 20 |
| Uploading an EPF Contribution File                                    | 21 |
| Correcting Erros and Exceptions/Retrieving the Standard Import Report | 24 |
| Manually Submitting a Payroll through ESS                             | 32 |
| Uploading a Defined Contribution File (DC)                            |    |
| Uploading a GLI Level File                                            |    |
| Viewing File History                                                  | 43 |
| Scheduling an Electronic Funds Transfer (EFT) Payment                 | 45 |
| Viewing Payment History                                               | 46 |
| FORMS TAB                                                             | 47 |
| Submitting Forms On-line                                              |    |
| Finishing Forms in Progress (Those saved as Draft)                    | 52 |
| Viewing Submitted Forms                                               | 53 |
| DOCUMENTS TAB                                                         | 54 |
| Group Llfe Insurance (GLI) Invoice                                    | 54 |
| ROSTER TAB                                                            | 55 |
| Actions Button Options                                                | 56 |
| EFT PAYMENTS TAB                                                      | 58 |
| REPORTS TAB                                                           | 59 |
| ADMIN TAB                                                             | 62 |

| Creating an ESS User Account  | . 64 |
|-------------------------------|------|
| Registering as a User for ESS | . 68 |
| Maintaining a User Account    | . 70 |
| Resetting a User Account      | . 71 |
| Updating User Access          | . 72 |
| Viewign Login History         | . 73 |
| Change User Details           | . 74 |

#### Contact Information

Employer Services Phone: 1-800-451-9800 x 3200 Email: employer@mainpers.org

# **Employer Self-Service**

**Note** An email will be sent to all registered users to advise them of any changes made to their account.

### ACCESSING EMPLOYER SELF SERVICE (ESS)

### LOGGING INTO ESS

1. From the MainePERS website, <u>www.mainepers.org</u>, Click on the **Employer Self Service Login** link in the upper right hand corner of the page.

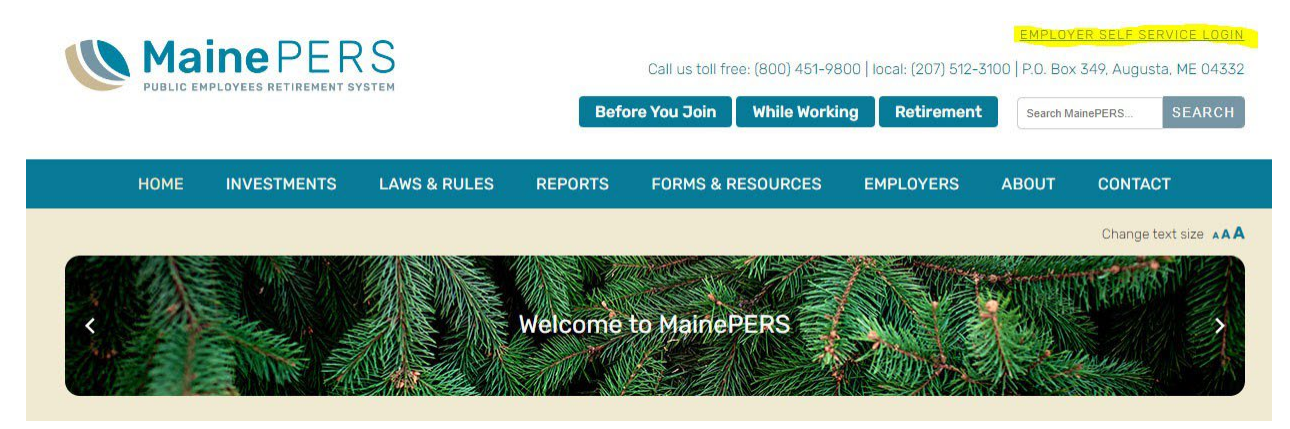

- 2. Enter your login credentials.
- 3. Click Log In.

| Forgot User   Forgot Password |  |
|-------------------------------|--|
|                               |  |

4. The Multi Factor Authentication (MFA) screen will populate. Here the User will request their **verification code** by selecting one of the presented contact methods.

| User Device Registration                                                                                                    |                                  |  |  |  |  |
|----------------------------------------------------------------------------------------------------|----------------------------------|--|--|--|--|
| In order to protect access to your account,<br>we require you to select an email or a phone<br>number to receive a verification code. |                                  |  |  |  |  |
| Wi*******                                                                                                    | *****@mainepers.org              |  |  |  |  |
| O (***)-***-3                                                                                                    | ○ (***)-***-3381                 |  |  |  |  |
| <ul> <li>Send me a Text Message</li> <li>Call me on this number</li> <li>(***)-***-3310</li> </ul>                                    |                                  |  |  |  |  |
| <ul><li>Send me</li><li>Call me c</li></ul>                                                                                           | a Text Message<br>on this number |  |  |  |  |
|                                                                                                    | Cancel Next                      |  |  |  |  |

Depending on your User Profile setup, you may see up to 2 email addresses and 3 phone number fields. *To add an additional MFA email address or phone number(s) to your profile, please contact your Employer's ESS Security Administrator.* 

- 5. Select the method of your choice to receive your 6 digit verification code and click **Next**. If you are requesting to receive your verification code via Text Message, please ensure your selected phone number is SMS compatible.
- 6. Enter the **verification code** you received either by Phone, Text or Email within the 15 minutes validation period and click **Done**.

| User Device Registration                                                             |             |  |  |  |
|--------------------------------------------------------------------------------------|-------------|--|--|--|
| A verification code has been sent to you.<br>This code will be valid for 15 minutes. |             |  |  |  |
| 14 : 47                                                                              |             |  |  |  |
| Type code here                                                                       |             |  |  |  |
|                                                                                      |             |  |  |  |
|                                                                                      |             |  |  |  |
| Resend Code                                                                          | Cancel Done |  |  |  |

NOTE: If you are registering for the first time, you will be asked to change your password; otherwise you will be directed to the *ESS Home Page*.

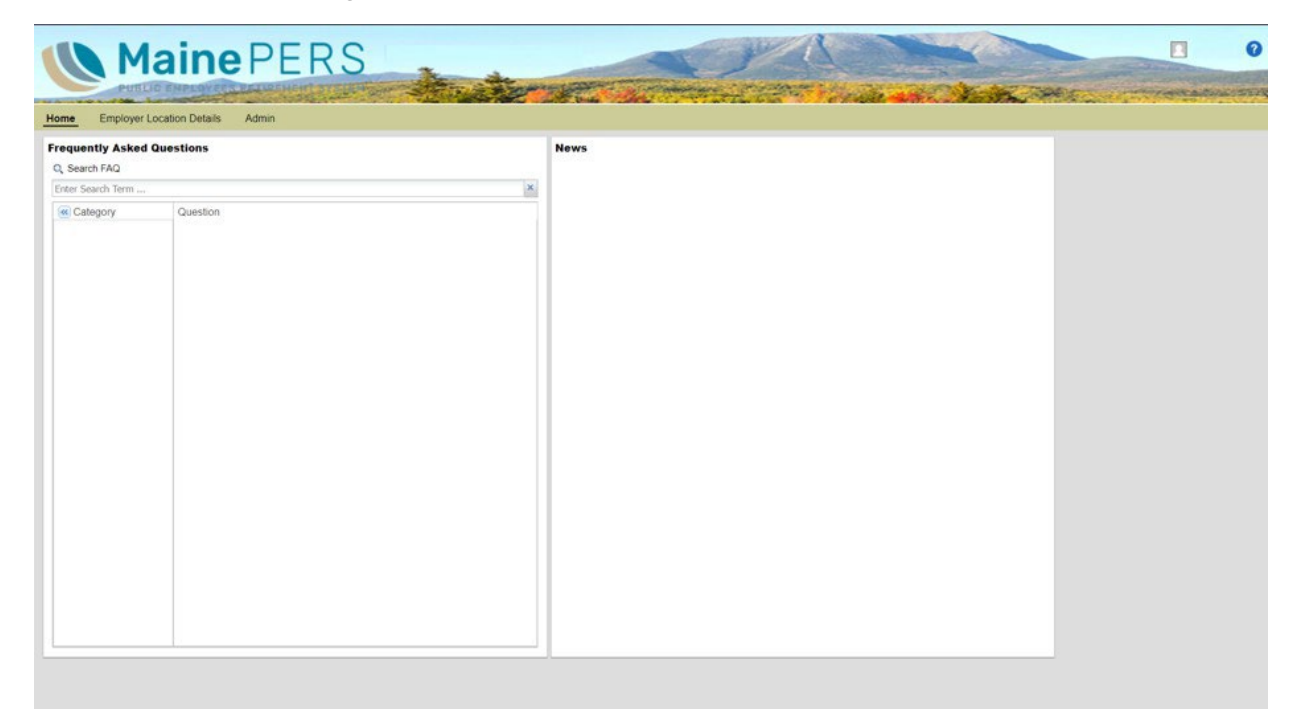

The *ESS Home Page* tab looks like this:

### LOGGING OUT OF ESS

Click the **Profile Image** cicon next to your username (top right).

1. Select Logout.

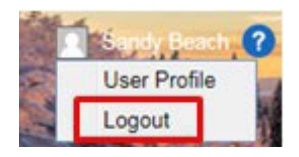

## **RETRIEVING A FORGOTTEN USER NAME**

The steps to retrieve a forgotten user name are as follows:

1. Click **Forgot User** on the *ESS Login* window.

| User:                               |           |
|-------------------------------------|-----------|
| Password:                           |           |
| Log In                              |           |
| USER   MEMBER                       | assword   |
| Version 10.0-ess<br>MAV10QA v 1.959 | Vitech V3 |

The Forgot User Name pop-up displays.

|                     | mail address and your User Name | will be emailed to you. |
|---------------------|---------------------------------|-------------------------|
| riease enter your e |                                 |                         |
| riease enter your   | ,                               |                         |

- 2. Enter your email address (ensure it is the one that you used to create your username in ESS) and click **OK**.
- 3. You will receive an email with your login user name.

### **RETRIEVING A FORGOTTEN PASSWORD**

The steps to retrieve a forgotten password are as follows:

1. Click **Forgot Password** on the *ESS Login* window.

| User:                               |           |
|-------------------------------------|-----------|
| Password:                           |           |
| Log In<br>Forgot User Forgot F      | Password  |
| USER   MEMBER                       |           |
| Version 10.0-ess<br>MAV10QA v 1.959 | Vitech V3 |

A pop-up displays, with the *Account Lookup* tab highlighted by default.

| Account Lookup Security Questions | Password Reset | Complete |
|-----------------------------------|----------------|----------|
| Please enter your User Name:      |                |          |
| Cancel                            |                | Next     |

- 2. Enter your User Name.
- 3. Click Next.

The Security Questions tab displays.

| Account Lookup Security Questions                  | Password Reset  | Com | plete |
|----------------------------------------------------|-----------------|-----|-------|
| Please answer the security questions.              |                 |     |       |
| Select First Security Question: What is your mothe | rs maiden name? |     |       |
|                                                    |                 |     |       |
|                                                    |                 |     |       |

- 4. Complete the security questions presented.
- 5. Click Next. The *Password Reset* tab displays.
- 6. Enter your new password (follow the rules displayed on the tab) in the **Password** field.
- 7. Re-enter the password in the **Confirm Password** field.
- 8. Click Confirm.

The *Password Reset* tab displays. And, you are sent an email confirming that your password has been changed.

### ACCESSING THE USER PROFILE

- 1. Click the **Profile Image** icon next to your username (top right).
- 2. Select User Profile.

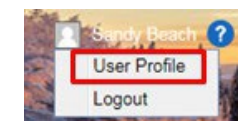

### **Changing a Password/Changing Security Questions/View Login History**

| User Profile    |                           |                    |                      | ×     |
|-----------------|---------------------------|--------------------|----------------------|-------|
| User Name:      | SBEACH                    |                    |                      |       |
| Name:           | BEACH, SANDY              |                    |                      |       |
| E Mail:         | sbeach@mayberryscho       | pols.org           |                      |       |
| Last Login:     | 07/28/2017                |                    |                      |       |
| Change Password | Change Security Questions | View Login History | Change Accessibility | Close |

- 1. Click the **Profile Image** icon next to the username (top right).
- 2. Select User Profile.
- 3. Click either: **Change Password, Change Security Questions** or **View Login History** based on your need.
- 4. Follow the prompts for the topic you have selected.

### **HOME TAB**

| Address State                                                                                                    | Arrie Atrie       | Taxata (1997) | Taxada<br>Taxada<br>Taxada |
|----------------------------------------------------------------------------------------------------|-------------------|---------------|----------------------------|
| Prequently Asked Qu<br>Q, Skath FAQ<br>Than Sanh Tam                                                                     | estions           | Sees.         |                            |
| Category<br>Al<br>Ansian Benfit<br>Brauz Uk Jhannos<br>Forns<br>Reyns Recordig<br>Alement<br>Secrity Access<br>Neutochio | Question          |               |                            |
| Home                                                                                                    | Employer Location | Details Admin |                            |

■ View Frequently Asked Questions

- View News
  - Check here regularly for important information and updates from MainePERS

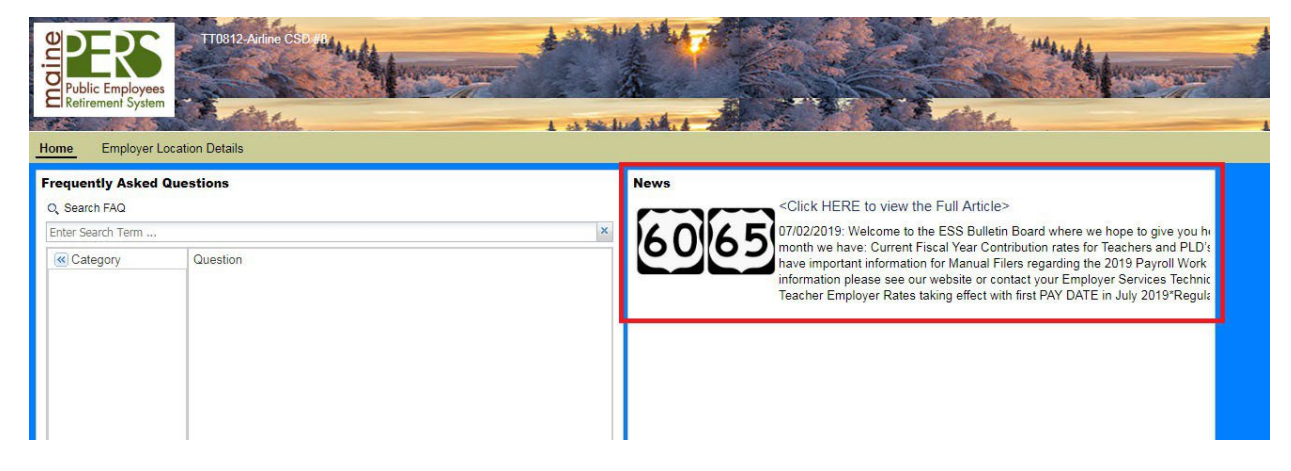

### **EMPLOYER LOCATION DETAILS TAB**

The *Employer Location Details* tab displays the location available for you to view, depending on your setup and security settings. The Employer Location **Name** and **Code** are displayed.

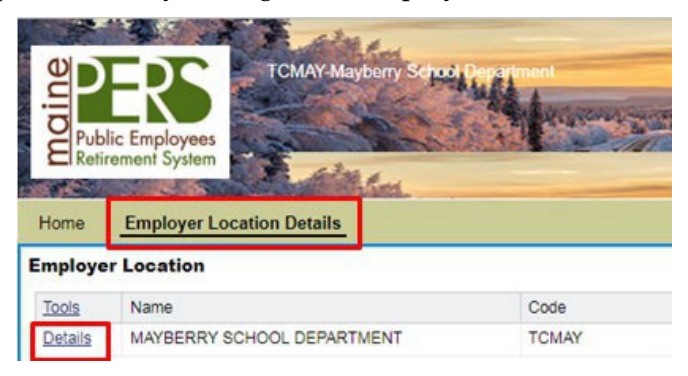

1. Click the **Details** link to view the Employer Location Info. The *Profile* tab displays for the employer location by default.

| Back Loca   | ation Code:   | TCMAY                  |                    | Loc      | ation Name: MAYE | BERRY SCHOOL SU | PPORT            |         |
|-------------|---------------|------------------------|--------------------|----------|------------------|-----------------|------------------|---------|
| Profile     | Account       | Forms                  | Documents          | Roster   | EFT Payments     | Reports         |                  |         |
| Employe     | r Location    | Info                   |                    |          |                  |                 |                  |         |
| Change      |               |                        |                    |          |                  |                 |                  |         |
| Demograp    | hics          |                        |                    |          |                  |                 |                  |         |
| ocation Co  | ode:          | TCMAY                  |                    |          |                  |                 | Location Type:   | Teacher |
| ocation Na  | ame:          | MAYBER                 | RY SCHOOL SUP      | PORT     |                  |                 | Location Status: | Active  |
| # of Active | Participants: | 9                      |                    |          |                  |                 |                  |         |
| Correspond  | lence:        | 12 Main S<br>Augusta I | Street<br>ME 04333 |          |                  |                 |                  |         |
| Contacts    | s             |                        |                    |          |                  |                 |                  |         |
| Add a new   | Contact       |                        |                    |          |                  |                 |                  |         |
| Tools       | Name          |                        | Conta              | act Role | Phone            | Fax             | Email            | Address |
| Actions     | Floyd Lawso   | n                      |                    |          | B: (207) 24      | 8-1234 x5       | Opple9@mayber    | rry.rfd |

2. The **Back** button enables you to return to the *Employers Location Details* tab and, if you press it again, to the *Home* tab.

The following tabs are available:

- Profile Tab displays Employer Location demographics information and lists Contacts
- Account Tab lists work reports, where you go to upload and process payroll files, see account balances and make electronic payments
- Forms Tab displays the list of forms available to submit through ESS and forms already submitted
- <u>Documents</u> Tab displays a list of Employer Statements of Account and Annual Statements of Cost (formerly known as "green/white sheets" for PLDs) and Monthly GLI Invoice
- <u>Roster</u> Tab provides you with a list of employees, active and terminated for your employer only
- <u>EFT Payments</u> Tab where you set up account information to be used for Electronic Funds Transfers (EFTs)
- <u>Reports</u> Tab provides you with the Employer Remittance Report and ESS GLI Level Report

| COLL COL                                 | cation Code:                          |         |              |          | abon Name: Novi  |         |     |                          |               |           |
|------------------------------------------|---------------------------------------|---------|--------------|----------|------------------|---------|-----|--------------------------|---------------|-----------|
| Profile                                  | Account                               | Forms   | Documents    | Roster   | EFT Payments     | Reports |     |                          |               |           |
| Employe                                  | er Location                           | Info    |              |          |                  | 24      | 8   |                          |               |           |
| Change                                   |                                       |         |              |          |                  |         |     |                          |               |           |
| Demograp                                 | phics                                 |         |              |          |                  |         |     |                          |               |           |
| Location C                               | ode:                                  | TCMAY   |              |          |                  |         | Loc | ation Type:              | Teache        | er        |
| Location N                               | lame:                                 | MAYBERR | Y SCHOOL DEP | ARTMENT  |                  |         | Loc | ation Status:            | Active        |           |
| # of Active                              | Participants:                         | 9       |              |          |                  |         |     |                          |               |           |
|                                          |                                       |         |              |          |                  |         |     |                          |               |           |
| Contact                                  | 5                                     |         |              |          |                  |         |     |                          |               |           |
| Contact<br>Add a new                     | i <b>s</b><br>ar Contact              |         |              |          |                  |         |     |                          |               |           |
| <b>Contact</b><br>Add a new              | es<br>av Contact                      |         |              |          | Destr            |         |     | Paul                     |               |           |
| Contact<br>Add a new<br>Tools<br>Actions | s<br>a Contact<br>Name<br>Sandy Bearl | ħ       | Conta        | act Role | Phone<br>B: 2007 | Fa      | X.  | Email<br>deedee toueSite | maineders.org | Address 1 |

### **PROFILE TAB**

The *Profile* tab contains basic demographic and contact information for the Employer Location.

### **Updating Employer Location Demographics**

You can update the demographics of your employer by navigating to the **Employer Location Details** section by clicking on the **Details** link. Then, at the *Profile* tab click **Change**, which generates an editable Employer Location Info window.

1. Click the **Details** link for the appropriate employer location.

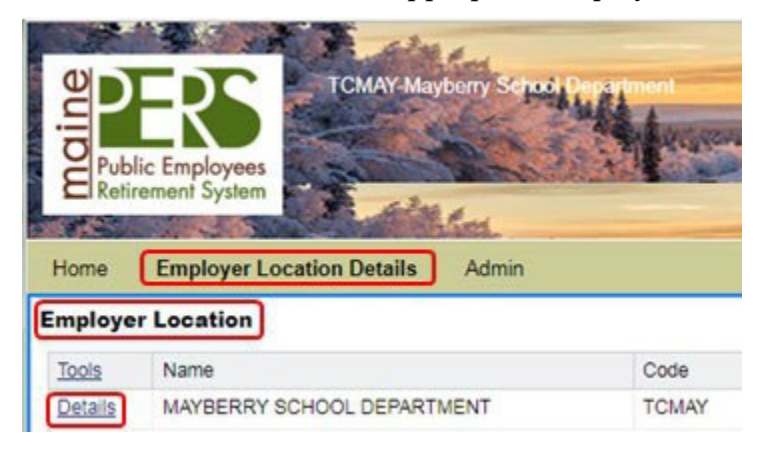

The Employer Location Profile tab displays by default.

2. Click **Change** to enter edit mode.

| Back Locat   | ion Code: | TCMAY   |               | Loc    | ation Name: MAYE |         | DRT              |         |
|--------------|-----------|---------|---------------|--------|------------------|---------|------------------|---------|
| Profile      | Account   | Forms   | Documents     | Roster | EFT Payments     | Reports |                  |         |
| Employer     | Location  | Info    |               |        |                  |         |                  |         |
| Change       |           |         |               |        |                  |         |                  |         |
| Demographi   | ics       |         |               |        |                  |         |                  |         |
| Location Cod | e:        | TCMAY   |               |        |                  |         | Location Type:   | Teacher |
| Location Nan | ne:       | MAYBERR | RY SCHOOL SUP | PORT   |                  |         | Location Status: | Active  |

The Employer Location Info pop-up displays.

3. Click in the field you wish to update.

The *Edit Correspondence Address* pop-up displays.

| Profile Account                                                                                                | Forms Doc      | cumenta Roster E          | FT Payments Reports               |              |       |                 |                 |     |      |
|----------------------------------------------------------------------------------------------------|----------------|---------------------------|-----------------------------------|--------------|-------|-----------------|-----------------|-----|------|
| Employer Location                                                                                              | Info           |                           |                                   |              |       |                 |                 |     |      |
| Change                                                                                                    |                |                           |                                   |              |       |                 |                 |     |      |
| Demographics                                                                                                   |                |                           |                                   |              |       |                 |                 |     |      |
| Location Code:                                                                                                 | TOMAY          | Employer Location Info    |                                   |              |       |                 |                 |     | 10   |
| Location Name:                                                                                                 | MAYBERRY SC    | conographics              | Maria and Andrewson               |              |       | Edit Correspon  | dence Address   |     | x    |
| # of Active Participants:                                                                                      | 3              | Location Code:            | TONAY                             |              | Locat | OK Cel          | e Copy+         |     |      |
|                                                                                                    | 1 Mar Drug     | Location Name:            | MAYBERRY SCHOOL SUPPORT           |              | Locat | Inserted By:    | DLOVE on 002901 | 107 |      |
| conspondence:                                                                                                  | Augusta ME (HC | # of Active Participants: |                                   |              |       | Address 1:      | 12 Main Street  |     |      |
|                                                                                                    | 1              | Correspondence:           | 2 Main Street<br>Augusta ME 04333 | 0            | Busie | Address 2:      |                 |     | 00   |
|                                                                                                    |                | Payment:                  | -                                 | 0            | Prime | City:           | Augusta         |     | 00   |
|                                                                                                    |                |                           |                                   |              | Enal  | State:          | ME              | *   | 00   |
|                                                                                                    |                |                           |                                   |              |       | 20:             | 04033           |     |      |
|                                                                                                    |                |                           |                                   |              |       | County:         | KENNEBEC        | *   |      |
| Contacts                                                                                                    |                |                           |                                   |              |       | Courtery:       | United States   | *   |      |
| The second second second second second second second second second second second second second second second s |                |                           |                                   |              |       | Effective Date: | 09/01/2017      | 3   |      |
| ADD & NEW COTEST                                                                                               |                | Cancel                    |                                   |              |       | Address Source: | Enployer        | *   | Save |
| 3008 Name                                                                                                    |                |                           | 1.000 (100                        | ( an and ) ) | 114   |                 |                 | 100 |      |

- 4. Make the necessary edits to the address.
- 5. Click **OK** to close the *Edit Correspondence Address* pop-up.

| Edit Corr | esponden | ce Address | × |
|-----------|----------|------------|---|
| ОК        | Close    | Copy-      |   |

6. Click Save.

| Demographis Location Tope: Teacher  Location Type: Teacher  solution Code: TOMAY Location Type: Teacher  solution Status:  solution Status:  solution Status | imployer Location Info  | 6                       |   |                  |         |      |    |     |
|----------------------------------------------------------------------------------------------------|-------------------------|-------------------------|---|------------------|---------|------|----|-----|
| Location Code: TDMAY Location Type: Teacher  Location Type: Ceacher  Location Status: Active  Consecondence: 12 Main Street Location Status: Active  Consecondence: 12 Main Street Location Status: 12 Main Street Location Status: 12 Main Street Location Status: 12 Main Street Location Status: 12 Main Street Location Status: 12 Main Street Location Status: 12 Main Street Location Status: 12 Main Street Location Status: 12 Main Street Location Status: 12 Main Street Location Status: 12 Main Street Location Status: 12 Main Street Location Status: 12 Main Street Location Status: 12 Main Street Location Status: 12 M | Demographics            |                         |   |                  |         |      |    |     |
| Location Name:     MunitERRY SCHOOL SUPPORT     Location Status:     Active       # of Active Participants:     g       Consepondence:     12 Main Street       Augusta ME 04333     Primary Fac:       Payment:     g                                                                                                    | Location Code:          | TCMAY                   |   | Location Type:   | Teacher | *    |    |     |
| e of Active Participants: 9 Consegondence: 12 Main Street Augusta ME 04333 Primary Fax: 00 Primary Fax: 00 Final: 00                                                                                                    | location Name:          | MAYBERRY SCHOOL SUPPORT |   | Location Status: | Active  | *    |    |     |
| tonespondence: 12 Main Street Augusta ME 04333 0 Business Phone: Ext: 00<br>heyment: 0 Pinany Fax 00<br>terment: 00                                                                                                    | of Active Participants: | 9                       |   |                  |         |      |    |     |
| Augusta ME (4533 0 0 Prinary Fac 0 0                                                                                                    | Correspondence:         | 12 Main Street          | 0 | Business Phone:  |         | Ext: | 00 |     |
| tyment: Email: 00                                                                                                    |                         | Augusta ME 04333        |   | Primary Fax:     |         |      | 00 |     |
|                                                                                                    | Payment:                |                         | 0 | Email:           |         |      | 00 |     |
|                                                                                                    |                         |                         |   |                  |         |      |    |     |
|                                                                                                    |                         |                         |   |                  |         |      |    |     |
|                                                                                                    |                         |                         |   |                  |         |      |    |     |
|                                                                                                    |                         |                         |   |                  |         |      |    | _   |
|                                                                                                    | Cancel                  |                         |   |                  |         |      | S  | ave |

7. Click **Confirm** to close the *Employer Info* pop-up.

| conprojet cocasion mito     |                                          |   |                  |         |              |
|-----------------------------|------------------------------------------|---|------------------|---------|--------------|
| Please venity and click 'Cr | onfirm' to permanently save the changes. |   |                  |         |              |
| Demographics                |                                          |   |                  |         |              |
| Location Code:              | TCMAY                                    |   | Location Type:   | Teacher |              |
| Location Name:              | MAYBERRY SCHOOL SUPPORT                  |   | Location Status: | Active  |              |
| # of Active Participants:   | 9                                        |   |                  |         |              |
| Correspondence:             | 12 Main Street<br>Augusta ME 04333       | 0 |                  |         |              |
|                             |                                          |   |                  |         |              |
|                             |                                          |   |                  |         |              |
|                             |                                          |   |                  |         |              |
|                             |                                          |   |                  |         |              |
|                             |                                          |   |                  |         |              |
| Cancel                      |                                          |   |                  |         | Back Confirm |

You have successfully updated your employer's address.

### ADDING AND UPDATING EXISTING EMPLOYER CONTACTS

Based on your security role, you can add a contact or update existing contact information.

### Adding a Contact (Adding/Updating ESS Users see page)

Based on your security role, you can create a contact in ESS.

1. Click the Add a new Contact button in the Contacts section.

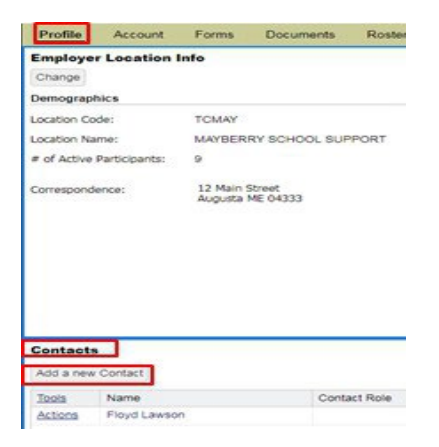

The New Contact wizard displays, showing the New Contact Search subtab by default.

|           | New Contact Search            | Enter Details            | Confirm                                   |  |
|-----------|-------------------------------|--------------------------|-------------------------------------------|--|
|           |                               |                          |                                           |  |
| 200       |                               |                          | 2010-00-00-00-00-00-00-00-00-00-00-00-00- |  |
| Please se | earch to ensure that this con | tact doesn't already exi | ist in V3's world.                        |  |
| All       | <ul> <li>taylor,</li> </ul>   | andy                     | Search                                    |  |
| Possibl   | le Matches                    |                          |                                           |  |
| Tools     | Name                          |                          | ID                                        |  |
|           | No matches found.             |                          |                                           |  |
|           |                               |                          |                                           |  |
|           |                               |                          |                                           |  |
|           |                               |                          |                                           |  |
|           |                               |                          |                                           |  |
|           |                               |                          |                                           |  |
|           |                               |                          |                                           |  |
|           |                               |                          |                                           |  |
|           |                               |                          |                                           |  |
|           |                               |                          |                                           |  |
|           |                               |                          |                                           |  |
|           |                               |                          |                                           |  |
|           |                               |                          |                                           |  |
|           |                               |                          |                                           |  |
|           | *                             |                          |                                           |  |
|           |                               |                          |                                           |  |
|           |                               |                          |                                           |  |
| Add Inc   | <                             |                          |                                           |  |

2. Enter the last name, first name in the search criteria

(e.g., the name of the person you are adding as a Contact – Smith, John T).

- 3. Click **Search**.
- 4. If the search returns a member for which you want to create a contact, click on that person's name.
- 5. If the search does not return the name of the person you wish to add, select the **Add Individual** button.

*The Enter Details sub-tab displays. If you chose a person, some information is already completed.* The *New Contact* sub-tab displays.

| Prefix:         | Contact Role: |   | ~ |
|-----------------|---------------|---|---|
| First Name:     | Ŋ`            |   |   |
| Middle Name:    |               |   |   |
| Last Name:      |               |   |   |
| Suffix:         | ×             |   |   |
| Home Phone:     |               | 0 |   |
| Mobile Phone:   |               | 0 |   |
| Business Phone: | Ext:          | 0 |   |
| Primary Fax:    |               | 0 |   |
| Email:          |               | 0 |   |
| Correspondence: |               | 0 |   |
| Payment:        |               | 0 |   |

- 6. Complete the fields as needed (note that some fields are required).
- 7. Please refrain from using all CAPITAL or all lower case letters when updating or adding contacts.

Correct Example: John D. Smith, 123 Maine St., Augusta, ME 04330

Incorrect Example: JOHN D> SMITH, 123 main st., augusta, me 04330

#### 8. Click **Next**.

The Confirm subtab displays.

| Contact         |                                    |  |
|-----------------|------------------------------------|--|
| New Contact     | t Search 2 Enter Details 3 Confirm |  |
| Prefix:         | Contact Role:                      |  |
| First Name:     | Karen                              |  |
| Middle Name:    |                                    |  |
| Last Name:      | Drebillis                          |  |
| Suffix:         |                                    |  |
| Business Phone: | (207) 333-4444 Ext:                |  |
| Email:          | kfrebillis@dummy.net               |  |
| Correspondence: | P.O. Box 349<br>Augusta ME 04330   |  |
|                 | Augusta ME 04330                   |  |
|                 |                                    |  |
|                 |                                    |  |
|                 |                                    |  |
|                 |                                    |  |
|                 |                                    |  |
|                 |                                    |  |
|                 |                                    |  |

- 9. Review the information and, if everything is accurate, click **Confirm**.
- 10. The new contact has been created.

### **Editing Existing Contact Information**

To edit existing contact information for an employer location contact:

1. From the *Profile* tab, click on **Actions** and then **Details** of the name of the person you wish to edit.

| Dath Cotab    |              |                     |                            | LOC       | additional approximation |         |                  |              |           |  |
|---------------|--------------|---------------------|----------------------------|-----------|--------------------------|---------|------------------|--------------|-----------|--|
| Profile       | Account      | Forms               | Documents                  | Roster    | EFT Payments             | Reports |                  |              |           |  |
| mployer       | Location I   | Info                |                            |           |                          |         |                  |              |           |  |
| Change        |              |                     |                            |           |                          |         |                  |              |           |  |
| emographi     | cs           |                     |                            |           |                          |         |                  |              |           |  |
| cation Code   | e:           | TCMAY               |                            |           |                          |         | Location Type:   | Teacher      |           |  |
| cation Nam    | ve:          | MAYBERR             | Y SCHOOL DE                | PARTMENT  |                          |         | Location Status: | Active       |           |  |
| of Active Pa  | articipants: | 9                   |                            |           |                          |         |                  |              |           |  |
|               |              |                     |                            |           |                          |         |                  |              |           |  |
|               |              |                     |                            |           |                          |         |                  |              |           |  |
|               |              |                     |                            |           |                          |         |                  |              |           |  |
|               |              |                     |                            |           |                          |         |                  |              |           |  |
|               |              |                     |                            |           |                          |         |                  |              |           |  |
|               |              |                     |                            |           |                          |         |                  |              |           |  |
|               |              |                     |                            |           |                          |         |                  |              |           |  |
|               |              |                     |                            |           |                          |         |                  |              |           |  |
|               |              |                     |                            |           |                          |         |                  |              |           |  |
|               |              |                     |                            |           |                          |         |                  |              |           |  |
| ontacts       | 1            |                     |                            |           |                          |         |                  |              |           |  |
| Los a non C   | (treteo)     |                     |                            |           |                          |         |                  |              |           |  |
| and a right o |              |                     |                            |           |                          |         |                  |              |           |  |
| Tools         | Name         |                     | Cont                       | tact Role | Phone                    | Fax     | Email            |              | Address 1 |  |
| Actions       | Sandy Beach  | 1                   |                            |           | B: (207) 5               | 12-3228 | deedee.love@m    | ainepers.org |           |  |
| Actions       | Opi Taylar   |                     |                            |           | H: (207) 5               | 55-5555 | opi.taylor@maini | epers.org    |           |  |
|               |              |                     |                            |           | -                        |         |                  |              |           |  |
|               |              |                     |                            |           |                          |         |                  |              |           |  |
|               |              |                     |                            |           |                          |         |                  |              |           |  |
|               |              | Actions             | Sandy                      | Beach     |                          |         |                  |              |           |  |
|               |              | Actions             | Sandy                      | Beach     |                          |         |                  |              |           |  |
|               |              | Actions             | Sandy<br>etails            | pade      |                          |         |                  |              |           |  |
|               |              | Actions<br>De<br>De | i Sandy<br>etails<br>elete | pade      |                          |         |                  |              |           |  |

The appropriate pop-up displays.

2. Then click the **Change** button in the upper left corner of the pop-up.

| Back LO                                                | cation Code:       |        |                                                                                                    | Loca                                               | don Name: MART   |          |   |                 |                              |              |  |
|--------------------------------------------------------|--------------------|--------|----------------------------------------------------------------------------------------------------|----------------------------------------------------|------------------|----------|---|-----------------|------------------------------|--------------|--|
| Profile                                                | Account            | Forms  | Documents                                                                                            | a Roster                                           | EFT Payments     | Reports  |   |                 |                              |              |  |
| Change                                                 | er Location (      | nfo    |                                                                                                    |                                                    |                  |          |   |                 |                              |              |  |
| Location C                                             | ode:               | TOMAY  |                                                                                                    |                                                    |                  |          | U | xation Type:    | Teacher.                     |              |  |
| Location N                                             | AMTHE:             | MAYDER | RY SCHOOL D                                                                                          | IPARTMENT                                          |                  |          | U | xation Status:  | Active                       |              |  |
| # of Active                                            | e Participantsi    | 9      |                                                                                                    |                                                    |                  |          |   | Contacta        |                              |              |  |
| Correspondence: 123 Marybarry Lane<br>Augusta ME 64333 |                    |        | Change<br>Prefix<br>First Name:<br>Middle Name:<br>Last Name:<br>Suffix<br>Business Phone:<br>Email: | Contact Role:<br>Bandy<br>Beach<br>(2017) 512-5228 |                  |          |   |                 |                              |              |  |
| Contact                                                | te                 |        |                                                                                                    |                                                    |                  |          |   | -               |                              |              |  |
| Add a new                                              | w Contait          |        |                                                                                                    |                                                    |                  |          |   |                 |                              |              |  |
| Tagin Additions                                        | Name<br>Opmer Pyle |        | 0                                                                                                    | ordact Role                                        | Phone<br>B (207) | Fax.     |   | Correspondence: | 123 Mayberry<br>Augusta ME 0 | Lane<br>4330 |  |
| Actors                                                 | Banty Beach        |        |                                                                                                    |                                                    | B (207)          | 512-3228 |   |                 |                              |              |  |
| Actions                                                | Sammy Spa          |        |                                                                                                    |                                                    | B (207)          | 245-9999 |   |                 |                              |              |  |
| Actors                                                 | Opi Taylar         |        |                                                                                                    |                                                    | H. (207)         | 565-5555 |   |                 |                              |              |  |
|                                                        |                    |        |                                                                                                    |                                                    |                  |          |   | Close           |                              |              |  |

3. Click in the field you wish to update.

The appropriate pop-up displays.

| Back Loc                                  | ation Code:                   | TOMAK                      | Locatio         | n Name: WARRENOLV SC                 | HOLL SEPARTINE                                                              |                                       |   |                              |                             |   |   |
|-------------------------------------------|-------------------------------|----------------------------|-----------------|--------------------------------------|-----------------------------------------------------------------------------|---------------------------------------|---|------------------------------|-----------------------------|---|---|
| Profile                                   | Account                       | Forms Doc                  | umenta Roster   | EFT Payments Report                  |                                                                             |                                       |   |                              |                             |   |   |
| Change                                    | r Location I                  | inte                       |                 |                                      |                                                                             |                                       |   |                              |                             |   |   |
| Location Co<br>Location No<br># of Active | ode:<br>ame:<br>Participanta: | TCMAY<br>MAYBERRY SC-<br>9 | KOOL DEPARTMENT |                                      | Loc                                                                         | on Type: Teacher<br>on Status: Active |   |                              |                             |   |   |
|                                           |                               |                            |                 |                                      | Contacts<br>Profix:<br>First Name:<br>Middle Name:<br>Last Name:<br>Suffix: | Sandy Contact Noise                   |   | Wew Correspon                | dence Address<br>6 Copy+    |   | × |
| Contact<br>Add a new                      | •<br>Contact                  |                            |                 |                                      | Home Phone:<br>Mobile Phone:<br>Business Phone<br>Primary Fair              | (207) 512-3228 Ext:                   | 0 | Address 2:<br>City:          |                             | 3 |   |
| 2005<br>Actions                           | Name<br>Comer Pyle            |                            | Contact Role    | Phone<br>B: (207) 248-1234           | Fai Email                                                                   | deedee.love@manepers.org              | 0 | Zp:<br>County:               |                             |   |   |
| Actors                                    | Bandy Beach<br>Opi Taylor     |                            |                 | B (207) 512-3229<br>H (207) 555-5555 | Correspondence                                                              |                                       |   | Courtery:<br>Effective Date: | United States<br>07/31/2017 | ¥ |   |
|                                           |                               |                            |                 |                                      | Payment                                                                     |                                       | 0 | Address Source               | Enployer                    | Y |   |
|                                           |                               |                            |                 |                                      | Carcel                                                                      |                                       |   | 210                          |                             |   |   |

4. Make the necessary updates and click **OK**.

| Edit Correspon  | dence Address        |    | × |
|-----------------|----------------------|----|---|
|                 | se Copy <del>v</del> |    |   |
| Inserted By:    | DLOVE on 05/03/20    | 17 |   |
| Address 1:      | 150 College Ave      |    |   |
| Address 2:      |                      |    |   |
| City:           | Chelsea              |    |   |
| State:          | ME                   | ~  |   |
| Zip:            | 04330                |    |   |
| County:         | KENNEBEC             | ~  |   |
| Country:        | United States        | ~  |   |
| Effective Date: | 05/03/2017           | •  |   |
| Address Source: | Employer             | ~  |   |

#### 5. Click Save

| Contacts        |                                       |               |   | 2    |
|-----------------|---------------------------------------|---------------|---|------|
| Prefix:         |                                       | Contact Role: |   | ~    |
| First Name:     | Sandy                                 |               |   |      |
| Middle Name:    |                                       |               |   |      |
| Last Name:      | Beach                                 |               |   |      |
| Suffix:         | · · ·                                 |               |   |      |
| Home Phone:     |                                       |               | 0 |      |
| Mobile Phone:   |                                       |               | 0 |      |
| Business Phone: | (207) 512-3228                        | Ext:          | 0 |      |
| Primary Fax:    |                                       |               | 0 |      |
| Email:          | sbeach@mayberryschools.org            | 10            | 0 |      |
|                 |                                       |               | _ |      |
| Correspondence: | 321 Mayberry Lane<br>Augusta ME 04330 |               | 0 |      |
| Cancel          |                                       |               |   | Save |

6. Click **Confirm** to commit the changes.

| Contacts                |                                       |              |               |      | ×       |
|-------------------------|---------------------------------------|--------------|---------------|------|---------|
| Please verify and clici | k 'Confirm' to permanently sa         | ave the chan | ges.          |      |         |
| Prefix:                 |                                       |              | Contact Role: |      |         |
| First Name:             | Sandy                                 |              |               |      |         |
| Middle Name:            |                                       |              |               |      |         |
| Last Name:              | Beach                                 |              |               |      |         |
| Suffix:                 |                                       |              |               |      |         |
| Business Phone:         | (207) 512-3228                        | Ext:         |               | ]    |         |
| Email:                  | sbeach@mayberrysch                    | ools.org     |               | ]    |         |
|                         |                                       |              |               |      |         |
| Correspondence:         | 321 Mayberry Lane<br>Augusta ME 04330 |              |               | ]    |         |
|                         |                                       |              |               |      |         |
| Cancel                  |                                       |              |               | Back | Confirm |

### Updated contact information

#### Contacts

Add a new Contact

| Tools   | Name        | Contact Role | Phone             | Fax | Email                      | Address 1                             |
|---------|-------------|--------------|-------------------|-----|----------------------------|---------------------------------------|
| Actions | Gomer Pyle  |              | B: (207) 248-1234 |     | gpyle@cityhali.net         | 123 City Circle<br>Augusta ME 04330   |
| Actions | Sandy Beach |              | B: (207) 512-3228 | 3   | sbeach@mayberryschools.org | 321 Mayberry Lane<br>Augusta ME 04330 |
| Actions | Sammy Spade |              | B: (207) 248-9999 | )   | deedee.love@mainepers.org  | 123 Mayberry Lane<br>Augusta ME 04333 |
| Actions | Opi Taylar  |              | H: (207) 555-5555 | 5   | opi.taylor@mainepers.org   |                                       |

### **ACCOUNT TAB**

| Account    | á.           | 044      |                        |                                                 |              |               |                 |              |
|------------|--------------|----------|------------------------|-------------------------------------------------|--------------|---------------|-----------------|--------------|
| Trans Type | 81           | Ali      |                        |                                                 | pload File   | File Histo    | ry I            |              |
| Status:    |              | Open     |                        | -                                               |              |               |                 |              |
| Report Sta | tus:         | Al       | ,                      | Sche                                            | dule Payment | Payment His   | Payment History |              |
| Tools      | Activity Dat | e Trans# | Trans Type             | Trans identifier                                | Trans Status | Report Status | Due Date        | Balance      |
| Actors     | 10/02/2017   | 3696979  | Week Depart Adjustment | Adjust incoment Comp. 8 EE9 Deletier 07/0017    | 0000         | Relevand      | 11/20/2017      | \$46.77      |
| Actions    | 09/29/2017   | 2695405  | Work Report Adjustment | Adjust incorrect Comp & EES Pellevie Onzonn     | Open         | Released      | 10/31/2017      | \$135.17     |
| Actions    | 09/28/2017   | 2695403  | Work Report Adjustment | Adjust Incomert Comp & EES County 07/2017       | Onen         | Prehill       | 10/31/2017      | \$170.00     |
| Actions    | 09/29/2017   | 2695405  | Work Report Adjustment | Adjust incorrect Comp & EES Mathon, Merritt, M. | Open         | Released      | 10/31/2017      | \$112.14     |
| Actors     | 09/28/2017   | 2694630  | Work Report Adjustment | Adjust Comp & EES Beauchesne, Adams & Loo       | Open         | Released      | 10/31/2017      | (\$185.58)   |
| Actions    | 09/28/2017   | 2695402  | Work Report Adjustment | Adjust incorrect Comp & EES Clomel, County, C.  | Open         | Released      | 10/31/2017      | (\$363.65)   |
| Actors     | 09/28/2017   | 2695404  | Work Report Adjustment | Adjust incorrect Comp & EES Godfrey, Hazelkor   | Open         | Released      | 10/31/2017      | (\$837.22)   |
| Actions    | 10/01/2017   | 2695172  | Work Report            | 11/15/201                                       | Open         | Prebill       | 11/15/2017      | \$0.00       |
| Actions    | 09/28/2017   | 2694593  | Work Report Adjustment | Adjust incorrect ComplEES Sasseville, Hood, D   | Open         | Released      | 10/31/2017      | (\$2,492.91) |
| Actions    | 09/28/2017   | 2695401  | Work Report Adjustment | Adjust incorrect Comp & EES Adams, Aldrich, A   | Open         | Released      | 10/31/2017      | (\$1,212.57) |
| Actions    | 07/25/2017   | 2468197  | Work Report Adjustment | Adjust incorrect Comp & EES Look 06/2017        | Open         | Released      | 08/31/2017      | (\$207.59)   |
| Actions    | 09/01/2017   | 2475216  | Work Report            | 10/16/2017                                      | Open         | Prebill       | 10/16/2017      | \$0.00       |
| Details    | 10/01/2017   | 2696515  | Gillipunica            | 10/15/2017                                      | Open         | Draft         | 10/15/2017      | \$2 670 97   |

(Employer Account <u>Balances</u> will show on this tab – To Refresh this screen: Back - Details)

From the Account Tab, you may:

- View and filter transactions
- Upload an EPF Contribution File
- Manually Submit a Payroll through ESS
- Uploading a Defined Contribution File
- Uploading a GLI Level File
- Viewing File History
- Scheduling a EFT payment
- Viewing Payment History
- Account Balances debits & (credits)

### **Viewing and Filtering Transactions**

The Filter section on the Account tab lets you define filter criteria based on what you need to see.

1. Navigate to the *Account* tab.

| Profile   | Account                    | Forms C | ocuments Roste              | r EFT Payments Reports                 |                      |                                      |                         |              |       |        |
|-----------|----------------------------|---------|-----------------------------|----------------------------------------|----------------------|--------------------------------------|-------------------------|--------------|-------|--------|
| ccount    |                            |         |                             |                                        |                      |                                      |                         |              |       |        |
| trans Typ | « )                        | Al      |                             | ¥                                      | Upload File +        | File Histo                           | ey .                    |              |       |        |
| Raft.et   |                            | Open    |                             | ×                                      |                      |                                      |                         |              |       |        |
| Acont Sta | AK.                        | 48      |                             |                                        |                      |                                      |                         |              |       |        |
|           |                            | -       |                             | 151                                    | Schedule Payment     | Payment H                            | story                   |              |       |        |
|           |                            | -       |                             |                                        | Schedule Payment     | Payment H                            | illory                  |              |       |        |
| Ison      | Activity Dat               | Turs #  | Trans Type                  | Tans Identifier                        | Schedule Payment     | Payment H                            | Due Date                | Balance      | Dept  |        |
| Issis     | Activity Dat<br>03/01/0017 | Trans # | Trans Type<br>5 Work Report | Trans Identifier<br>04/17/2017 TCMAIN* | Trans Status<br>Open | Payment H<br>Report Status<br>Probil | Due Date<br>04/17/20/17 | Balance 80.0 | Debit | \$0.00 |

- 2. The ability to Filter the Account Detail screen below can be done within these three topics below:
  - Trans Type Filter by the Type Column on the transaction: Payment or Work Report
  - **Status** Filter by the Status Column on the transaction: Open, Closed or All
  - Report Status Filter by the Report Status Column on the transaction: Prebill, Released or Initial

### **The Actions Button Options**

Certain types of transactions have an Actions link.

| Contract of the second | ccount       | Forms Doc       | uments Roster             | EFT Payments Reports                 |                      |                          |                        |         |        |       |        |     |
|------------------------|--------------|-----------------|---------------------------|--------------------------------------|----------------------|--------------------------|------------------------|---------|--------|-------|--------|-----|
| count                  |              |                 |                           |                                      |                      |                          |                        |         |        |       |        |     |
| Trans Type:            | All          |                 |                           | *                                    | Upload File          | • File Histo             | ry                     |         |        |       |        |     |
| Stabus:                | Op           | en.             |                           | ×                                    |                      |                          |                        |         |        |       |        |     |
| Report Status:         | All          |                 |                           | *                                    | Schedule Payment     | Payment H                | story                  |         |        |       |        |     |
|                        |              |                 |                           |                                      |                      |                          |                        |         |        |       |        |     |
|                        |              |                 |                           |                                      |                      |                          |                        |         |        |       |        |     |
| Tools                  |              | 1-000           |                           | (e                                   |                      |                          | 0.000                  |         |        | 2.44  |        | c   |
| Joois Ac               | ctivity Date | Trans#          | Trans Type                | Trans Identifier                     | Trans Status         | Report Status            | Due Date               | Balance |        | Debit |        | C   |
| Iools Ac<br>Actions 04 | tivity Date  | Trans # 2674301 | Trans Type<br>Work Report | Trans Identifier<br>05/15/2017 TCMAY | Trans Status<br>Open | Report Status<br>Prebili | Due Date<br>05/15/2017 | Balance | \$0.00 | Debit | \$0.00 | C S |

The following actions are available for transactions:

- Details: Displays transaction summary details on the *Transaction Summary* pop-up. This is available for all transaction types. See "The Details Button Options" section, below, for additional information.
- Edit/View: Generates the *Work Report Editor* pop-up. The report will only be editable if it is in **Initial** status.
- Submit: Sends the work report to MainePERS and is available for manual filers, only.

| Profile    | Account       | orms Doc | uments Roster          | EFT Payments Reports                           |               |                 |            |             |
|------------|---------------|----------|------------------------|------------------------------------------------|---------------|-----------------|------------|-------------|
| count      |               |          |                        |                                                |               |                 |            |             |
| Trans Type | c Al          |          | 1.                     | -                                              | Upload File   | File Histo      | v          |             |
| Status:    | Ope           | 0        |                        |                                                |               |                 |            |             |
| Report Sta | tus: All      |          |                        | v                                              | ad in Dayment | Payment History |            |             |
|            |               |          |                        | 30                                             | equie Payment | Payment Pie     | ногу       |             |
|            |               |          |                        |                                                |               |                 |            |             |
|            |               |          |                        |                                                | -             |                 |            |             |
| Tools      | Activity Date | Trans #  | Trans Type             | Trans Identifier                               | Trans Status  | Report Status   | Due Date   | Balance     |
| Actions    | 10/03/2017    | 2696879  | Work Report Adjustment | Adjust incorrect Comp & EES Pelletier 07/2017  | Open          | Released        | 11/30/2017 | \$46.77     |
| Actions    | 09/29/2017    | 2695406  | Work Report Adjustment | Adjust incorrect Comp & EES Rolfe, Saindon, S  | Open          | Released        | 10/31/2017 | \$135.1     |
| Actions    | 09/28/2017    | 2695403  | Work Report Adjustment | Adjust incorrect Comp & EES County 07/2017     | Open          | Prebill         | 10/31/2017 | \$170.0     |
| Actions    | 09/29/2017    | 2695405  | Work Report Adjustment | Adjust incorrect Comp & EES Mathon, Merritt, M | Open          | Released        | 10/31/2017 | \$112.14    |
| Actions    | 09/28/2017    | 2694630  | Work Report Adjustment | Adjust Comp & EES Beauchesne, Adams & Loo      | Open          | Released        | 10/31/2017 | (\$185.58   |
| Actions    | 09/28/2017    | 2695402  | Work Report Adjustment | Adjust incorrect Comp & EES Ciomei, County, C  | Open          | Released        | 10/31/2017 | (\$363.65   |
| Actions    | 09/28/2017    | 2695404  | Work Report Adjustment | Adjust incorrect Comp & EES Godfrey, Hazelkor  | Open          | Released        | 10/31/2017 | (\$837.22   |
| Actions    | 10/01/2017    | 2695172  | Work Report            | 11/15/201                                      | Open          | Prebill         | 11/15/2017 | \$0.00      |
| Actions    | 09/28/2017    | 2694593  | Work Report Adjustment | Adjust incorrect ComplEES Sasseville, Hood, D  | Open          | Released        | 10/31/2017 | (\$2,492.91 |
| Actions    | 09/28/2017    | 2695401  | Work Report Adjustment | Adjust incorrect Comp & EES Adams, Aldrich, A  | Open          | Released        | 10/31/2017 | (\$1,212.57 |
| Actions    | 07/25/2017    | 2468197  | Work Report Adjustment | Adjust incorrect Comp & EES Look 06/2017       | Open          | Released        | 08/31/2017 | (\$207.59   |
| Actions    | 09/01/2017    | 2475216  | Work Report            | 10/16/2017                                     | Open          | Prebill         | 10/16/2017 | \$0.00      |
| Details    | 10/01/2017    | 2696515  | GI I Invoice           | 10/15/2017                                     | Open          | Draft           | 10/15/2017 | \$2 670 97  |

#### Balance(s) For Your Employer

### **The Details Button Options**

Certain types of transactions have a **Details** link. The Details link can only be viewed. You cannot edit information from here.

| Back Location                    | Codec TC       |                               | 1                                         | cation Name: MAYBERRY SCHOOL DEFW                           |                  |               |                          |         |                  |       |     |
|----------------------------------|----------------|-------------------------------|-------------------------------------------|-------------------------------------------------------------|------------------|---------------|--------------------------|---------|------------------|-------|-----|
| Profile A                        | Account F      | orms Doc                      | uments Roster                             | EFT Payments Reports                                        |                  |               |                          |         |                  |       |     |
| locount                          |                |                               |                                           |                                                             |                  |               |                          |         |                  |       |     |
| Trans Type:                      | All            |                               |                                           | ×                                                           | Upload File +    | File Histo    | e v                      |         |                  |       |     |
| Status:                          | Ope            | n                             |                                           | *                                                           |                  |               |                          |         |                  |       |     |
| Report Status:                   | All            |                               |                                           | Y                                                           | Schedule Payment | Payment Ha    | story                    |         |                  |       |     |
|                                  |                |                               |                                           |                                                             |                  |               |                          |         |                  |       |     |
|                                  |                | Maria a                       |                                           | 1.000.000.000.000                                           |                  |               | 1.200.200                |         |                  |       |     |
| Tools A                          | Activity Date  | Trans#                        | Trans Type                                | Trans Identifier                                            | Trans Status     | Report Status | Due Date                 | Balance |                  | Deot  | C.  |
|                                  |                | 107710.00                     | Intel months                              | MULTING TOURS                                               | 0                | Evenil        | 05/15/2017               |         | \$0.00           | \$0.0 |     |
| Actions 0                        | 05/01/2017     | 2011004                       | Work Neport                               | DOLIDITATI LITRIAL.                                         | Upen             | L LEPHN       |                          |         |                  |       | 0.5 |
| Actions 0<br>Details             | 17             | 2677057                       | Work Report                               | 09/15/2017 TCMAY*                                           | Open             | Prebil        | 09/15/2017               |         | \$0.00           | \$0.0 | 0 5 |
| Actions C<br>Details<br>Edit/Ver | 17<br>17<br>17 | 2677054<br>2677056<br>2677056 | Work Report<br>Work Report<br>Work Report | 09/15/2017 TCMAY*<br>09/15/2017 TCMAY*<br>09/15/2017 TCMAY* | Open<br>Open     | Prebil        | 09/15/2017<br>09/15/2017 |         | \$0.00<br>\$0.00 | \$0.0 | 0 5 |

When you click the **Details** link, the *Transaction Details* pop-up displays:

| ansaction          | n Details       |                 |               |                         |            |               |        |              |                     |    |
|--------------------|-----------------|-----------------|---------------|-------------------------|------------|---------------|--------|--------------|---------------------|----|
| Ciose              |                 |                 |               |                         |            |               |        |              |                     |    |
| Employer:          | TCMAN           | Aayberry School | Department    |                         | Inserted ( | Date: 08/01/2 |        |              |                     |    |
| Employer           | Location: TOMAY | MAYBERRY SC     | HOOL DEPART   |                         | Updated (  | Date: 06/01/2 | 017    |              |                     |    |
| Trans #:           | 2677054         |                 |               |                         | Status:    | Open          |        |              |                     |    |
| Identifier:        | 96/15/20        | 17 TCMAY*       |               |                         |            |               |        |              |                     |    |
| ransactio          | on              |                 |               |                         |            |               |        |              |                     |    |
| Type:              | Work P          | leport          | *             | Pre-Retirement          |            | 0.00          |        |              |                     |    |
|                    |                 |                 |               | SCP Payments:           |            | 0.00          |        |              |                     |    |
|                    |                 |                 |               | ER Contributions:       |            | 0.00          |        |              |                     |    |
|                    |                 |                 |               | UAL Contributions:      |            | 0.00          |        |              |                     |    |
|                    |                 |                 |               | Administrative Revenue: |            | 0.00          |        |              |                     |    |
|                    |                 |                 |               | Cash Fund:              |            | 0.00          |        |              |                     |    |
|                    |                 |                 |               | Total<br>Charge Type:   |            | \$0.00        |        |              |                     |    |
| Jetails<br>Show Eu | ode Show Fund / | and the         |               |                         |            |               |        |              |                     |    |
| Toole              | Articity Date   | Tune            | Monthlar      |                         | FEC        | ERC           | REV    | Total Amount | Created By          | 63 |
| THURS              | 05/01/2017      | Original        | 05/15/201     | 7 TCMAY*                | \$0.00     | \$0.00        | \$0.00 | \$0.00       | DLOVE on 08/01/2017 | Ac |
|                    | 1111111111111   | 1.07 57.58      | 1.2.2.2.2.2.2 |                         |            | 1000          |        |              |                     |    |
|                    |                 |                 |               |                         |            |               |        |              |                     |    |

- Transaction Section: Shows information about that transaction in its current state, including the Type of transaction, the payment type (Pre-Retirement contributions, ER contributions), Identifier information, and the Due Date.
- **Details Section**: Shows the history of the transaction
- Actions Detail = this will show you the audit trail for the transaction you are looking at.

### UPLOADING AN EPF CONTRIBUTION FILE

Through ESS, employers upload necessary payroll data of the employees participating in MainePERS plans.

To upload an EPF Contribution File:

- 1. Navigate to the *Account* tab.
- 2. Click Upload File dropdown.
- 3. Select EPF Contribution.

| Profile Acco   | ant Forms Documents | Roster EFT Paymer | ts Reports |                      |                 |
|----------------|---------------------|-------------------|------------|----------------------|-----------------|
| ccount         |                     |                   |            |                      |                 |
| Trans Type:    | All                 | ~                 |            | Upload File          | File History    |
| Status:        | Open                | ~                 |            | Defined Contribution |                 |
| Report Status: | All                 | ~                 |            | GLL evel             | Payment History |

The Upload EPF Contribution pop-up displays.

- 4. Complete the following fields:
  - **Import Filename**: Browse for the appropriate file, click on your file and click *Open*.
  - Import Description: Examples: TCMAY 06/2017 Payroll
- 5. Click Next.

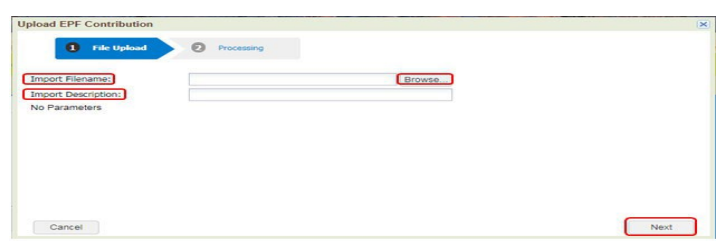

The *Upload EPF Contribution* pop-up updates with the results that the file has been submitted for processing.

6. Close the Upload EPF Contribution pop-up.

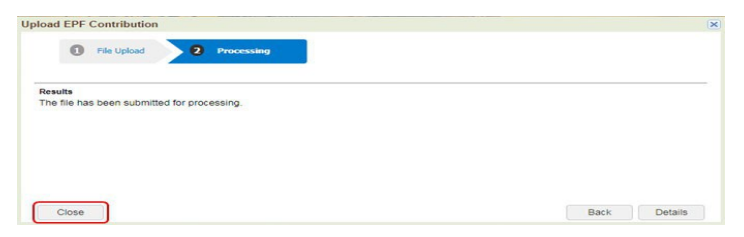

7. To review the uploaded file, click **File History**.

| Profile Accou  | nt Forms Docu | ments Roster | EFT Payments | Reports |                  |                 |
|----------------|---------------|--------------|--------------|---------|------------------|-----------------|
| ccount         |               |              |              |         |                  |                 |
| Trans Type:    | Al            |              | ×            |         | Upload File -    | File History    |
| Status:        | Open          |              |              |         |                  |                 |
| Report Status: | Al            |              | ~            |         | Schedule Payment | Payment History |

The *File History* window displays with a **Process Flag** of *Ready* for the EPF Contribution file just uploaded.

**NOTE:** If a **Status** of *Loaded with Errors* appears, the file must be reviewed for formatting issues and, once corrected, the file must be uploaded again.

8. Click on the row created for the file you just uploaded (Status will indicate *Not Processed*).

| ne msto                |       |             |              |               |                 |                       |             |                 |
|------------------------|-------|-------------|--------------|---------------|-----------------|-----------------------|-------------|-----------------|
| Close                  |       |             |              |               |                 |                       |             |                 |
| File Definit           | tion: | All         |              | ~             | Date Range:     | 02/11/2017            | To:         | 04/12/2017      |
| Status:                |       | All         |              | ~             |                 |                       |             |                 |
| Tools Import Header In |       | t Header Id | Process Flag | Inserted Date | File Definition | Import<br>Description | Status      | File Load Start |
| Actions                |       | 5451        | Ready        | 04/12/2017    | EPF Contributi  | TCMAY 3-201           | Not Process | ed 04/12/2017   |
| Valid                  | ate   | 54466       | Completed    | 03/29/2017    | GLI Level       | GLI Level 201         | Processed w | vit 03/29/2017  |
| Deta                   | ils   |             |              |               |                 |                       |             |                 |
| Proc                   | ess   |             |              |               |                 |                       |             |                 |
| Void                   |       |             |              |               |                 |                       |             |                 |

- 9. Click the **Actions** link for the EPF Contribution file you just uploaded.
- 10. Select Validate.

| e Definition: All  All  All  All  All  All  All  All                                                                                                    |                |  |
|----------------------------------------------------------------------------------------------------|----------------|--|
| Latus:         All         v           cols         Import Header Id         Process Flag         Inserted Date         File Definition         Import<br>Description         Status           ctions         50453         Ready         11/08/2016         EPF Contributi         EPF Contributi         Not Processed Succes           Validate         50451         Completed         11/08/2016         Defined Contri         Processed Succes           Details         50451         Completed         11/07/2016         GILI Level         tets2         Processed with FW | To: 11/08/2016 |  |
| Import Header Id         Process Flag         Inserted Date         File Definition         Import Description         Status           Actions         50453         Ready         11/08/2016         EPF Contributi         EPF Contributi         Not Processed           Validate         50452         Completed         11/08/2016         EIF Contributi         Defined Contri         Processed Succes           Details         50451         Completed         11/07/2016         Gi Li eval         test2         Processed with Ex                                       |                |  |
| Status         50453         Ready         11/08/2016         EPF Contributi         EPF Contributi         Not Processed           Validate         50452         Completed         11/08/2016         Defined Contri         Defined Contributi         Not Processed Successed           Details         50451         Completed         11/07/2016         GUI Level         test2         Processed with Fx                                                                                                    |                |  |
| Validate 50452 Completed 11/08/2016 Defined Contri Defined Contri Processed Succes                                                                                                    |                |  |
| Details 50451 Completed 11/07/2016 GLLLevel test2 Processed with Ex                                                                                                    | essfully       |  |
|                                                                                                    | Exceptions     |  |
| Process 50450 Completed 11/07/2016 GLI Level test Processed with Exc                                                                                                    | Exceptions     |  |

**Note**: *Refresh* functionality no longer exists. Look for changes to **Process Flag** and **Status**.

11. Check **Process Flag** and **Status** columns. The **Process Flag** should indicate *Validated* when the validation process is complete. The **Status** message indicates whether

Errors and/or Exceptions exist within the file or whether the file is ready for processing. If no Errors or Exceptions are indicated, proceed to Step 14, below. If you do have Errors or Exceptions, proceed to Correcting Errors and Exceptions, page 23.

| Close        |              |              |               |                 |                       |             |                 |                 |                       |
|--------------|--------------|--------------|---------------|-----------------|-----------------------|-------------|-----------------|-----------------|-----------------------|
| File Definit | ion: All     |              | ¥             | Date Range:     | 02/11/2017            | To:         | 04/12/2017      | 8               |                       |
| Status:      | All          |              | *             |                 |                       | _           |                 |                 |                       |
| Tools        | Import Heade | Process Fla  | Inserted Date | File Definition | Import<br>Description | Status      |                 | File Load Start | File Process<br>Start |
| Actions      | 54           | Validated    | 04/12/2017    | EPF Contributi  | TCMAY 3-201           | Validated w | ith Errors      | 04/12/2017      | 04/12/2017            |
| Actions      | 54           | 66 Completed | 03/29/2017    | GLI Level       | GLI Level 201         | Processed   | with Exceptions | 03/29/2017      | 03/29/2017            |

- 12. Review Exceptions and correct <u>ALL</u> Errors if indicated. (See next section page 23 to correct Exceptions and Errors.)
- 13. Re-**Validate** and repeat until no more action is necessary (all Errors have been resolved and Exceptions reviewed). Look for the **Status** to change to *Validated Successfully*.
- 14. Once Errors are no longer indicated, click **Actions** and then **Process** for the EPF Contribution file you are working on.

| File History   | /         |          |              |               |                 |  |
|----------------|-----------|----------|--------------|---------------|-----------------|--|
| Close          |           |          |              |               |                 |  |
| File Definitio | on: A     | 11       |              | ~             | Date Range:     |  |
| Status: A      |           | 11       |              | ~             |                 |  |
| Tools          | Import He | eader Id | Process Flag | Inserted Date | File Definition |  |
| Actions        |           | 43295    | Validated    | 11/08/2016    | EPF Contributi  |  |
| Valida         | te        | 43294    | Completed    | 11/08/2016    | EPF Contributi  |  |
| Details        | 5         | 43293    | Validated    | 11/08/2016    | EPF Contributi  |  |
| Proces         | s         | 43292    | Validated    | 11/08/2016    | EPF Contributi  |  |
| Void           |           | 43291    | Validated    | 11/08/2016    | EPF Contributi  |  |
| Downl          | oad       | 43288    | Completed    | 11/07/2016    | EPF Contributi  |  |

15. The **Process Flag** column updates to a status of **Completed** and the **Status** column updates to **Processed Successfully.** 

| ile Histo   | ry    |              |              |               |                 |                       |           |                |   |                 |                       |
|-------------|-------|--------------|--------------|---------------|-----------------|-----------------------|-----------|----------------|---|-----------------|-----------------------|
| Close       |       |              |              |               |                 |                       |           |                |   |                 |                       |
| File Defini | tion: | All          |              | *             | Date Range:     | 07/09/2017            | To:       | To: 09/07/2017 | 3 |                 |                       |
| Status:     |       | All          |              | *             |                 |                       |           |                |   |                 |                       |
| Tools       | Impor | rt Header Id | Process Flag | Inserted Date | File Definition | Import<br>Description | Status .  |                |   | File Load Start | File Process<br>Start |
| Actions     |       | 57105        | Completed    | 08/30/2017    | EPF Contributi  | TCMAY 5/201           | Processed | Successfully   |   | 08/30/2017      | 08/30/2017            |

• **Close** the *File History* window.

16. Continue to the Reports Tab for your Remittance Report, page 62.

**Note**: To Update the Account Tab for the current balance: click 'Back' – Details, this will refresh the Account Tab.

## CORRECTING ERRORS AND EXCEPTIONS RETRIEVING THE STANDARD IMPORT REPORT

If you have **Errors** or **Exceptions** in your **EPF** file, the entry in the **Status Column** indicates **Validated with Errors** or **Validated with Exceptions**. The steps to correct file issues are as follows:

1. Click File History.

| Profile       | Account | Forms | Documents | Roster | EFT Payments | Reports |                  |                 |
|---------------|---------|-------|-----------|--------|--------------|---------|------------------|-----------------|
| Account       |         |       |           |        |              |         |                  |                 |
| Trans Type:   |         | All   |           |        | *            |         | Upload File 👻    | File History    |
| Status:       |         | Open  |           |        | ~            |         |                  |                 |
| Report Status | 5:      | All   |           |        | ~            |         | Schedule Payment | Payment History |
|               |         |       |           |        |              |         | Schedule Payment | Payment History |

#### The File History screen displays.

| Close        | ry _  |             |              |               |                 |                       |             |             |   |                 |                       |
|--------------|-------|-------------|--------------|---------------|-----------------|-----------------------|-------------|-------------|---|-----------------|-----------------------|
| File Definit | tion: | All         |              | <b>v</b>      | Date Range:     | 08/31/2017            | Это:        | 09/05/2017  | 3 |                 |                       |
| Status:      | All   |             | *            |               |                 |                       |             |             |   |                 |                       |
| Tools        | Impor | t Header Id | Process Flag | Inserted Date | File Definition | Import<br>Description | Status      |             |   | File Load Start | File Process<br>Start |
| Actions      |       | 57107       | Validated    | 09/05/2017    | EPF Contributi  | TCMAY 6-2017          | Validated v | with Errors |   | 09/05/2017      | 09/05/2017            |

2. Click on the line of the file requiring corrections. Then, click **Tools – Reports – Standard Import Report** 

| File Definition: | All          |    |              | ¥             | Date Range:     | 02/11/2017                     | To:       | 04/12/2017      |                 |  |
|------------------|--------------|----|--------------|---------------|-----------------|--------------------------------|-----------|-----------------|-----------------|--|
| Status:          | All          |    |              | *             |                 |                                |           |                 |                 |  |
| Export           | t Heade      | Id | Process Flag | Inserted Date | File Definition | n Import Status<br>Description |           |                 | File Load Start |  |
|                  |              | 16 | Validated    | 04/12/2017    | EPF Contributi  | TCMAY 3-201                    | Validated | with Errors     | 04/12/2017      |  |
| Revert Sett      | ings<br>Sort | 66 | Completed    | 03/29/2017    | GLI Level       | GLI Level 201                  | Processed | with Exceptions | 03/29/2017      |  |
| P Reports        | Þ            |    | Standard Imp | ort Report    |                 |                                |           |                 |                 |  |

3. The **Standard Import Report** can be sorted by *All, Validated with Errors, Validated with Exceptions*, etc.

• Sta

| nt                   |                                                                                                    |                        |               |            |
|----------------------|----------------------------------------------------------------------------------------------------|------------------------|---------------|------------|
|                      | Standard                                                                                                    | Import Details Report  |               |            |
|                      | For 644                                                                                                    | 170 TCMAY 3/2017       |               |            |
| Parameters           |                                                                                                    |                        | As Of Date:   | 04/24/2017 |
| Sort By:             | Record Seq No                                                                                                    |                        | Page 1 of     | 3          |
| Import Record Seq No | Data String                                                                                                    | Detail Record Status   | Error Message |            |
| 1                    | 00273MAYBERRY SCHOOL DEPT125<br>sCHOOL ST. MAYBERRY NC 01234<br>11M TAYLOR<br>207123456703282017OFILE VERSIONEPF<br>H                | Not Processed          |               |            |
| 2                    | 002727CMAY 032017003021101TAYLOR,<br>ANDY 005465000<br>0101190011 Y0101 Y<br>00420384<br>0032159000000000000000000000000000000000000 | Validated Successfully |               |            |
| 3                    | 11000000001 03282017N D<br>00272TCMAY 032017903021101TAYLOR.<br>ANDY 000200000<br>0101190017 YEX01 Y                                 | Validated Successfully |               | 41         |
|                      | 000765000000000000000000000000000000000                                                                                              |                        |               | +          |
| 4                    | 00272TCMAY 032017903021103TAYLOR,<br>BEA 000000000<br>0104196011 Y0207 Y<br>00244000                                                 | Validated Successfully |               | -          |

4. Click the arrow in the upper left corner to expand your split screen.

- 5. Select the **Detail Record Status** drop down, choose the option you want to see (Validated with Errors or Validated with Exceptions) and click **Run**.
- 6. Select the Data string View drop down: change the option to Detail and click Run

| Close                      |                                   |
|----------------------------|-----------------------------------|
| Select Parameters          |                                   |
| Import Header ID:          | 71169                             |
| Import Name:               | P0023 September 2018 Payroll file |
| Detail Record Status:      | All <b>•</b>                      |
| Datastring View:           | Summary •                         |
| Sort By:                   | Summary<br>Detail                 |
| Schedule:                  | Run                               |
| Save as:                   | Html                              |
| Comment:                   |                                   |
| Use Primary<br>Datasource: |                                   |

7. Click **Print**, then **Close** 

| Standard Import Report                            |                                                                                              |                                                |                                                                            | Exped |
|---------------------------------------------------|----------------------------------------------------------------------------------------------|------------------------------------------------|----------------------------------------------------------------------------|-------|
|                                                   | Standar                                                                                      | rd Import Details Report<br>54470 TCMAY 3/2017 |                                                                            |       |
| Parametera<br>Detailed Record Status:<br>Sort By: | Validated with Errors<br>Record Seq No                                                       | Destrill Barrard Barton                        | As Of Date: 04/25/2017<br>Generated On: 04/25/2017 10:03:15<br>Page 1 of 1 |       |
| a contraction and no                              | 0027171CHA0Y<br>0020797000<br>0020797000<br>002070000<br>00000000<br>00000000<br>00222017N D | Eror                                           | OK 4 . Bisk MODELTUT dues not match<br>VS participant's DOL                |       |

The **Import Record Seq. No** column indicates the line of the file with the error. The **Error Message** column describes the issue, and all errors and exceptions are described in the *ESS Validation Guide for Electronic Payroll Filing*, available on the MainePERS website.

8. Back at the *File History* screen, click **Actions** then **Details**.

|                     | 1001                                                   |                                                                                            |                                                                                                    |                                                                                                    |                                                                                                    | 3                                                                                                    |                                                                                                    |
|---------------------|--------------------------------------------------------|--------------------------------------------------------------------------------------------|----------------------------------------------------------------------------------------------------|----------------------------------------------------------------------------------------------------|----------------------------------------------------------------------------------------------------|----------------------------------------------------------------------------------------------------|----------------------------------------------------------------------------------------------------|
|                     | •                                                      |                                                                                            |                                                                                                    |                                                                                                    |                                                                                                    |                                                                                                    |                                                                                                    |
| ler Id Process Flag | Inserted Date                                          | File Definition                                                                            | Import<br>Description                                                                                                    | Status                                                                                                    |                                                                                                    | File Load Start                                                                                                    | File Process<br>Start                                                                                                    |
| 4516 Validated      | 04/12/2017                                             | EPF Contribut                                                                              | TCMAY 3-201                                                                                                    | Validated with                                                                                                    | th Errors                                                                                                    | 04/12/2017                                                                                                    | 04/12/2017                                                                                                    |
| 4466 Completed      | 03/29/2017                                             | OLI Level                                                                                  | GLI Level 201                                                                                                    | Processed in                                                                                                    | with Exceptions                                                                                                    | 03/29/2017                                                                                                    | 03/29/2017                                                                                                    |
|                     |                                                        |                                                                                            |                                                                                                    |                                                                                                    |                                                                                                    |                                                                                                    |                                                                                                    |
|                     | er Id Process Flag<br>4516 Validated<br>4466 Completed | er Id Process Flag Inserted Date<br>4516 Validated 04/12/2017<br>4466 Completed 03/29/2017 | er Id Process Flag Inserted Date File Definition<br>4516 Validated 04/12/2017 EPF Contribut.<br>4466 Completed 03/29/2017 GLI Level | er Id Process Flag Inserted Date File Definition Import<br>Description<br>4516 Validated 04/12/2017 EPF Contribut. TCMAY 3-201<br>4466 Completed 03/29/2017 GLI Level GLI Level 201 | er Id Process Flag Inserted Date File Definition Import Description Status<br>4516 Validated 04/12/2017 EPF Contributi. TCMAY 3-201 Validated w<br>4466 Completed 03/29/2017 GLI Level 0LI Level 201 Processed | Import         Import         Status           4516         Validated         04/12/2017         EPF Contributi         TCMAY 3-201         Validated with Errors           4466         Completed         03/29/2017         QLI Level         QLI Level 201         Processed with Exceptions | er Id Process Flag Inserted Date File Definition Import Description Status File Load Start<br>4516 Validated 04/12/2017 EPF Contributi. TCMAY 3-201. Validated with Emons 04/12/2017<br>4466 Completed 03/29/2017 OLI Level OLI Level 201 Processed with Exceptions 03/29/2017 |

9. You are now in a mode allowing you to edit data (see that *Save* and *Cancel* are the only options available while in edit mode).

|      | Summar             | y Det          | tails                                      |      |                      |                  |                        |                              |            |        |                      |          |       |                |       |       |     |
|------|--------------------|----------------|--------------------------------------------|------|----------------------|------------------|------------------------|------------------------------|------------|--------|----------------------|----------|-------|----------------|-------|-------|-----|
| N    | View Rows          | Sh             | ow All Rows                                |      | *                    | Dis              | olay Rows: Fro         | m                            | T          | 0:     |                      |          | Sho   | w Deleted      | d Rov | vs: 🗉 | 8   |
|      | Tools              | Seq No         | Import Detail Status                       |      | Header               |                  |                        |                              |            |        |                      |          |       |                |       |       |     |
| _/   | Actions            |                | Not Processed                              |      | 00272MAYB            | ERRY SC          | HOOL DEPT              | 125 sCHOOL ST. M             | AYBERRY NC | 01234  | TIM TAYLOR 207       | 12345    | 67062 | 82017OF        | ILE   | VERSI | ION |
|      | Teste              | Oco Inc.       | and Data Clarkes                           | Tran | Emplo                | Repor            | Employe                | Employee Name                | FTE Ann    | Filler | Date of Birth .      |          |       | Positi         |       |       |     |
| ails | 10015              | No No          | ont Detail Status                          |      |                      |                  |                        |                              |            |        |                      |          |       |                |       |       |     |
| aila | Actions            | No 2 Val       | idated Successfully                        | 002  | 72 TCMAY             | 062017           | 903021101              | TAYLOR, ANDY                 | 005465000  |        | 01011960             | 11       |       | Y0101          |       |       |     |
| ails | Actions<br>Actions | 2 Val<br>3 Val | idated Successfully<br>idated Successfully | 002  | 72 TCMAY<br>72 TCMAY | 062017<br>062017 | 903021101<br>903021101 | TAYLOR, ANDY<br>TAYLOR, ANDY | 005465000  |        | 01011960<br>01011960 | 11<br>17 |       | Y0101<br>YEX01 |       |       |     |

Note: three sections to this Details Screen:

Header Section – Detail Section – Summary Section

10. To show only problem rows, click on the View Rows dropdown arrow and select

| Save                        | Canc              | el                                                             |             |
|-----------------------------|-------------------|----------------------------------------------------------------|-------------|
| File                        | Name<br>ort Des   | EPF Contribution<br>cription TCMAY 5/2017 PR                   | File Load D |
|                             |                   |                                                                |             |
| Summa                       | ry .              | Details                                                        |             |
| Summa<br>View Rows          | ry .<br>s:        | Details_                                                       | ~           |
| Summa<br>View Rows          | ry<br>s:          | Details<br>Show All Rows<br>Show All Rows                      | ~           |
| Summa<br>View Rows<br>Tools | ry<br>5:<br>Seq I | Details<br>Show All Rows<br>Show All Rows<br>Show Problem Rows | <b>v</b>    |

11. Highlight the row needing to be corrected.

| File     | Name        | EPF Contribution                 | File Load Date   | 07/31/2017    |
|----------|-------------|----------------------------------|------------------|---------------|
| Imp      | ort Descrip | tion TCMAY 5/2017 PR             |                  |               |
| Summa    | iry Det     | ails                             |                  |               |
| View Row | s: Sh       | ow Problem Rows                  | *                | Display Rows: |
| Tools    | Seq No      | Import Detail Status             | Header           |               |
| Actions  |             | Not Processed                    | 00272MAYBERR     | Y SCHOOL DE   |
|          |             |                                  |                  |               |
|          |             |                                  |                  |               |
| Validate | Void        |                                  |                  |               |
| Tools    | Seq No      | Import Detail Status             | Transmitter Code | Employe       |
|          |             | A de l'alacta al coltab. Proposa | 00070            | TCHIAV        |

12. Click **Tools** then **View**.

| Save                                                                   | Cancel                                                      |                                    |
|------------------------------------------------------------------------|-------------------------------------------------------------|------------------------------------|
| File                                                                   | Name<br>port Descript                                       | EPF Contribution<br>TCMAY 5/2017 P |
| Summa                                                                  | ry Det                                                      | ails                               |
| View Row                                                               | s: She                                                      | w Problem Rows                     |
| Tools                                                                  | Seq No                                                      | Import Detail Status               |
| Actions                                                                | 1                                                           | Not Processed                      |
|                                                                        |                                                             |                                    |
| Validate                                                               | Void                                                        |                                    |
| Validate                                                               | Void<br>Seq No                                              | Import Detail Status               |
| Validate                                                               | Void<br>Seq No<br>ort                                       | Import Detail Status               |
| Validate                                                               | Void<br>Seq No<br>ort                                       | Import Detail Status               |
| Validate<br>Tools<br>C Exp<br>105 Moo<br>View                          | Void<br>Seq No<br>ort<br>lify                               | Import Detail Status               |
| Validate<br>Tools<br>CP Exp<br>Top Mod<br>Top Mod<br>C Rev             | Void<br>Seq No<br>ort<br>lify<br>v                          | Import Detail Status               |
| Validate<br>Tools<br>top Exp<br>Tools<br>Mod<br>View<br>Rev<br>e\$ Adv | Void<br>Seq No<br>ort<br>lify<br>ert Settings<br>anced Sort | Import Detail Status               |

13. You can stretch this window out by clicking on the top of the *View Row Tool* screen. Hold and drag up to the top of the screen.

| 14. | Click and o | drag the botto | m edge of the ' | View Row Tool | window to lengthen it. |
|-----|-------------|----------------|-----------------|---------------|------------------------|
|     |             |                |                 |               |                        |

| e        |        |                    | TCMAY-Mayb                                                                                                    | arry School Departmen | 1               |                           |                       | 4 |  |
|----------|--------|--------------------|----------------------------------------------------------------------------------------------------|-----------------------|-----------------|---------------------------|-----------------------|---|--|
| -51      | 1      |                    | and the second                                                                                                 | Contract              | der transfer to | Name                      | Value                 |   |  |
| 2        | ubli   | c Employ           | rees to the total                                                                                              |                       |                 | Seq No                    |                       |   |  |
| EIR      | etire  | ement Sys          | stem the star                                                                                                  | -                     |                 | Import Detail Status      | Validated with Errors |   |  |
| talla    | -      | ALC: NO            | State of the second second second second second second second second second second second second second second | and .                 |                 | Transmitter Code          | 00272                 |   |  |
| etairs   | -      |                    |                                                                                                    |                       | _               | Employer Code             | TCMAY                 |   |  |
| Save     |        | Cancel             |                                                                                                    |                       |                 | Reporting Month/Year      | 052017                |   |  |
| F        | File t | Name<br>of Descrip | EPF Contribution<br>tion TCMAY 5/2017 PR                                                                       | File Load Date 07     | 7/31/2017       | Employee Social Securi    | 903021107             |   |  |
|          |        | in Descrip         |                                                                                                    |                       |                 | Employee Name             | CAMPBELL, OTIS        |   |  |
| Sum      | man    | De                 | tails                                                                                                    |                       |                 | FTE Annual Contracted     | 002400000             |   |  |
|          |        |                    |                                                                                                    |                       | and the Provide | Filler                    |                       |   |  |
| ew R     | ows:   | Sh                 | ow Problem Rows                                                                                                | Y D                   | splay Rows: F   | Date of Birth             | 05091960              |   |  |
| ools     |        | Seq No             | Import Detail Status                                                                                           | Header                |                 | Personnel Status Code     | 11                    |   |  |
| Actions  | E I    |                    | 1 Not Processed                                                                                                | 00272MAYBERRY S       | SCHOOL DEF      | Bargaining Unit Code      |                       |   |  |
|          |        |                    |                                                                                                    |                       |                 | Position Classification C | Y0101                 |   |  |
|          |        |                    |                                                                                                    |                       |                 | Filler                    |                       |   |  |
|          |        |                    |                                                                                                    |                       |                 | Filler                    |                       |   |  |
| /alidate |        | Void               |                                                                                                    |                       |                 | Excess/Payback Status     |                       |   |  |
| Tools    |        | Seq No             | Import Detail Status                                                                                           | Transmitter Code      | Employer        | Filler                    |                       |   |  |
| Actions  |        | 1                  | 8 Validated with Errors                                                                                        | 00272                 | TCMAY           | Filler                    |                       |   |  |
|          |        |                    |                                                                                                    |                       | _               | Filler                    |                       |   |  |
|          |        |                    |                                                                                                    |                       |                 | Retirement Plan Partici   | Y                     |   |  |
|          |        |                    |                                                                                                    |                       |                 | Filler                    |                       |   |  |
|          |        |                    |                                                                                                    |                       |                 | Filler                    |                       |   |  |
|          |        |                    |                                                                                                    |                       |                 | Earnable Compensation     | 00200000              |   |  |
|          |        |                    |                                                                                                    |                       |                 | Filler                    |                       |   |  |
|          |        |                    |                                                                                                    |                       |                 | Employee Retirement C     | 0015300               |   |  |
|          |        |                    |                                                                                                    |                       |                 | Additional Employee Re    | 0000000               |   |  |
|          |        |                    |                                                                                                    |                       |                 | Time Paid                 | 00000                 |   |  |
|          |        |                    |                                                                                                    |                       |                 | Time Unit Code            | с                     |   |  |
|          | -      | 4                  |                                                                                                    |                       | -               | Expected Full-time for    | 0000                  |   |  |
| 14       | 4      | Page               | 1 of 1 🕨 射                                                                                                    | 2                     |                 | Expected Weeks Per Year   | 00                    |   |  |
| Tools    |        | Seq No             | Import Detail Status                                                                                           | Summary               |                 | Filler                    |                       |   |  |
| Actions  |        | 1                  | 1 Validated Successfully                                                                                       | 00272TCMAY MAYE       | BERRY SCHC      | Filler                    |                       |   |  |

15. Go to the data element that the edit indicates is incorrect. In this example, Date of Birth.

| Import Record Seq No | Data String                                                                                                    | Detail Record Status | Error Message                                                |
|----------------------|----------------------------------------------------------------------------------------------------|----------------------|--------------------------------------------------------------|
| <br>3                | 00272TCMAY<br>062017903021107CAMPBELL, OTIS<br>002400000 05041960 1 Y0101<br>Y 00200000<br>0015300000000000000000000000000000 | Error                | D8.4 - SSN 903021107 does not match<br>V3 participant's DOB. |

| View Row Tool             |                       | (× |
|---------------------------|-----------------------|----|
| 1                         | 4                     |    |
| Name                      | Value                 |    |
| Seq No                    |                       | -  |
| Import Detail Status      | Validated with Errors |    |
| Transmitter Code          | 00272                 |    |
| Employer Code             | TCMAY                 |    |
| Reporting Month/Year      | 062017                |    |
| Employee Social Securi    | 903021107             |    |
| Employee Name             | CAMPBELL, OTIS        |    |
| FTE Annual Contracted     | 002400000             |    |
| Filler                    |                       |    |
| Date of Birth             | 05041960              |    |
| Personnel Status Code     | 11                    |    |
| Bargaining Unit Code      |                       |    |
| Position Classification C | Y0101                 |    |

16. Correct the data element by double clicking in the Value box, make the change.

| lew Row Tool              |                       |   | 6 |
|---------------------------|-----------------------|---|---|
|                           |                       | • | ► |
| Name                      | Value                 |   |   |
| Seq No                    |                       |   | - |
| Import Detail Status      | Validated with Errors |   |   |
| Transmitter Code          | 00272                 |   |   |
| Employer Code             | TCMAY                 |   |   |
| Reporting Month/Year      | 062017                |   |   |
| Employee Social Securi    | 903021107             |   |   |
| Employee Name             | CAMPBELL, OTIS        |   |   |
| FTE Annual Contracted     | 002400000             |   |   |
| Filler                    |                       |   |   |
| Date of Birth             | 05091960              |   |   |
| Personnel Status Code     | 11                    |   |   |
| Bargaining Unit Code      |                       |   |   |
| Position Classification C | Y0101                 |   |   |

- 17. Click OK.
- 18. Continue correcting all errors and review/correct any exceptions.

19. Click Save (often) and Close.

| Details                                                            | Details                                                          |
|--------------------------------------------------------------------|------------------------------------------------------------------|
| Save Cancel                                                        | Edit Close                                                       |
| File Name EPF Contribution [<br>Import Description TCMAY 5/2017 PR | File Name EPF Contribution<br>Import Description TCMAY 4/2017 PR |
| Summary Details                                                    | Summary Details                                                  |

You are back at the File History tab

20. Validate the file again (Actions/Validate)

| Close            |            |             |              |        |                                           |                 |            |             |                       |                 |                       |
|------------------|------------|-------------|--------------|--------|-------------------------------------------|-----------------|------------|-------------|-----------------------|-----------------|-----------------------|
| File Definition: |            | All         |              | *      | ✓ Date Range: 06/04/2017 ☐ To: 08/03/2017 |                 | 08/03/2017 |             |                       |                 |                       |
| Status:          |            | All         |              | *      |                                           |                 |            |             |                       |                 |                       |
| Tools            | Impor      | t Header Id | Process Flag | Insert | ted Date                                  | File Definition | Impor      | t<br>iption | Status                | File Load Start | File Process<br>Start |
| Actions          |            | 57152       | Validated    | 08/03  | /2017                                     | EPF Contribu    | ti TCM     | AY 4/201    | Validated with Errors | 08/03/2017      | 08/03/2017            |
| Valid            | fate       | 57151       | Validated    | 07/31  | /2017                                     | EPF Contribu    | ti TCM     | Y 5/201     | Validated with Errors | 07/31/2017      | 08/02/2017            |
| Deta<br>Proc     | uls<br>ess | 57142       | Completed    | 07/28  | /2017                                     | EPF Contribu    | ti TCM     | NY 5/201    | Voided                | 07/28/2017      | 07/28/2017            |

Repeat steps (1 – 16) as needed until all Errors are resolved and Exceptions are reviewed.

- 21. Once the file is correct, proceed to Process the file.
- 22. Click Actions, then Process.

| File Definit | tion:  | All       |              | *     | Date Ra  | nge: 06/05/     | 2017 🖸 To             | 08/04/2017                |
|--------------|--------|-----------|--------------|-------|----------|-----------------|-----------------------|---------------------------|
| Status:      |        | All       |              | *     |          |                 |                       |                           |
| Tools        | Import | Header Id | Process Flag | Inser | ted Date | File Definition | Import<br>Description | Status                    |
| Actions      |        | 57152     | Validated    | 08/03 | /2017    | EPF Contributi  | TCMAY 4/201           | Validated with Exceptions |
| Valida       | ate    | 57151     | Validated    | 07/31 | /2017    | EPF Contributi  | TCMAY 5/201           | Validated with Errors     |
| Detai        | ls     | 57142     | Completed    | 07/28 | 2017     | EPF Contributi  | TCMAY 5/201           | Voided                    |

23. Your file has now been processed, and is with MainePERS. At this time, the file can no longer be edited by you.

| Close      |           |              |              |               |                 |                       |           |              |                |
|------------|-----------|--------------|--------------|---------------|-----------------|-----------------------|-----------|--------------|----------------|
| File Defin | ition:    | All          |              | *             | Date Range:     | 04/24/2017            | To:       | 04/26/2017   | 3              |
| Status:    |           | All          |              | *             |                 |                       |           |              |                |
| Tools      | Impo<br>• | rt Header Id | Process Flag | Inserted Date | File Definition | Import<br>Description | Status    |              | File Load Star |
| Actions    |           | 54470        | Completed    | 04/24/2017    | EPF Contributi  | TCMAY 3/2017          | Processed | Successfully | 04/24/2017     |

24. You now can print your Remittance Report. See page 69 for instructions to print Remittance Report. **Always send a copy of the Remittance Report with your payment.** 

| export (14).pdf                                                                                                    | 1 / 1            |                          | ¢ | ŧ | ē |
|----------------------------------------------------------------------------------------------------|------------------|--------------------------|---|---|---|
|                                                                                                    | Employer Remitta | ance Report              |   |   |   |
|                                                                                                    |                  |                          |   |   |   |
|                                                                                                    |                  |                          |   |   |   |
| Employer Code:                                                                                                    | TCMAY            |                          |   |   |   |
| Payroll Identifier:<br>Transaction #:                                                                                                    | PR 04/01/2017    |                          |   |   |   |
| The second second secon | 20//036          |                          |   |   |   |
| Retirement Fin                                                                                                    | ancial Data      |                          |   |   |   |
| Employee                                                                                                    | Contributions    | \$ 1,966.39              |   |   |   |
| Employer C                                                                                                    | Contributions    | \$ 863.66                |   |   |   |
| Grant Fund                                                                                                    | ded Compensation | \$ 5,000.00<br>\$ 528 50 |   |   |   |
| Adjustments                                                                                                    |                  |                          |   |   |   |
|                                                                                                    |                  |                          |   |   |   |
| Total Remittan                                                                                                    | ce               |                          |   |   |   |
| Total due:                                                                                                    |                  | \$ 3,358.55              |   |   |   |
|                                                                                                    |                  |                          |   |   |   |
|                                                                                                    |                  |                          |   |   |   |
|                                                                                                    |                  |                          |   |   |   |
|                                                                                                    |                  |                          |   |   |   |
|                                                                                                    |                  |                          |   |   |   |
|                                                                                                    |                  |                          |   |   |   |
|                                                                                                    |                  |                          |   |   |   |
|                                                                                                    |                  |                          |   |   |   |
|                                                                                                    |                  |                          |   |   |   |
|                                                                                                    |                  |                          |   |   |   |
|                                                                                                    |                  |                          |   |   |   |
|                                                                                                    |                  |                          |   |   |   |
|                                                                                                    |                  |                          |   |   | ÷ |
|                                                                                                    |                  |                          |   |   |   |
|                                                                                                    |                  |                          |   |   |   |
|                                                                                                    |                  |                          |   |   |   |
|                                                                                                    |                  |                          |   |   |   |

### MANUALLY SUBMITTING A PAYROLL THROUGH ESS

Through the *Account* tab in ESS, you can enter, edit, save and submit a payroll report by manually entering data. Only reports with a **Report Status** of **Initial** can be edited and submitted. The steps are as follows:

- Back Location Code: P0999 Location Name: CITY OF MAYBERRY Profile Account Forms Documents Roster EFT Payments Reports Account All ٠ Trans Type: Upload File File History Open ۷ Status: Al ¥ Report Status Schedule Payment Payment History C... Activity Date Trans# Trans Type Trans Identifier Trans Status Report Status Due Date Balance Debit 07/17/2017 05/01/2017 2674281 Work Report 07/17/2017 P0999 Open itial \$0.00 \$0.00 \$. tions
- 1. Navigate to the *Account* tab.

2. Click on the row of the file you wish to edit and submit. The *Trans Identifier* field will reflect the due date of your payroll. (ex: May payroll due 6/15/2017)

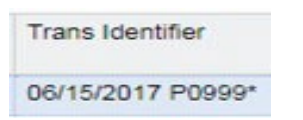

3. Click Actions, then Edit/View.

| Profile     | Account     | Forms     | Doc | uments     | Roster | EFT Pa       | yments    | Reports |
|-------------|-------------|-----------|-----|------------|--------|--------------|-----------|---------|
| ecount      | 8           |           |     |            |        |              |           |         |
| frans Type  | N           | All       |     |            |        | *            |           |         |
| tatus:      |             | Open      |     |            |        | *            |           |         |
|             |             |           |     |            |        |              |           |         |
| leport Stat | bus:        | AB        |     |            |        | *            |           |         |
| Report Stat | tus:        | All       |     |            |        | *            |           |         |
| Report Stat | tus:        | AB        |     |            |        | *            |           |         |
| Report Stat | Activity Da | All Trans | s#  | Trans Type |        | ♥<br>Trans k | dentifier |         |

4. A list of current members appears in the *Work Report Editor*.

5. Enter each member's data into appropriate fields. *A list of acronyms is provided for you on the MainePERS website.* 

| Employer<br>Employer<br>Report Sc | r Loca<br>iource<br>ary | City<br>Core 710<br>Ellis<br>Detail | et bispin<br>og. Cette<br>pryset<br>Dæ | of Mediciner | Report<br>Report<br>Date Re | Type: Po<br>Statue:<br>scelved: | gine<br>na<br>cocciti |        |     | Rapo<br>Sdart<br>Billing | t Period<br>fler:<br>) Type: | 000<br>#057<br>Curri | 42013 - 04/1<br>12005 - 04/11<br>18946-09 | 14204 (*<br>1201 (* 1 | 000-  | # of Partici<br># of Roves<br>Interest Dat | senta: 3<br>3<br>Ne: 00/11 | asar - |          |       |       |              |
|-----------------------------------|-------------------------|-------------------------------------|----------------------------------------|--------------|-----------------------------|---------------------------------|-----------------------|--------|-----|--------------------------|------------------------------|----------------------|-------------------------------------------|-----------------------|-------|--------------------------------------------|----------------------------|--------|----------|-------|-------|--------------|
| ception                           | Fitur                   | 1 Plea                              | e Select                               |              |                             |                                 |                       |        |     |                          |                              |                      |                                           |                       |       |                                            |                            |        |          |       |       |              |
| 1018                              | 10                      | Actons                              | 85N                                    | Name-        | Start Date                  | 6ftop Date                      | Comp                  |        | EE5 | P10                      | . Day                        | Pay Rt<br>CD         | Pay Rate                                  | PBC                   | POS   | Plan Name                                  | Rate<br>Category           | SCP    | FTE Days | FTEHR | Wha/W | FTE Contract |
| stora                             | - 63                    |                                     | 909-                                   | TAYLOR, ANDY | 05/01/2017                  | 05/31/2017                      |                       | \$5.00 |     | 0.00                     |                              |                      | \$0.00                                    | 51                    | 09901 | PLO Regular A                              | REG                        | 80.00  |          |       |       | R.           |
| 1978                              | 0                       |                                     | 903-                                   | TAYLOR, BEA  | 05/01/2017                  | 05/31/2017                      |                       | \$0.00 |     | 0.00                     |                              |                      | \$0.00                                    | 11                    | 09901 | PLD Regular A                              | RED                        | \$3.00 |          |       |       | 5            |
| ctons                             | - 62                    |                                     | 903-                                   | TAYLOR, OPE  | 05/01/2017                  | 05/31/2017                      |                       | \$0.00 |     | 0.00                     |                              |                      | \$0.00                                    | - 91                  | 09901 | PLO Regular A                              | REG                        | \$0.00 |          |       |       | 5            |
|                                   |                         |                                     |                                        |              |                             |                                 |                       |        |     |                          |                              |                      |                                           |                       |       |                                            |                            |        |          |       |       |              |
|                                   |                         |                                     |                                        |              |                             |                                 |                       |        |     |                          |                              |                      |                                           |                       |       |                                            |                            |        |          |       |       |              |

6. If a member is not included in the list of members, you may add the missing member by clicking '*Add Member*'.

| Work Report Editor                                |                                                            |                                                  |                              |            |                                                 |                                               |       |                                                   |              |          |        |      |       |               | 11 2 |
|---------------------------------------------------|------------------------------------------------------------|--------------------------------------------------|------------------------------|------------|-------------------------------------------------|-----------------------------------------------|-------|---------------------------------------------------|--------------|----------|--------|------|-------|---------------|------|
| Save Appy                                         | Cancel                                                     |                                                  |                              |            |                                                 |                                               |       |                                                   |              |          |        |      |       |               |      |
| Employer:<br>Employer Location:<br>Report Source: | tours of Maylacry<br>House: Toryaccir Managoria<br>Tenance | Report Type:<br>Report Status:<br>Date Received: | Replan<br>Inter<br>Intercont |            | Asport Period:<br>Scientifier:<br>Billing Type: | station7 - brit<br>KR7700 - b015<br>Carabatan |       | # of Participants<br># of Rows:<br>Interest Data: |              |          |        |      |       |               |      |
| Summary D                                         | tal Basis Summary<br>Peace Select ×                        |                                                  |                              |            |                                                 |                                               |       |                                                   |              |          |        |      |       |               |      |
| 1008 E Ad                                         | ions SSN                                                   | Name                                             | Start Date                   | Sitop Date | Comp                                            | EES                                           | Hours | Days                                              | Pay Rt<br>CD | Pay Rate |        | PSC  | POS   | Plan Name     | Rat  |
| Atlan D D                                         | 0 907-65-1234                                              | BUTLER, BROCKELYNN                               | 05/01/2017                   | 05/31/2017 | \$5,000.00                                      | \$400.00                                      |       |                                                   | Con .        |          | \$0.00 | - 11 | 09901 | PLD Regular A | REC  |

7. Add the member's SSN in the Name field, click Enter.

|                            |     | -   |                     |             |                  |                   |            |                          |                         |               |               |
|----------------------------|-----|-----|---------------------|-------------|------------------|-------------------|------------|--------------------------|-------------------------|---------------|---------------|
| Test and                   |     |     |                     |             | Name             | and free          | Rea Data   |                          |                         |               |               |
|                            | 0   | ~~~ |                     |             |                  | Carl Lines        |            |                          |                         |               |               |
| 6.023                      | 0   |     |                     |             | 248111111        | 15/01/2017        | 05/31/2017 |                          |                         |               |               |
| 6.023                      | 0   |     | 0                   | 987-65-1234 | BUTLER, BROOKELY | NN 05/01/2017     | 05/31/2017 |                          |                         |               |               |
|                            |     |     |                     |             |                  |                   |            |                          |                         |               |               |
|                            |     |     |                     |             |                  |                   |            |                          |                         |               |               |
| Add Me                     | mbe | r C | elete Se            | lected      |                  |                   |            |                          |                         |               |               |
| Add Me                     | mbe |     | elete Se<br>Actions | SSN         | 1                | Name              | 1          | Start Date               | Stop Date               | Comp          | EES           |
| Add Me<br>Tools<br>Actions | mbe |     | elete Se<br>Actions | SSN         | 248-11-1111      | Name<br>CASH, SUE | 1          | Start Date<br>05/01/2017 | Stop Date<br>05/31/2017 | Comp<br>50.00 | EES<br>\$0.00 |

8. Complete the New Member's monthly payroll information. Click Apply.
| Sunn                | η.    | Deal Basi   | Sunnay           |                     |                           |                 |            |       |      |                                 |    |       |                         |                      |      |          |       |       |        |                      |
|---------------------|-------|-------------|------------------|---------------------|---------------------------|-----------------|------------|-------|------|---------------------------------|----|-------|-------------------------|----------------------|------|----------|-------|-------|--------|----------------------|
| Boogston<br>Acc Men | Flar: | Peak Select |                  |                     |                           |                 |            |       |      |                                 |    |       |                         |                      |      |          |       |       |        |                      |
|                     |       |             |                  |                     |                           |                 |            |       |      |                                 |    |       |                         |                      |      |          |       |       |        |                      |
| 100                 | 2     |             | Nane             | Sattile             | Stop Cutte                | Care            | EES        | Hous  | Daja | Pay R. Pay Rate<br>CD           | 25 | C POS | Parillane               | Rate Callegory       | \$79 | FTE Days | FTEHS | 11977 | F      | TE Contract          |
| ina<br>stora        | 1     | 26:11:11    | Name<br>CABH BLE | Sur Dek<br>150-2017 | Stop Calle<br>(550) (217) | Care<br>E 100 0 | EES EXC SE | Hours | Days | Pay R: Pay Rute<br>CD<br>Hourly | P5 | C POS | PanNane<br>PL3 Replar A | Rate Calegory<br>RED | 529  | FTE Days | FTEHS | 1997F | я<br>9 | TE Contract<br>NO DI |

9. If a member should be removed from this list, check the box at beginning of row and click on *Delete Selected*. Confirm pop-up displays; click '*Yes*' then '*OK*'.

| aetor  | Re | Peace Select |                  |          |           |       |                                                     |                                   |
|--------|----|--------------|------------------|----------|-----------|-------|-----------------------------------------------------|-----------------------------------|
| t ilen | -  | in Seechd    |                  |          |           | Confi | m                                                   | Message                           |
| 10     | ď, |              | lane             | Battine  | Stor Date | (?)   | This action will delete the selected member(s). Are | Selected work history is deleted. |
| 32     | 0  | 26/5/151 (   | CABH, SUE        | 05010217 | 25312217  | Y     | you sure?                                           | Y _                               |
| 222    |    | 9745-034     | BUTLER BROOKEUTW | 05012017 | 05312977  |       | Yes No                                              | ОК                                |

10. Once you have completed all data entry or wish to save data entered, click on the *Save* button.

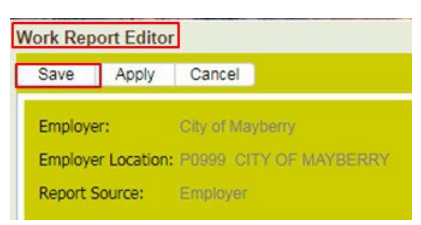

**Note:** The *Apply* function is also available to you. *Apply* will save your entered data without exiting from the *Edit* mode.

11. A pop-up may show you the status of your data whether or not errors or exceptions exist.

| 1 | Work Report saved with exceptions.<br>Use Exception Report to view Exceptions. |
|---|--------------------------------------------------------------------------------|
|   | OK                                                                             |

- 12. If errors exist, errors must be resolved. If exceptions exist, exceptions must be reviewed for accuracy and resolved if necessary.
- 13. To determine what errors and exceptions need correction or review, go to *Actions* then *Edit View*, which opens the *Work Report Editor*.

| Profile    | Account     | Form  | ns Doc | uments Roste | r EFT Pay | ments    | Reports |
|------------|-------------|-------|--------|--------------|-----------|----------|---------|
| count      |             | 1     |        |              |           |          |         |
| Trans Typ  | e:          | All   |        |              | *         |          |         |
| Status:    |             | Open  |        |              | *         |          |         |
|            |             |       |        |              |           |          |         |
| Report Sta | etus:       | All   |        |              | *         |          |         |
| Tools      | Activity Da | All T | rans # | Trans Type   | Trans Ide | entifier |         |

14. **Red** indicates error, **yellow** indicates exception, **and blue** indicates no errors or exceptions.

| Save                                                | Apply    | / Can                            | cel                      |                            |                            |              |    |
|-----------------------------------------------------|----------|----------------------------------|--------------------------|----------------------------|----------------------------|--------------|----|
| Employer                                            | rs.      | Town                             | of Maybe                 | erry                       | Rep                        | oort Type:   | R  |
| Employer                                            | r Locati | on: P099                         | 9 TOWN                   | OF MAYBERRY                | Rep                        | oort Status: | In |
| Report Se                                           | ource:   | Emple                            | oyer                     |                            | Dat                        | e Received:  |    |
| Exception                                           | Filter:  | Please                           | Select                   | <b>~</b>                   |                            |              |    |
| Exception<br>Add Memi                               | Filter:  | Please                           | e Select                 | ▼                          |                            |              |    |
| Exception<br>Add Memi<br><u>Tools</u>               | Filter:  | Please<br>Delete Sele<br>Actions | e Select<br>ected<br>SSN | ~                          | Name                       |              |    |
| Exception<br>Add Memi<br><u>Tools</u><br>Actions    | Filter:  | Please<br>Delete Sele<br>Actions | e Select<br>ected<br>SSN | 248-31-1111                | Name<br>TAYLOR,            | OPETT        |    |
| Exception<br>Add Mem<br>Tools<br>Actions<br>Actions | Filter:  | Please<br>Delete Selv<br>Actions | Select                   | 248-31-1111<br>987-65-1234 | Name<br>TAYLOR,<br>BUTLER, | OPETT        | IN |

15. Click the colored symbol to display the errors or exceptions. This window can be closed or printed if you choose.

| Details           Name:         TAYLOR, OPETT         SSN:         248-31-111         Work Status:         ACTIVE           Rate Category:         REG         Plan Name:         PLD Regular A         PLD Regular A         ACTIVE           Validation:         Validation Type         SSN 248-31-1111         Complex Subject on the submitted do not equal amount due \$30.00         Enception         Enception                                                                                                    | Details      |                               |                           |                                  |                 |              |        |
|----------------------------------------------------------------------------------------------------|--------------|-------------------------------|---------------------------|----------------------------------|-----------------|--------------|--------|
| Name:         TAYLOR, OPETT         SSN:         248-31-111         Work Stabul:         ACTIVE           Rate Category:         REG         Plan Name:         PLD Regular A         PLD Regular A         PLD Regular A           Validation Warnings         Exception Reason         Validation Type         Emor         Emor           SSN 248-31-1111         Cmp is required.         Emor         Emor         Emor           use \$0.00         Submitted do not equal amount due \$0.00         Exception         Exception |              |                               |                           |                                  |                 |              |        |
| Rate Category:         REG         Plan Name:         PLD Regular A           Validation         Validation Reason         Validation Type           SSN 248-31-1111         Complexe contributions submitted do not equal amount due \$0.00         Error                                                                                                    | Name:        |                               | TAYLOR, OPETT             | SSN:                             | 248-31-1111     | Work Status: | ACTIVE |
| Validation Warnings Tools Exception Reason Validation Type SSN 248-31-1111 Comp is required. Error SSN 248-31-1111 employee contributions submitted do not equal amount due \$0.00                                                                                                    | Rate Categor | ary:                          | REG                       | Plan Name:                       | PLD Regular A   |              |        |
| Tools         Exception Reason         Validation Type           SSN 248-31-1111 Comp is required.         Error           SSN 248-31-1111 employee contributions submitted do not equal amount due \$0.00         Exception                                                                                                    | Validation V | Warnings                      |                           |                                  |                 |              |        |
| SSN 249-31-1111 Comp is required. Error<br>SSN 249-31-1111 employee contributions submitted do not equal amount Exception<br>due \$0.00                                                                                                    | Tools        | Exception Real                | son                       |                                  | Validation Type |              |        |
| SSN 248-31-1111 employee contributions submitted do not equal amount. Exception<br>due \$0.00                                                                                                    | 9            | SSN 248-31-11                 | 11 Comp is required.      |                                  | Error           |              |        |
|                                                                                                    |              | SSN 248-31-11<br>due \$0.00   | 11 employee contribution  | is submitted do not equal amount | Exception       |              |        |
| SSN 248-31-1111 employee retirement contributions without earnable Error<br>compensation.                                                                                                    |              | SSN 248-31-11<br>compensation | 11 employee retirement of | contributions without earnable   | Error           |              |        |

\*If you have more than one edit - to list all edits for a manual file: Accounts – Edit/View – Tools – Reports – Exception Report – Print

16. To make necessary corrections to the data previously entered, you need to be in the *Work Report Editor (Actions,* then *Edit/View)*, make necessary corrections to the data and '**Save**'.

|                                                                                                    |                                                          |                                                                                                    |                                                                             |                                                  | Loca                                                                                                | tion Name:                                                                | TOWN OF MAYBERR                                  | 87 - C                                                                   |                                                         |
|----------------------------------------------------------------------------------------------------|----------------------------------------------------------|----------------------------------------------------------------------------------------------------|-----------------------------------------------------------------------------|--------------------------------------------------|----------------------------------------------------------------------------------------------------|---------------------------------------------------------------------------|--------------------------------------------------|--------------------------------------------------------------------------|---------------------------------------------------------|
| rofile                                                                                                    | A                                                        | ccount                                                                                                    | For                                                                         | ms Doc                                           | uments Roster                                                                                       | EFT Payme                                                                 | nts Reports                                      |                                                                          |                                                         |
| count                                                                                                    | £                                                        |                                                                                                    |                                                                             |                                                  |                                                                                                    |                                                                           |                                                  |                                                                          |                                                         |
| rans Typ                                                                                                    | e:                                                       |                                                                                                    | All                                                                         |                                                  |                                                                                                    | ~                                                                         |                                                  |                                                                          |                                                         |
| tatus:                                                                                                    |                                                          |                                                                                                    | Open                                                                        |                                                  |                                                                                                    | *                                                                         |                                                  |                                                                          |                                                         |
| eport Sta                                                                                                    | atus:                                                    |                                                                                                    | All                                                                         |                                                  |                                                                                                    | ~                                                                         |                                                  |                                                                          |                                                         |
|                                                                                                    |                                                          |                                                                                                    |                                                                             |                                                  |                                                                                                    |                                                                           |                                                  |                                                                          |                                                         |
|                                                                                                    |                                                          |                                                                                                    |                                                                             |                                                  |                                                                                                    |                                                                           |                                                  |                                                                          |                                                         |
| loois                                                                                                    | A                                                        | ctivity Da                                                                                                    | te 1                                                                        | Trans #                                          | Trans Type                                                                                          | Trans Identif                                                             | fer                                              |                                                                          |                                                         |
| Actions                                                                                                    | 0                                                        | 5/01/2017                                                                                                    | 7                                                                           | 2677061                                          | Work Report                                                                                         | 06/15/2017                                                                | P0999*                                           |                                                                          |                                                         |
| Deta                                                                                                    | ails<br>A.Cou                                            |                                                                                                    |                                                                             |                                                  |                                                                                                    |                                                                           |                                                  |                                                                          |                                                         |
| Sub                                                                                                    | mit                                                      |                                                                                                    |                                                                             |                                                  |                                                                                                    |                                                                           |                                                  |                                                                          |                                                         |
| Dele                                                                                                    |                                                          |                                                                                                    |                                                                             |                                                  |                                                                                                    |                                                                           |                                                  |                                                                          |                                                         |
| Den                                                                                                    | 0.040                                                    |                                                                                                    |                                                                             |                                                  |                                                                                                    |                                                                           |                                                  |                                                                          |                                                         |
|                                                                                                    |                                                          |                                                                                                    |                                                                             |                                                  |                                                                                                    |                                                                           |                                                  |                                                                          |                                                         |
|                                                                                                    |                                                          |                                                                                                    |                                                                             |                                                  |                                                                                                    |                                                                           |                                                  |                                                                          |                                                         |
| ork Dana                                                                                                    | ut Ed                                                    | liter                                                                                                    |                                                                             |                                                  |                                                                                                    |                                                                           |                                                  |                                                                          |                                                         |
| ork Repo                                                                                                    | ort Ed                                                   | litor                                                                                                    |                                                                             |                                                  |                                                                                                    |                                                                           |                                                  |                                                                          |                                                         |
| ork Repo<br>Save                                                                                                    | App                                                      | litor<br>ly Car                                                                                                    | ncel                                                                        |                                                  |                                                                                                    |                                                                           |                                                  |                                                                          |                                                         |
| ork Repo<br>Save                                                                                                    | App                                                      | litor<br>ly Car<br>Tow                                                                                                    | ncel                                                                        |                                                  | Report Type:                                                                                        | Regular                                                                   |                                                  | Report Period:                                                           | 05/01/2017 - 05/3                                       |
| ork Repo<br>Save<br>Employer<br>Employer                                                                                                    | App                                                      | litor<br>ly Car<br>Tour<br>Son: P095                                                                                                    | ncel<br>1 of Mayla<br>29 TOWN                                               | any<br>I OF MAYBER                               | Report Type:<br>RY Report Status:                                                                   | Regular<br>Initial                                                        |                                                  | Report Period:<br>Identifier:                                            | 05/01/2017 - 05/3<br>#2577061 - 06/15                   |
| Employer<br>Report So                                                                                                    | App<br>App<br>Locat                                      | litor<br>ly Car<br>Towr<br>Son: P095<br>Emp                                                                                                    | ncel<br>1 of Maybi<br>19 TOWN                                               | ery<br>I OF MAYBER                               | Report Type:<br>RY Report Status:<br>Date Received:                                                 | Register<br>Initial<br>01/06/2017                                         |                                                  | Report Period:<br>Identifier:<br>Billing Type:                           | 05/01/2017 - 05/1<br>#2577061 - 06/15<br>Contributions  |
| ork Repo<br>Save<br>Employer<br>Employer<br>Report Si                                                                                                  | App<br>App<br>Locat                                      | litor<br>V Car<br>Towr<br>Son: P095<br>Emp                                                                                                    | ncel<br>1 of Maylo<br>10 TOWN<br>loyer                                      | ery<br>I OF MAYBER                               | Report Type:<br>Report Status:<br>Date Received                                                     | Regular<br>Initial<br>09/00/2017                                          |                                                  | Report Period:<br>Identifier:<br>Billing Type:                           | 05/01/2017 - 05/1<br>#2977061 - 06/15<br>Contributions  |
| Employer<br>Employer<br>Report Summa                                                                                                    | App<br>App<br>Locat<br>ource:                            | litor<br>ly Car<br>Tour<br>con: Poss<br>Emp<br>Detail                                                                                                    | ncel<br>1 of Maybr<br>19 TOWN<br>Ioyer<br>Basi                              | iny<br>I OF MAYBER<br>s Summary                  | Report Type:<br>Report Status:<br>Date Received                                                     | Regular<br>Initial<br>98/08/2017                                          |                                                  | Report Period:<br>Identifier:<br>Billing Type:                           | 05/01/2017 - 05/3<br>#2677061 - 06/15<br>Contributions  |
| Save<br>Employer<br>Employer<br>Report Si<br>Summa<br>Exception                                                                                        | App<br>App<br>Locat<br>ource:<br>iny<br>Filter:          | litor<br>V Car<br>Tour<br>Con: P095<br>Emp<br>Detail<br>Pleas                                                                                                    | ncel<br>1 of Mayb<br>39 TOWN<br>loyer<br>Basi<br>e Select                   | eny<br>I OF MAYBER<br>s Summary                  | Report Type:<br>Report Status:<br>Date Received                                                     | Regutar<br>Initial<br>09/06/2017                                          |                                                  | Report Period:<br>Identifier:<br>Billing Type:                           | 05/01/2017 - 05/2<br>#2577051 - 06/15<br>Contributions  |
| Save<br>Employer<br>Report Si<br>Summa<br>Exception<br>Add Memi                                                                                        | ort Ed<br>App<br>r<br>r Locat<br>ource:<br>Fiter:<br>ber | litor<br>V Car<br>Town<br>Son: P000<br>Emp<br>Detail<br>Pleas<br>Delete Se                                                                                                    | ncel<br>1 of Maybr<br>19 TOWN<br>loyer<br>Basi<br>e Select<br>lected        | nny<br>I OF MAYBER<br>s Summary<br> ♥            | Report Type:<br>Report Status:<br>Date Received                                                     | Regutar<br>Initial<br>: 08/08/2017                                        |                                                  | Report Period:<br>Identifier:<br>Billing Type:                           | 05/01/2017 - 05/2<br>#2577/05 - 06/15<br>Combutions     |
| Employer<br>Employer<br>Report Si<br>Summa<br>Exception<br>Add Memi                                                                                    | App<br>App<br>Locat<br>ource:<br>Fiter:                  | litor<br>y Car<br>Town<br>ton: P000<br>Emp<br>Detail<br>Pleas<br>Delete Se<br>Actions                                                                                                    | ncel<br>1 of Maybe<br>10 TOWN<br>Basi<br>Basi<br>e Select<br>lected<br>SSN  | eny<br>I OF MYBER<br>S Summary                   | Report Type:<br>Report Status:<br>Date Received                                                     | Regutar<br>trittal<br>: DR/08/2017<br>Start Da                            | te Stop Date                                     | Report Period:<br>Identifier:<br>Billing Type:                           | 05x01/2017 - 05x2<br>#0577061 - 06/15<br>Constitutions  |
| Employer<br>Employer<br>Employer<br>Report Si<br>Summa<br>Exception<br>Add Memi<br>Tabls                                                               | ort Ed<br>App<br>r Locat<br>ource:<br>Filter:<br>ber     | litor<br>V Car<br>Tour<br>Tour<br>Don: P005<br>Emp<br>Detail<br>Pleas<br>Delete Se<br>Actions<br>0 m (2)                                                                                                    | ncel<br>1 of Maybr<br>19 TOWN<br>loyer<br>Basi<br>e Select<br>lected<br>SSN | s Summary                                        | Report Type:<br>RY Report Status:<br>Date Received:<br>Name<br>11 TAYLOR, OPETT                     | Regutar<br>tvittal<br>OB/08/2017<br>Start Da                              | fe Stop Date                                     | Report Period:<br>Identifier:<br>Billing Type:                           | 05/01/2017 - 05/3<br>#267700 06/15<br>Contributions     |
| Employer<br>Employer<br>Report Si<br>Summa<br>Exception<br>Add Memi<br>Tools<br>Actions<br>Actions                                                     | ort Ed<br>App<br>r Locat<br>ource:<br>Fiter:             | litor<br>y Car<br>Tour<br>ton: P005<br>Emp<br>Detail<br>Pleas<br>Delete Se<br>Actions<br>Q = Q<br>Actions                                                                                                    | ncel<br>1 of Maybr<br>20 TOWN<br>loyer<br>Basi<br>e Select<br>sected<br>SSN | 1 OF MYBER<br>s Summary<br>248-31-1<br>987-65-12 | Report Type:<br>Report Status:<br>Date Received:<br>Name<br>III TAYLOR, OPETT<br>34 BUTLER, BROCKPI | Regutar<br>tettal<br>: 09/08/2017<br>Start Da<br>05/01/20<br>YNN 05/01/20 | te Stop Date<br>017 05/31/2017<br>05/31/2017     | Report Period:<br>Identifier:<br>Billing Type:<br>Comp                   | 0501/2017 - 05/15<br>atte77001 - 06/15<br>Contributions |
| erk Repo<br>Save<br>Employer<br>Employer<br>Report Si<br>Summa<br>Exception<br>Add Memi<br>Exception<br>Add Memi<br>Exception<br>Add Memi<br>Exception | r Local<br>ource:<br>Fiter:                              | ittor<br>y Car<br>Town<br>Con: P0%<br>Emp<br>Detail<br>Pleas<br>Delete Se<br>Actions<br>Q © Q<br>Q © Q<br>Q | ncel<br>vot Maybe<br>Portowik<br>lover<br>Basi<br>e Select<br>lected<br>SSN | erry<br>s Summary<br>248-31-1<br>987-65-12       | Report Type:<br>Report Status:<br>Date Received<br>Name<br>III TAYLOR, OPETT<br>34 BUTLER, BROCKEL' | Regutar<br>tvital<br>DB/06/2017<br>Start Da<br>05/01/20<br>YNN 05/01/20   | 0e Stop Date<br>017 05/31/2017<br>017 05/31/2017 | Report Period:<br>Identifier:<br>Billing Type:<br>Comp<br>200<br>\$500.0 | 05/01/2017 - 05/0<br>rtg5770006/15<br>Constitutions     |

17. On the Account screen, click *Actions* and *Submit* to finalize your submission.

| Al         |                                             |                                                                        | Upload File +                                                                                                    | File Histo                                      | w.                                                                                                    |                                                                                                    |                                        |                                                                                                    |
|------------|---------------------------------------------|------------------------------------------------------------------------|----------------------------------------------------------------------------------------------------|-------------------------------------------------|----------------------------------------------------------------------------------------------------|----------------------------------------------------------------------------------------------------|----------------------------------------|----------------------------------------------------------------------------------------------------|
| Open       |                                             |                                                                        |                                                                                                    |                                                 |                                                                                                    |                                                                                                    |                                        |                                                                                                    |
| All        |                                             | *                                                                      | Schedule Payment                                                                                                    | Payment He                                      | dary                                                                                                    |                                                                                                    |                                        |                                                                                                    |
|            |                                             |                                                                        |                                                                                                    |                                                 |                                                                                                    |                                                                                                    |                                        |                                                                                                    |
| ate Trans# | Trans Type                                  | Trans Identifier                                                       | Trans Status                                                                                                    | Report Status                                   | Oue Date                                                                                                    | Balance                                                                                                    | Debit                                  |                                                                                                    |
| 2677061    | Work Report                                 | 06/15/2017 P0999*                                                      | Open                                                                                                    | Indial                                          | 06/15/2017                                                                                                    | 82,187.50                                                                                                    | 82.                                    | 187.50                                                                                                    |
|            | All<br>Open<br>(All<br>Trans.#<br>7 26/7061 | All<br>Open<br>All<br>Item Trans # Trans Type<br>7 2877051 Wark Report | All         w           Open         w           All         w           All         v           Inters # Trans Type         Trans Identifier           17         2477061: Wesk Report         06150017 P0099* | All Copen · · · · · · · · · · · · · · · · · · · | All Updat File + File Hats Open All   Trans # Trans Type Tass laertifier Trans Status Report Report Payment Payment Pa | All         V           Open         V           All         V           Binedule Payment         Payment History           etc         Trans If Trans Type         Trans UserStiffer           7         3877051         Wark Report         Dirit/S0017 P0990* | All Upbad File - Pile Hattiny Open All | All  Upted File - File Hatery Open All File Tans # Tans Type Trans libertifier Tans Blake Report Status Oue Date Baance Debt 27 3477061 Wax Report D0152017 P0399* Open Initial 06152017 B2.187.50 B2 |

The following pop-up displays:

| Messa | ge                                                   |
|-------|------------------------------------------------------|
| į,    | The selected work report was submitted successfully. |

18. Select OK.

19. The **Report Status** changes from **Initial** to **Prebill**.

| Protile     | Account       | Forms   | Documents  | Roster EFT Pa    | ayments F    | Reports        |            |         |     |              |        |  |
|-------------|---------------|---------|------------|------------------|--------------|----------------|------------|---------|-----|--------------|--------|--|
| Account     |               |         |            |                  |              |                | 2          |         |     |              |        |  |
| Trans Type  | r: [          | All     |            | *                |              |                | Upload Fi  | le •    | F   | ile History  |        |  |
| Status:     |               | Open    |            | ~                |              |                |            |         |     |              |        |  |
| Report Stal | tus:          | All     |            | *                |              |                | Schedule P | ayment  | Pay | ment History |        |  |
|             |               |         |            |                  |              |                |            |         |     |              |        |  |
|             |               |         |            |                  |              | _              |            |         |     |              |        |  |
| Tools       | Activity Date | Trans # | Trans Type | Trans Identifier | Trans Status | Report Status- | Due Date   | Balance |     | Debit        | Credit |  |
|             |               |         |            |                  |              |                |            |         |     |              |        |  |

20. You now can print your Remittance Report. See page 69 for instructions to print Remittance Report. Always send a copy of the Remittance Report with your payment.

| export (14).pdf                                                                                                    | 1                                                                                                    | 10                                                          | 0 | ± | ۰   | j  |
|----------------------------------------------------------------------------------------------------|----------------------------------------------------------------------------------------------------|-------------------------------------------------------------|---|---|-----|----|
|                                                                                                    | Employer Re                                                                                          | mittance Report                                             |   |   |     | l  |
| Employer Code:<br>Payroli Identifier:<br>Transaction #                                                                                                    | TCMAY<br>PR 04/01/2017<br>2017/564                                                                   |                                                             |   |   |     | I  |
| Retirement F                                                                                                    | inancial Data                                                                                        |                                                             |   |   |     |    |
| Employe<br>Employe<br>Grant Fu<br>Employe                                                                                                    | e Contributions<br>ir Contributions<br>inded Compensation<br>ir Contribution on Grant Funded Compens | \$ 1,965.39<br>\$ 863.66<br>\$ 5,000.00<br>ation \$ \$28.50 |   |   |     |    |
| Adjustments                                                                                                    |                                                                                                    |                                                             |   |   |     | Ľ  |
| Total Remitta                                                                                                    | ince                                                                                                 |                                                             |   |   |     |    |
| Total du                                                                                                    | e.                                                                                                   | \$ 3,358.55                                                 |   |   |     |    |
| 6                                                                                                    |                                                                                                    |                                                             |   |   |     | I  |
|                                                                                                    |                                                                                                    |                                                             |   |   |     |    |
|                                                                                                    |                                                                                                    |                                                             |   |   |     |    |
|                                                                                                    |                                                                                                    |                                                             |   |   |     |    |
|                                                                                                    |                                                                                                    |                                                             |   |   | 100 |    |
|                                                                                                    |                                                                                                    |                                                             |   |   |     | IJ |
|                                                                                                    |                                                                                                    |                                                             |   |   | •   | I  |
|                                                                                                    |                                                                                                    |                                                             |   |   | 9   |    |
| and the second second sec |                                                                                                    |                                                             |   |   |     | ÷  |

### UPLOADING A DEFINED CONTRIBUTION FILE (DC)

You may also offer our MaineSTART Defined Contribution Plan. If you do offer our MaineSTART Defined Contribution Plan, use these import instructions to upload your MaineSTART file.

To upload a MaineSTART Defined Contribution File:

- 1. Navigate to the *Account* tab.
- 2. Click Upload File.
- 3. Select **Defined Contribution**.

| Back Location Coo | e: P0999         | Location Name:       |              |                      |                |
|-------------------|------------------|----------------------|--------------|----------------------|----------------|
| Profile Acco      | unt Forms Docume | nts Roster EFT Payme | ents Reports |                      |                |
| Account           |                  |                      |              |                      |                |
| Trans Type:       | All              | ~                    |              | Upload File -        | File History   |
| Status:           | Open             | ~                    |              | Defined Contribution |                |
| D                 | Lan .            | 1.0                  |              | EPF Contribution     |                |
|                   | All              | *                    |              |                      | Daumont Lieton |

The Upload Defined Contribution pop-up displays.

- 4. Complete the following fields:
  - Import File Name: Browse for the appropriate file
  - **Import Description**: DC\_P0999\_04-06-2017 (as an example)
- 5. Click Next.

| ×      | Upload Defined Contribution                 | ×                                                                                                    |
|--------|---------------------------------------------|----------------------------------------------------------------------------------------------------|
|        | 1 File Upload 2 Processing                  |                                                                                                    |
| Browse | Besults                                     |                                                                                                    |
|        | The file has been submitted for processing. |                                                                                                    |
|        |                                             |                                                                                                    |
|        |                                             |                                                                                                    |
| Next   | Close Ba                                    | ack Details                                                                                                    |
|        | Browse                                      | Upload Defined Contribution      File Upload     Processing      Browse      Results      The file has been submitted for processing.      Next     Close     Bit |

The *Upload Defined Contribution* pop-up updates with the results that the file has been submitted for processing.

6. **Close** the Upload Defined Contribution pop-up.

Note: If an error is received, please check that the file you submitted is a CSV file.

- Your MaineSTART Defined Contribution upload process is now complete.
- Do not Validate or Process this file, these steps are for MainePERS to complete. Thank you.

### **UPLOADING A <u>GLI LEVEL FILE</u>**

On an annual basis, employers upload the Annual compensation of the employees in their organization. Annual compensation is used in Group Life Insurance Premium calculation and to determine the value the member is insured at.

To upload a GLI Level File:

Navigate to the *Account* tab.

- 1. Click Upload File.
- 2. Select GLI Level.

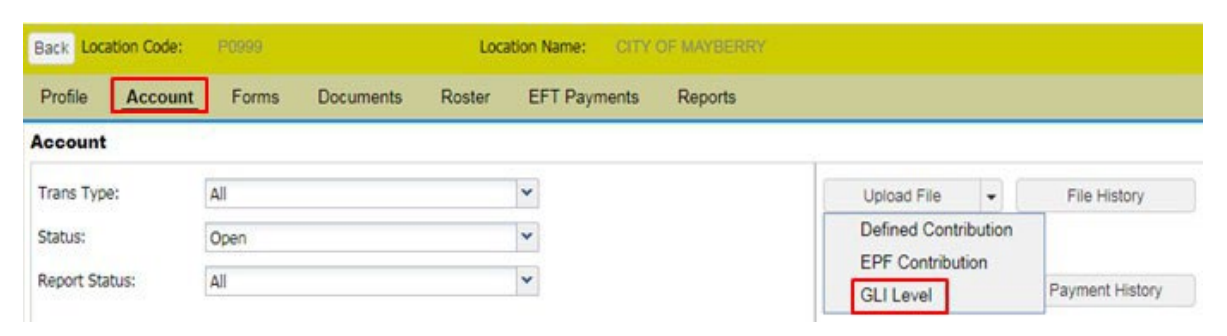

- 3. The Upload GLI Level pop-up displays.
- 4. Complete the following fields:
  - File Name: Browse for the appropriate file
  - Import Description: Enter an appropriate description for the import
- 5. Click Next.

| Upload GLI Level    |                          | 0      |
|---------------------|--------------------------|--------|
| 1 File Upload       | Processing               |        |
| Import Filename:    | Maine GLI Import.xlsx    | Browse |
| Import Description: | GLI Import Training Test |        |
| No Parameters       |                          |        |
|                     |                          |        |
|                     |                          |        |
|                     |                          |        |
|                     |                          | Next   |

The *Upload GLI Level* pop-up updates with the results that the file has been submitted for processing.

6. **Close** the *Upload GLI Level* pop-up.

#### 7. Click File History.

| And a state of the state of the |                  |                         |           |      |              |
|----------------------------------------------------------------------------------------------------|------------------|-------------------------|-----------|------|--------------|
| Profile Acco                                                                                                    | unt Forms Docume | nts Roster EFT Payments | Reports   |      |              |
| ccount                                                                                                    |                  |                         |           |      |              |
| Trans Type:                                                                                                    | Al               | ~                       | Upload Fi | le 🔹 | File History |
| Drah et-                                                                                                    | Open             | ¥                       |           |      |              |
| 3080035                                                                                                    |                  | (1)                     |           |      |              |

The File History window displays with a Ready status for the GLI Level file.

- 8. Click the Actions link for the GLI Level upload file.
- 9. Select Validate.

| ile Histo        | y                  |           |              |               |                 |                       |               |                 |                       |          |             |
|------------------|--------------------|-----------|--------------|---------------|-----------------|-----------------------|---------------|-----------------|-----------------------|----------|-------------|
| Close            |                    |           |              |               |                 |                       |               |                 |                       |          |             |
| ile Definit      | le Definition: All |           | *            | Date Range:   | 01/28/2017      | To: 03                | /29/2017      |                 |                       |          |             |
| Ratus:           | 1                  | All       |              | *             |                 |                       |               |                 |                       |          |             |
| Tools            | Import i           | Header Id | Process Flag | Inserted Date | File Definition | Import<br>Description | Status        | File Load Start | File Process<br>Start | Duration | Rows Loaded |
| <u>ictions</u>   |                    | 54466     | Ready        | 03/29/2017    | GLI Level       | GLI Level 201         | Not Processed | 03/29/2017      |                       |          | 8           |
| Actions<br>Valid | ate                | 54466     | Ready        | 03/29/2017    | GLI Level       | GLI Level 201         | Not Processed | 03/29/2017      |                       |          |             |
| Deta             | 15                 |           |              |               |                 |                       |               |                 |                       |          |             |
| Void             |                    |           |              |               |                 |                       |               |                 |                       |          |             |
| Down             | load               |           |              |               |                 |                       |               |                 |                       |          |             |

#### The Process Flag column updates with a status of Validated

| File Histor   | У                      |       |              |               |                 |                       |     |
|---------------|------------------------|-------|--------------|---------------|-----------------|-----------------------|-----|
| Close         |                        |       |              |               |                 |                       |     |
| File Definiti | on:                    | All   |              | *             | Date Range:     | 01/28/2017            |     |
| Status: Al    |                        | All   |              | *             |                 |                       |     |
| Tools         | Tools Import Header Id |       | Process Flag | Inserted Date | File Definition | Import<br>Description | Sta |
| Actions       |                        | 54466 | Validated    | 03/29/2017    | GLI Level       | GLI Level 201         | Val |
| Valida        | ite                    |       |              |               |                 |                       |     |
| Details       | s                      |       |              |               |                 |                       |     |
| Proce         | ss                     |       |              |               |                 |                       |     |
| Void          |                        |       |              |               |                 |                       |     |
| Down          | load                   |       |              |               |                 |                       |     |

- 10. Click the Actions link for the GLI Level upload file.
- 11. Select Process.

The **Process Flag** column updates to **Completed** and the **Status** column updates to **Processed Successfully**.

| File Histo<br>Close         | ny              |       |              |               |                  |                     |                            |
|-----------------------------|-----------------|-------|--------------|---------------|------------------|---------------------|----------------------------|
| File Definition:<br>Status: | All             |       | *            | Date Range:   | 03/10/2016 🔤 To: | 09/08/2017          |                            |
|                             | All             |       | •            |               |                  |                     |                            |
| Tools                       | Tools Import He |       | Process Flag | Inserted Date | File Definition  | Import Description- | Status                     |
| Actions                     |                 | 54573 | Completed    | 02/27/2017    | GLI Level        | 2017 GLI LEVE       | ELS Processed Successfully |

- 12. **Close** the *File History* window.
- 13. To verify that the file processed successfully, navigate to the **Reports** tab. Click on Generate Report

| Back Loca  | ition Code:   | TCMAY        |                   | Loc    | ation Name: | MAYB   | ERRY SCHO |
|------------|---------------|--------------|-------------------|--------|-------------|--------|-----------|
| Profile    | Account       | Forms        | Documents         | Roster | EFT Paym    | ents   | Reports   |
| Reports    | enerate Repor | t            |                   |        |             |        |           |
| Generate R | Report Type   |              | Report Parameters | e      | Confirm     |        | ×         |
| 36664      | ESS GLI       | Level Report | ]                 |        |             | Select |           |
|            | GLI Invoi     | ce           |                   |        |             | Select |           |
| Cance      | el            |              |                   |        |             |        | Next      |

- 14. The *Generate Report Report Type* pop-up tab displays, click on select for ESS GLI Level Report
- 15. The Report parameters pop up tab displays. Select Employer code from drop down box. Select Employer Location Code from drop down box. Click Next. Confirm.

| Report Ty                                                                                           |                                                                                              | eport Parameters                                                                   | firm     |      |
|----------------------------------------------------------------------------------------------------|----------------------------------------------------------------------------------------------|------------------------------------------------------------------------------------|----------|------|
| 0                                                                                                   |                                                                                              |                                                                                    |          |      |
| FEE CITY and Dec                                                                                    |                                                                                              |                                                                                    |          |      |
| ESS GLI Level Rep                                                                                   | port                                                                                         |                                                                                    |          |      |
| mployer Code:                                                                                       | TCMAY                                                                                        | 0                                                                                  | ~        |      |
| nployer Location Cod                                                                                | de: TCMAY                                                                                    | r                                                                                  | ~        |      |
| art Date:                                                                                           | 04/01/                                                                                       | 2017                                                                               |          |      |
|                                                                                                    |                                                                                              |                                                                                    |          |      |
|                                                                                                    |                                                                                              |                                                                                    |          |      |
|                                                                                                    |                                                                                              |                                                                                    |          |      |
| Cancel                                                                                              |                                                                                              |                                                                                    | Back     | Next |
|                                                                                                    |                                                                                              |                                                                                    |          |      |
|                                                                                                    |                                                                                              |                                                                                    |          |      |
| orato Doport                                                                                        |                                                                                              |                                                                                    |          |      |
| erate Report                                                                                        |                                                                                              |                                                                                    |          |      |
| Report T                                                                                            | vpe 🖸 R                                                                                      | teport Parameters 3 Confir                                                         |          |      |
| Report Ty                                                                                           | vpe 🛛 R                                                                                      | teport Parameters 3 Confir                                                         | <b>m</b> |      |
| Report T                                                                                            | ype 🛛 R                                                                                      | report Parameters                                                                  | m        |      |
| Please confirm th                                                                                   | vpe 2 R                                                                                      | report Parameters Confir                                                           | m        |      |
| Please confirm the ESS GLI Level F                                                                  | vpe 2 R<br>nat the following info                                                            | report Parameters 3 Confir<br>ormation is correct.                                 | <b>m</b> |      |
| Please confirm the ESS GLI Level F                                                                  | vpe 2 R<br>nat the following info<br>Report                                                  | report Parameters 3 Confir<br>armation is correct.                                 | <b>m</b> |      |
| Please confirm the ESS GLI Level F<br>Report Parameter                                              | vpe 2 R<br>hat the following info<br>Report                                                  | report Parameters Confir<br>ormation is correct.                                   | m        |      |
| Please confirm th<br>ESS GLI Level R<br>Report Paramete<br>Employer C<br>Employer C                 | ype 2 R<br>hat the following info<br>Report<br>if:<br>ode:<br>scation Code:                  | teport Parameters 3 Confir<br>ormation is correct.<br>TCMAY                        | m        |      |
| Please confirm th<br>ESS GLI Level F<br>Report Paramete<br>Employer LC<br>Start Date:               | ype 2 R<br>hat the following info<br>Report<br>Mr:<br>ode:<br>occation Code:                 | teport Parameters 3 Confir<br>ormation is correct.<br>TCMAY<br>TCMAY<br>04/01/2017 | m        |      |
| Please confirm th<br>ESS GLI Level F<br>Report Paramete<br>Employer Cc<br>Start Date:<br>Export As: | ype 2 R<br>hat the following info<br>Report<br>Mr.<br>ode:<br>ocation Code:                  | TCMAY<br>TCMAY<br>04/01/2017                                                       | m        |      |
| Please confirm th<br>ESS GLI Level F<br>Report Paramete<br>Employer LC<br>Start Date:<br>Export As: | ype 2 R<br>hat the following info<br>Report<br>Mr<br>bode:<br>bode:<br>bode:<br>bode:<br>Pdf | teport Parameters 3 Confir<br>ormation is correct.<br>TCMAY<br>TCMAY<br>04/01/2017 | •••      |      |

16. Export PDF file pop up will display in the bottom left corner. Click to display report.

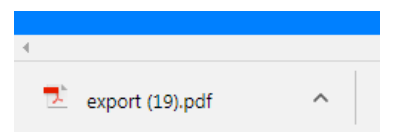

17. Verify information imported on the report is as expected.

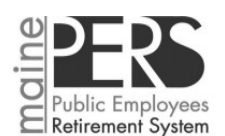

GLI Level Start Date = 04/01/2017 for TCMAY TCMAY

| ER Code | ER Locat | tion<br>SSN | Employee Name   | Position Code | Туре   | Start Date | Stop Date  | Level       | Age |
|---------|----------|-------------|-----------------|---------------|--------|------------|------------|-------------|-----|
| TCMAY   | TCMAY    | XXX-XX-1107 | Campbell, Otis  | G0001         | Active | 04/01/2017 | 03/31/2018 | \$16,000.00 | 57  |
| TCMAY   | TCMAY    | XXX-XX-1106 | Crump, Helen    | G0001         | Active | 04/01/2017 | 03/31/2018 | \$18,000.00 | 57  |
| TCMAY   | TCMAY    | XXX-XX-1104 | File, Barney    | G0001         | Active | 04/01/2017 | 03/31/2018 | \$17,000.00 | 57  |
| TCMAY   | TCMAY    | XXX-XX-1109 | Sprague, Howard | G0001         | Active | 04/01/2017 | 03/31/2018 | \$55,000.00 | 57  |
| TCMAY   | TCMAY    | XXX-XX-1103 | Taylor, Bea     | G0001         | Active | 04/01/2017 | 03/31/2018 | \$20,000.00 | 57  |
| TCMAY   | TCMAY    | XXX-XX-1101 | Taylor, Andy    | G0001         | Active | 04/01/2017 | 03/31/2018 | \$61,000.00 | 57  |

# **VIEWING FILE HISTORY**

You can use **Viewing File History** to access previously imported files.

1. Navigate to the *Account* tab and click *File History*.

| back countrate |                     |                             |               |              |
|----------------|---------------------|-----------------------------|---------------|--------------|
| Profile Accor  | Int Forms Documents | Roster EFT Payments Reports | S             |              |
| ccount         |                     |                             |               |              |
| Trans Type:    | All                 | ~                           | Upload File + | File History |
| Status:        | Open                | *                           |               |              |
|                |                     | hand                        |               |              |

The File History pop-up displays.

2. Filter records by **File Definition** and **Status**.

| File Histo<br>Close         | ry    |             |              |               |                 |                       |            |                 |
|-----------------------------|-------|-------------|--------------|---------------|-----------------|-----------------------|------------|-----------------|
| File Definition:<br>Status: | All 🗸 |             |              | Date Range:   | 07/01/2017      | To:                   | 08/30/2017 |                 |
|                             |       |             |              |               |                 |                       |            |                 |
| Tools                       | Impor | t Header Id | Process Flag | Inserted Date | File Definition | Import<br>Description | Status     | File Load Start |

# 'ACTIONS' OPTIONS IN THE FILE HISTORY POP-UP

For additional information, see pages 23-30 titled **Correcting Errors & Exceptions**.

| File Histo     | ry          |                           |       |               |                 |                              |               |                 |  |
|----------------|-------------|---------------------------|-------|---------------|-----------------|------------------------------|---------------|-----------------|--|
| Close          |             |                           |       |               |                 |                              |               |                 |  |
| File Definit   | tion:       | All                       |       |               | Date Range:     | 07/01/2017                   | То:           | 08/30/2017      |  |
| Status:        |             | All                       |       | *             |                 |                              |               |                 |  |
| Tools Impo     |             | rt Header Id Process Flag |       | Inserted Date | File Definition | Import Status<br>Description |               | File Load Start |  |
| Actions        | 1           | 57104                     | Ready | 08/30/2017    | EPF Contributi  | TCMAY 4/201                  | Not Processed | 08/30/2017      |  |
| Valid<br>Detai | late<br>ils |                           |       |               |                 |                              |               |                 |  |
| Proce          | ess         |                           |       |               |                 |                              |               |                 |  |
| Void           |             |                           |       |               |                 |                              |               |                 |  |

| Action                       | Description                                                             |
|------------------------------|-------------------------------------------------------------------------|
| <ul> <li>Validate</li> </ul> | Validates or revalidates an electronically uploaded payroll (EPF) file. |
| Details                      | Displays the details of an EPF file.                                    |
| Process                      | Processes an EPF file.                                                  |
| Void                         | Voids an EPF file.                                                      |
|                              | This action is only available for files that have not been processed.   |

### SCHEDULING AN ELECTRONIC FUNDS TRANSFER (EFT) PAYMENT

For assistance with scheduling an EFT payment, please refer to the Scheduling an Electronic Funds Transfer (EFT) Payment Guide located on the ESS portal or on MainePERS website at: <u>https://mainepers.org/Employers/ESS-Guides.htm</u>.

### **VIEWING PAYMENT HISTORY**

To view payment history:

- 1. Navigate to the *Account* tab.
- 2. Click Payment History.

| Profile Accourt | nt Forms   | Documents | Roster | EFT Payments   | Reports |                 |      |                           |       |
|-----------------|------------|-----------|--------|----------------|---------|-----------------|------|---------------------------|-------|
| Account         |            |           |        |                |         |                 |      |                           |       |
| Trans Type:     | All        |           |        | *              |         | Upload File     | -    | File Histor               | ry    |
| Status:         | Open       |           |        | ~              |         |                 |      |                           |       |
| Report Status:  | All        |           |        | ~              |         | Schedule Paymen | it i | Payment His               | story |
|                 |            |           |        |                |         |                 | _    | - syment - no             |       |
|                 |            |           |        |                |         |                 |      |                           |       |
| Tools           | 2000 12000 |           |        | 1 - Contractor |         | l e constant    |      | 1 _ Contractor Contractor |       |

The Payment History pop-up displays.

3. Schedules tab lists all ACH payments waiting to be processed.

| Payment H | listory                 |                   |                  |              |                   |  |
|-----------|-------------------------|-------------------|------------------|--------------|-------------------|--|
| Close     |                         |                   |                  |              |                   |  |
| Schedu    | les History             |                   |                  |              |                   |  |
| Tools     | Bank Account            | Description       | Frequency        | Payment Date | Payment<br>Amount |  |
| Actions   | MainePERS Contributions | 6/2017 PR payment | One-Time Payment | 09/08/2017   | \$1,910.46        |  |

4. Click the **History** tab.

| ayment History  |              |                   |                      |        |                       |                        |                        |                      |             |
|-----------------|--------------|-------------------|----------------------|--------|-----------------------|------------------------|------------------------|----------------------|-------------|
| Close           |              |                   |                      |        |                       |                        |                        |                      |             |
| Schedules       | History      |                   |                      |        |                       |                        |                        |                      |             |
|                 | 1            |                   |                      |        |                       |                        |                        |                      |             |
| As Of:          | Last 60 Days | *                 |                      |        |                       |                        |                        |                      |             |
| Date of Request | Payment Date | Payment<br>Amount | # Of<br>transactions | Status | Bank Name             | Bank Routing<br>Number | Bank Account<br>Number | Bank Account<br>Type | Description |
| 08/31/2017      | 08/31/2017   | \$3,000.00        | 1                    | Issued | SEACOAST CREDIT UNION | 211489229              | XXXXX56789             | Checking             |             |

- 5. Select an '**As Of**' option from the drop-down, to select how far in the past you would like to see the payments made.
- 6. Close the *Payment History* pop-up.
- 7. Back at the Account Tab you will see the balance for your payroll.

| Back Loca   | tion Code:   | TOMAY     | U             | ocation Name: MAYBER |              |               |            |                 |            |              |
|-------------|--------------|-----------|---------------|----------------------|--------------|---------------|------------|-----------------|------------|--------------|
| Profile     | Account      | Forms Dor | uments Roster | EFT Payments         | Reports      |               |            |                 |            |              |
| Account     |              |           |               |                      |              | 77            |            |                 |            |              |
| Trans Type  | ĸ            | All       |               | ~                    |              | Upload Fi     | ie 👻       | File History    |            |              |
| Status:     |              | Open      |               | •                    |              |               |            |                 |            |              |
| Report Stat | tus:         | All       |               | ~                    |              | Schedule P    | ayment     | Payment History |            |              |
|             |              |           |               |                      |              |               |            |                 |            |              |
| 2           |              |           |               |                      |              |               |            |                 |            |              |
| Tools       | Activity Dat | e Trans#  | Trans Type    | Trans Identifier     | Trans Status | Report Status | Due Date   | Balance         | Debit      | Credit       |
| Actions     | 04/01/2017   | 2674301   | Work Report   | 05/15/2017 TCMAY     | Open         | Prebill       | 05/15/2017 | \$0.00          | \$0.00     | \$0.00       |
| Actions     | 05/01/2017   | 2674311   | Work Report   | 06/15/2017 TCMAY*    | Open         | Prebill       | 06/15/2017 | \$37.42         | \$3,037.42 | (\$3,000.00) |

# FORMS TAB

The *Forms* tab allows you to create and submit necessary forms.

| Back Loo                                                                                                 | cation Code: TCI                                                                                                   |                                                                                                    | Loca                                                                                                    | tion Name: MA                                                                                                    | YBERRY SCHOOL SUPPORT    |                |
|----------------------------------------------------------------------------------------------------|----------------------------------------------------------------------------------------------------|----------------------------------------------------------------------------------------------------|----------------------------------------------------------------------------------------------------|----------------------------------------------------------------------------------------------------|--------------------------|----------------|
| Profile                                                                                                  | Account Fo                                                                                                    | Documents                                                                                          | Roster                                                                                                    | EFT Payments                                                                                                    | Reports                  |                |
| EForms                                                                                                   |                                                                                                    |                                                                                                    |                                                                                                    |                                                                                                    |                          | Submitted Form |
| Forms in                                                                                                 | Progress                                                                                                    |                                                                                                    |                                                                                                    |                                                                                                    |                          | 0              |
| Tools                                                                                                    | Form                                                                                                    | Last Updated                                                                                       | Member                                                                                                    |                                                                                                    |                          |                |
| Actions                                                                                                  | CL_0102                                                                                                    | 08/30/2017                                                                                         | SSN:000                                                                                                    | K-XX                                                                                                    |                          |                |
|                                                                                                    |                                                                                                    |                                                                                                    |                                                                                                    |                                                                                                    |                          |                |
| Online Fo                                                                                                | orms                                                                                                    |                                                                                                    |                                                                                                    |                                                                                                    |                          |                |
| Tools                                                                                                    |                                                                                                    |                                                                                                    |                                                                                                    |                                                                                                    |                          |                |
|                                                                                                    | Form                                                                                                    | Desc                                                                                               | ription                                                                                                    |                                                                                                    |                          |                |
| Start                                                                                                    | Form<br>ADJ_001                                                                                                    | Descr                                                                                              | ription<br>e Employee F                                                                                                    | Payroll Adjustment 1                                                                                                    | Web                      |                |
| Start<br>Start                                                                                           | Form<br>ADJ_001<br>ADJ_002                                                                                         | Descr<br>Single<br>Multip                                                                          | ription<br>e Employee F<br>ale Employee                                                                                                    | Payroll Adjustment<br>Is Payroll Adjustme                                                                                                    | Web                      |                |
| Start<br>Start<br>Start                                                                                  | Form<br>ADJ_001<br>ADJ_002<br>CL_0050                                                                              | Desci<br>Single<br>Multip<br>Vacat                                                                 | ription<br>a Employee F<br>ale Employee<br>ion / Sick Lea                                                                                                    | Payroll Adjustment 1<br>Is Payroll Adjustmer<br>ave Form                                                                                                    | Web<br>Int Form          |                |
| Start<br>Start<br>Start<br>Start                                                                         | Form<br>ADJ_001<br>ADJ_002<br>CL_0050<br>CL_0102                                                                   | Descr<br>Single<br>Mutip<br>Vacat<br>Applie                                                        | ription<br>a Employee P<br>ale Employee<br>ion / Sick Lea<br>cation for Mer                                                                                                    | Payroll Adjustment i<br>is Payroll Adjustmer<br>ave Form<br>mbership                                                                                                | Web                      |                |
| Start<br>Start<br>Start<br>Start<br>Start<br>Start                                                       | Form<br>ADJ_001<br>ADJ_002<br>CL_0050<br>CL_0102<br>CL_0555                                                        | Descr<br>Single<br>Multip<br>Vacat<br>Applic<br>Emple                                              | ription<br>e Employee F<br>ble Employee<br>ion / Sick Lea<br>tation for Mer<br>oyer Prelimin                                                                                                    | Payroll Adjustment i<br>is Payroll Adjustmen<br>ave Form<br>mbership<br>ary Benefit Certifica                                                                       | Web<br>ation             |                |
| Start<br>Start<br>Start<br>Start<br>Start<br>Start<br>Start                                              | Form<br>ADJ_001<br>ADJ_002<br>CL_0050<br>CL_0102<br>CL_0555<br>CL_0674                                             | Desci<br>Single<br>Multip<br>Vacat<br>Applic<br>Emple<br>Evide                                     | ription<br>e Employee F<br>ole Employee<br>ion / Sick Lea<br>cation for Mer<br>oyer Prelimin<br>nce of Insura                                                                                                    | Payroll Adjustment I<br>is Payroll Adjustment<br>ave Form<br>mbership<br>aary Benefit Certifica<br>ability                                                          | Web<br>ation             |                |
| Start<br>Start<br>Start<br>Start<br>Start<br>Start<br>Start                                              | Form<br>ADJ_001<br>ADJ_002<br>CL_0050<br>CL_0102<br>CL_0555<br>CL_0674<br>Gl_0680                                  | Desci<br>Single<br>Multip<br>Vacat<br>Applic<br>Emple<br>Evide<br>Depe                             | ription<br>a Employee F<br>le Employee<br>ion / Sick Lea<br>ation for Mer<br>ation for Mer | Payroll Adjustment I<br>is Payroll Adjustment<br>ave Form<br>mbership<br>aary Benefit Certifica<br>ability<br>nce                                                   | Web<br>int Form<br>ation |                |
| Start<br>Start<br>Start<br>Start<br>Start<br>Start<br>Start<br>Start<br>Start                            | Form<br>ADJ_001<br>ADJ_002<br>CL_0050<br>CL_0102<br>CL_0555<br>CL_0654<br>GL_0680<br>GL_0680                       | Desci<br>Single<br>Multip<br>Vacat<br>Applic<br>Emple<br>Evide<br>Depe<br>Cance                    | ription<br>a Employee P<br>ple Employee<br>ion / Sick Lei<br>cation for Mer<br>over Prelimin<br>nce of Insura<br>ndent Insurar<br>ellation/Redu                                                                                                    | Payroll Adjustment I<br>is Payroll Adjustment<br>ave Form<br>mbership<br>ary Benefit Certifica<br>ability<br>nce<br>action in Coverage                              | Web<br>Int Form<br>ation |                |
| Start<br>Start<br>Start<br>Start<br>Start<br>Start<br>Start<br>Start<br>Start<br>Start                   | Form<br>ADJ_001<br>ADJ_002<br>CL_0050<br>CL_0102<br>CL_0555<br>CL_0674<br>GL_0880<br>GL_0881<br>GL_0908            | Descr<br>Single<br>Multip<br>Vacat<br>Applic<br>Emple<br>Evide<br>Depe<br>Canc<br>Canc             | iption<br>e Employee F<br>ele Employee<br>ion / Sick Let<br>cation for Mer<br>cation for Mer<br>ellation/Redu<br>cation for Cov                                                                                                    | Payroll Adjustment i<br>is Payroll Adjustment<br>ave Form<br>mbership<br>ary Benefit Certifica<br>ability<br>nce<br>action in Coverage<br>verage GLI                | Web<br>ation             |                |
| Start<br>Start<br>Start<br>Start<br>Start<br>Start<br>Start<br>Start<br>Start<br>Start<br>Start<br>Start | Form<br>ADJ_001<br>ADJ_002<br>CL_0050<br>CL_0102<br>CL_0555<br>CL_0674<br>GI_0880<br>GI_0881<br>GI_0908<br>MM_0001 | Desci<br>Single<br>Multip<br>Vacat<br>Applie<br>Evide<br>Evide<br>Depe<br>Cance<br>Applie<br>Perso | iption<br>a Employee F<br>ble Employee<br>ion / Sick Lex-<br>cation for Mer-<br>oyer Prelimin<br>nce of Insura<br>ndent Insurar<br>ellation/Redu<br>cation for Co-<br>onnel Status (                                                                                                    | Payroll Adjustment i<br>is Payroll Adjustment<br>ave Form<br>mbership<br>ary Benefit Certifica<br>ability<br>nce<br>action in Coverage<br>verage GLI<br>Change Form | Web<br>ation             |                |

### SUBMITTING FORMS ON-LINE

The Online Forms section shows all of forms that are available to be edited and submitted to MainePERS.

Forms are used to update member data and submit information to MainePERS.

| Back Loc  | ation Code: | TEMAY |              | Local          | tion Name: MA         | BERRY SCHOO |
|-----------|-------------|-------|--------------|----------------|-----------------------|-------------|
| Profile   | Account     | Forms | Documents    | Roster         | EFT Payments          | Reports     |
| EForms    | ]           |       |              |                |                       |             |
|           | _           |       |              |                |                       |             |
| Forms in  | Progress    |       |              |                |                       |             |
| Tools     | Form        |       | Last Updated | Member         |                       |             |
| Actions   | CL_0102     |       | 08/30/2017   | SSN XOO        | X-XX                  |             |
| Actions   | GI_0908     |       | 08/31/2017   | CAMPBE         | ELL,                  |             |
|           |             |       |              |                |                       |             |
|           |             |       |              |                |                       |             |
|           |             |       |              |                |                       |             |
|           |             |       |              |                |                       |             |
|           |             |       |              |                |                       |             |
|           |             |       |              |                |                       |             |
|           |             |       |              |                |                       |             |
| Outine Fr |             |       |              |                |                       |             |
| Online Fo | rms         |       |              |                |                       |             |
| Tools     | Form        |       | Descr        | ription        |                       |             |
| Start     | ADJ_001     |       | Single       | e Employee P   | Payroll Adjustment    | Neb         |
| Start     | ADJ_002     |       | Multip       | le Employee    | es Payroll Adjustme   | nt Form     |
| Start     | CL_0050     |       | Vacat        | ion / Sick Lea | ave Form              |             |
| Start     | CL_0102     |       | Applic       | ation for Mer  | mbership              |             |
| Start     | CL_0555     |       | Emplo        | oyer Prelimina | ary Benefit Certifica | ation       |
| Start     | CL_0874     |       | Evide        | nce of Insura  | ability               |             |
| Start     | GI 0880     |       | Deper        | ndent Insurar  | nce                   |             |
| Start     | GL 0881     |       | Cance        | ellation/Redu  | ction in Coverage     |             |
| Start     | GI 0908     |       | Annie        | ation for Cou  | verage GLL            |             |
| Clast     | Las 0004    |       | Base         | and Ctatus (   | Chapped Earm          |             |
| Staff     | MINI_0001   |       | Perso        | innei status ( | unange rorm           |             |

| FORM #  | FORM NAME                                          | PURPOSE                                                                                                    |
|---------|----------------------------------------------------|----------------------------------------------------------------------------------------------------|
| ADJ_001 | Single Employee Payroll<br>Adjustment Web Form     | Report whenever a single member payroll has been missed<br>or submitted in error for one or more payroll indentifier<br>months.                                                                                                    |
| ADJ_002 | Multiple Employees Payroll<br>Adjustment Form      | Report whenever a single member(s) payroll has been<br>missed or submitted in error for one or more payroll<br>indentifier months.                                                                                                    |
| CL-0050 | Vacation / Sick Leave Form                         | Report final pay and leave accrual information used in<br>benefit calculation.                                                                                                    |
| CL-0102 | Application for Membership                         | Creates an active or decline member contract for the reporting employer location.                                                                                                    |
| CL-0555 | Employer Preliminary Benefit<br>Certification Form | Certify employee termination and other relevant<br>information in order to begin paying service or disability<br>retirement benefits.                                                                                                    |
| CL-0874 | Evidence of Insurability                           | Request for Basic and/or additional life insurance coverage.                                                                                                    |
| GI_0881 | Dependent Insurance                                | Selection of dependent coverage if member had no<br>dependents when first eligible for coverage and is now<br>acquiring their first eligible dependent or previously had<br>Dependent Plan A and is aquiring a spouse and would like<br>to increase to Dependent Plan B. |
| GI_0881 | Cancellation/Reduction in<br>Coverage              | Cancels/Reduces life insurance coverage of record.                                                                                                    |
| GI_0908 | Application for Coverage GLI                       | Submitted on behalf of a member in order to enroll them for life insurance coverage.                                                                                                    |
| MM_0001 | Personnel Status Change Form                       | Reports Member leaves of absence or member termination event.                                                                                                    |
| MM_0002 | Member/Benefit Recipient Data<br>Update            | Update's current member's / benefit recipient's name<br>and/or address.                                                                                                    |

#### Note: CL-0102 Application for Membership – When to submit?

Member Employment (ESS Member Contract) consists of five data elements: Employer Location, Plan Class, Rate Schedule Number (RSN), Position, and Personnel Status Code (PSC). A chart is provided below to help you recognize when changes to a member's employment record will require a Membership Application prior to reporting the new data on payroll.

| If this employment data is changing: | Teacher                                    | PLD      | State                                |
|--------------------------------------|--------------------------------------------|----------|--------------------------------------|
| Employer Location                    | required                                   | required | not required for department transfer |
| Plan Class                           | required                                   | required | required                             |
| RSN**                                | required                                   | required | required                             |
| Position                             | not required<br>(except special<br>codes)* | required | not required                         |
| PSC                                  | not required<br>except PSC 53              | required | not required except<br>PSC 53        |

\*Teacher Position Codes requiring update include grandfathered positions, authorized positions and positions requiring "basis" if the basis is not with the reporting employer location. For example, a member reported with the following codes for the first time under the reporting location would require submission of the membership application prior to payroll processing:

Y1001, Y0408, Y5555, Y0210, Y0209, Y0155, Y0104 and all YEX codes, unless the member has basis with the reporting employer location.

# \*\*PLD RSN codes for RRTW members will be a 53 for those hired prior to 10/02/18, and a 96 for anyone hired on or after 10/01/18.

#### Note: Employee Employment Termination

If you are submitting any form to MainePERS reporting the date an employee is terminating employment, the form CANNOT be submitted to MainePERS until **on or after** the reported termination date. Any forms received before that date will be voided and a new form will be required to be submitted in ESS.

Forms: CL-0050 Vacation/Sick Leave Form CL-0555 Employer Preliminary Benefit Certification Form MM-0001 Personnel Status Change Form

#### 1. Click the **Start** link.

| Tools | Form    | Description                                |
|-------|---------|--------------------------------------------|
| Start | ADJ_001 | Single Employee Payroll Adjustment Web     |
| Start | ADJ_002 | Multiple Employees Payroll Adjustment Form |
| Start | CL_0050 | Vacation / Sick Leave Form                 |
| Start | CL_0102 | Application for Membership                 |
| Start | CL_0555 | Employer Preliminary Benefit Certification |
| Start | CL_0874 | Evidence of Insurability                   |
| Start | GI_0880 | Dependent Insurance                        |
| Start | GI_0881 | Cancellation/Reduction in Coverage         |
| Start | GI_0908 | Application for Coverage GLI               |
| Start | MM_0001 | Personnel Status Change Form               |
| Start | MM_0002 | Member/Benefit Recipient Data Update       |

The form displays in a new window.

| Public Employees<br>Retirement System                                                                                                    | P.O. Box 349<br>Augusta, ME 04332-0349<br>Telephone: (207) 512-310<br>Telephone: (207) 512-310<br>Fei: (207) 512-3101<br>FF: (207) 512-3102                                                                                                    | 0                                                                                                    | AP                                                                                                    | PLICATION FO                                                                                                    | R MEMBERSHIP                                                                                                    |
|----------------------------------------------------------------------------------------------------|----------------------------------------------------------------------------------------------------|----------------------------------------------------------------------------------------------------|----------------------------------------------------------------------------------------------------|----------------------------------------------------------------------------------------------------|----------------------------------------------------------------------------------------------------|
| TO BE COMPLETED BY E<br>Member's Name:<br>Social Security Number:                                                                                                    | (Prefo)<br>Date of Birth                                                                                                    | (Fint)<br>Gender<br>O Male O Female                                                                                                    | 040<br>E-mail Addres                                                                                                    | (Last)                                                                                                    | diation                                                                                                    |
|                                                                                                    | address out a file of the state of the                                                                                                    | AND IN A REAL PROPERTY AND A REAL PROPERTY AND | of Wild Indian In                                                                                                    |                                                                                                    | C                                                                                                    |
| I wish to join the Ma<br>hainePERS laws and<br>participating. I hereby<br>FOR THOSE WITH OI<br>that the opportunity to<br>the provisions of option<br>I am a MainePERS ret<br>TO III: COMPLETE INF                                                                                                    | (Breet PO Box)<br>ine Public Employees Re<br>rulers. I agree to deduction<br>certify that all of the statem<br>PTIONAL MEMBERSHIP (<br>enroll at any future date w<br>sat membership,<br>ince returning to work with<br>MELCOVER                                       | (Citry/Town)<br>threment System and under<br>is from my compensation at<br>ents on this application are to<br>ONLY, I do not wish to join the<br>ill be subject to MainePERS<br>an employer participating in t                                                                                                    | (Blate)<br>bland that my application<br>he rate required by Maine<br>ue and correct to the bes<br>a Maine Public Employee<br>laws and rules. See Sect<br>he same plan from which                                                                                                    | n and membership<br>ePERS law for the<br>it of my knowledge<br>is Retirement Syste<br>lion I on reverse fo<br>i i retired.                                                                          | (2IP)<br>o are governed by<br>plan in which I am<br>and belief.<br>em and understand<br>r an explanation of                                                                                                    |
| I wish to join the Ma<br>MainePERS laws and<br>participating. I hereby<br>POR THOSE WITH O<br>Inat the opportunity to<br>Inat the opportunity to<br>Inat a MainePERS ret<br>TO HIL COMPUTED INT<br>Employer Location Code:                                                                                 | (Ilmeet PO Box)<br>ine Public Employees Re<br>rules I agree to deduction<br>certify that all of the statem<br>PTCONAL MEMBERSHIP<br>errol at any future date w<br>sal membership,<br>ine returning to work with<br>MELOVIER<br>TOMAY                                   | (City/Town)<br>threment System and under<br>is from my compensation at t<br>ents on this application are to<br>ONLY, I do not wish to join the<br>all be subject to MainePERS<br>an employer participating in t<br>Employer Location Name:                                                                                                    | (State)<br>stand that my application<br>he rate required by Main<br>us and correct to the Bess<br>a Maine Public Employee<br>laws and rules. See Sect<br>he same plan from which<br>MAYBERRY SCHOOL BU                                                                                       | n and membership<br>ePERS law for the<br>t of my knowledge<br>is Retirement Syste<br>lion I on reverse fo<br>i retired.<br>JPPORT                                                                   | (2)P)<br>o are governed by<br>plan in which I am<br>and belief,<br>em and understand<br>r an explanation of                                                                                                    |
| I wish to join the Ma<br>MainePERS taws and<br>participating. I hereby.<br>FOR THOSE WITH O<br>Inat the opportunity to<br>that the opportunity to<br>the provisions of option<br>I am a MainePERS ret<br>TO THE COMPLETE D BY I<br>Employer Location Code.<br>Membership Start Date<br>mmodyyyy:           | (Breet PO Box)<br>ine Public Employees Re<br>rules Lagree to deduction<br>certly that all of the staten<br>PTIONAL MEMBERSHIP<br>enroll at any future date w<br>sal membership.<br>ince returning to work with<br>MPLOYER<br>If PLD eligibility is t                   | (City/Town)<br>threment System and under<br>is from my compensation at t<br>ents on this application are to<br>ONLY. I do not wish to join the<br>onli be subject to MannePERS<br>an employer participating in t<br>Employer Location Name:<br>based on hours, total hours w                                                                                                    | (Blate)<br>stand that my application<br>he rate required by Maine<br>us and correct to the besis<br>Maine Public Employee<br>laws and rules. See Sect<br>he same plan from which<br>MAYBERRY SCHOOL SU<br>orked in the last 12 conse<br>in the last 16 conse                                 | n and membership<br>ePERS law for the<br>it of my knowledge<br>is Retirement Syste<br>tion I on reverse fo<br>it retired.<br>JPPORT<br>ecutive months:<br>ecutive months:                           | (21P)<br>o are governed by<br>plan in which I am<br>and belief<br>or an explanation of                                                                                                    |
| I wish to join the Ma<br>mainePERS laws and<br>participating. I hereby.<br>FOR THOSE WITH O<br>It is opportunity to<br>the provisions of option<br>I am a MainePERS ret<br>TOTH COMPLETED BY<br>Employer Location Code:<br>Memberning Start Date<br>minidovyvy:<br>Title of Position                       | (Itmeet PO Box)<br>ine Public Employees Re<br>rules, Lagree to deduction<br>certly that all of the statem<br>PTIONAL MEMBERSHIP<br>enroli at any future date w<br>ust membership.<br>Ine returning to work with<br>MELOYER<br>IT PLD eligibility is t                  | (City/Town)<br>(trement System and under<br>is from my compensation at t<br>ents on this application are to<br>ONLY I do not wish to join the<br>ONLY I do not wish to join the<br>ill be subject to MainePERS<br>an employer participating in t<br>Employer Location Name:<br>based on hours, total hours w                                                                                                    | (Blane)<br>stand that my application<br>he rate required by Maine<br>ue and correct to the besis<br>Maine Public Employee<br>laws and rules. See Sect<br>he same plan from which<br>MAYBERRY SCHOOL SU<br>orked in the last 12 consis<br>in the last 18 consi-<br>Position Cla               | n and membership<br>ePERS law for the<br>of my knowledge<br>tion I on reverse to<br>it retired.<br>JPPORT<br>ecutive months:<br>ecutive months:<br>ass Code:                                        | (21P)<br>ore governed by<br>plan in which I am<br>and belter<br>more sensitive<br>encoded and the sensitive<br>of the sensitive<br>encoded and the sensitive<br>encoded and |
| I wish to join the Ma<br>MainePERS taws and<br>participating I hereby .<br>POR THOSE WITH O<br>Inat the opportunity to<br>the provisions of option<br>I am a MainePERS ret<br>TO HIL COMPUTITIO HY<br>Emptoyer Location Code:<br>Membership Start Date<br>ennidoxyyyy:<br>Tube of Position:<br>Plan Class: | (Breet PO Box)<br>ine Public Employees Re<br>rules Lagree to deduction<br>certify that all of the statem<br>PTODAL, MEMBERSHIP<br>end at any fulure date w<br>satimembership<br>ine returning to work with<br>MELOVIE<br>TOMAY<br>If PLD eligibility is t<br>Personnel | (City/Town)<br>(Irement System and under<br>is from my compensation at t<br>ents on this application are to<br>ONLY i do not wish to join the<br>an employer participating in t<br>Employer Location Name:<br>based on hours, total hours w<br>Status Code:                                                                                                    | (Blaite)<br>stand that my application<br>he rate required by Maine<br>us and correct to the besis<br>a Maine Public Employee<br>laws and rules. See Sect<br>he same plan from which<br>MAYBERRY SCHOOL SU<br>orked in the last 12 conse<br>in the last 16 conse<br>Position Cla<br>Rate Sich | n and membership<br>ePERS law for the<br>it of my knowledge<br>is Retirement Syste<br>libor I on reverse for<br>it retired.<br>JPPORT<br>ecutive months:<br>ecutive months:<br>ass Code:<br>sedule: | (21P)<br>pare governed by<br>plan in which I am<br>and believer<br>im and understand<br>r an explanation of                                                                                                    |

- 2. Complete the form as needed.
  - Employee Section Demographics (Capitalize each word do not use all CAPS or all lower case)
    - i. Prefix, First, Middle Initial, Last, and Suffix
    - *ii.* Social Security Number, Date of Birth (mm/dd/yyyy), Gender, E-mail Address (personal *e-mail preferred*)
    - iii. Mailing Address Use State abbreviation
    - iv. Choose the correct election box (Join, Decline, Retiree Return to Work)
  - Employer Section:
    - *i.* Employer Location Code Prepopulates once the employer opens the form

- ii. Employer Location Name Prepopulates once the employer opens the form
- *iii.* Membership Start Date first date that the employee becomes eligible
- iv. PLD Base Hours?
- v. Title of Position
- vi. Position Class Code, Plan Class, Personnel Status Code, and Rate Schedule: See ESS EPF Filing Manual
- vii. Employee is paid (Calendar, Fiscal, or School)
- viii. Election to enroll (Yes/No) If "Yes" check off appropriate letter (a-i)
- *ix.* Certifying Official Signature, Date, Print/Type Name, Phone, and E-mail -Prepopulates once the employer opens the form (if it doesn't fill in manually)
- 3. When you are finished, select one of the following options at the bottom of the form:
  - **Cancel**: closes the form without saving any updates.
  - **Preview**: saves the form as a draft but doesn't close the form. The *Preview* function is used to prepopulate demographic information on a member already set up in the MainePERS system.
  - **Save as Draft**: saves the form as a draft, which can be accessed to finalize at a later time/date, and closes it. *This is a new feature*.
  - **Save as Final**: saves and delivers the form to MainePERS.

|  | Cancel |  | Preview | Save as Draft Sa | ve as Final |
|--|--------|--|---------|------------------|-------------|
|--|--------|--|---------|------------------|-------------|

### FINISHING FORMS IN PROGRESS (THOSE SAVED AS DRAFT)

The Forms in Progress section shows all forms that have been started but not yet completed. You can resume editing them or delete them.

#### To resume editing:

1. Click the Actions link and select Resume from the drop-down.

| Back Loca  | ation Code: | TCMAY |              | Locati   | on Name: | MAYB  | ERRY SCHOOL SUPPORT |
|------------|-------------|-------|--------------|----------|----------|-------|---------------------|
| Profile    | Account     | Forms | Documents    | Roster   | EFT Paym | ients | Reports             |
| Forms      | ]           |       |              |          |          |       |                     |
|            |             |       |              |          |          |       |                     |
| Forms in I | Progress    |       |              |          |          |       |                     |
| Tools      | Form        |       | Last Updated | Member   |          |       |                     |
| Actions    | CL_0102     |       | 08/30/2017   | SSN:XXX- | -xx      |       |                     |
| Actions    | GI_0908     |       | 08/31/2017   | CAMPBEL  | L,       |       |                     |
| Resu       | ume         |       |              |          |          |       |                     |
|            |             |       |              |          |          |       |                     |

The partially-completed form displays.

- 2. Make updates as needed.
- 3. When you are finished, select one of the following options at the bottom of the form:
  - **Cancel**: close the form without saving any updates
  - **Save**: save the form as a draft and close it
  - Save as Final: deliver the form

#### To delete a form:

1. Click the **Actions** link and select **Delete** from the drop-down.

| Forms in Progress |         |          |  |  |
|-------------------|---------|----------|--|--|
| Tools             | Form    | Last Upd |  |  |
| Actions           | ADJ_002 | 02/22/20 |  |  |
| Resu              | me      | 02/08/20 |  |  |
| Delet             |         | 02/07/20 |  |  |

The **Delete Confirmation** pop-up displays.

2. Click **Yes**.

That form is no longer listed in the Forms in Progress section.

### **VIEWING SUBMITTED FORMS**

The **Submitted Forms** button shows all forms that have been submitted to MainePERS.

| maine    | R           | tov   |               | Herene               | A ADDRESS AND A REAL PROPERTY AND A REAL PROPERTY AND A REAL PROPE |
|----------|-------------|-------|---------------|----------------------|----------------------------------------------------------------------------------------------------|
| 1.12     | and and     |       | aller         |                      | 1 ATALIAN A THE REAL PROPERTY OF                                                                                                    |
| Back Loc | ation Code: |       |               | Location Name: MAYBE |                                                                                                    |
| Profile  | Account     | Forms | Documents Ros | ter EFT Payments     | Reports                                                                                                    |
| EForms   |             |       |               |                      |                                                                                                    |
|          |             |       |               |                      | Submitted Forms                                                                                                    |
| Forms in | Progress    |       |               |                      |                                                                                                    |
| Tools    | Form        |       | Last Updated  | Member.              |                                                                                                    |
| Actions  | CL_0102     |       | 04/10/2017    | CRUMP, HELEN SSN     |                                                                                                    |
| Actions  | CL_0102     |       | 04/10/2017    | FIFE, BARNEY SSN X   |                                                                                                    |
| Actions  | GL_0908     |       | 04/10/2017    | TAYLOR, BEA SSN XX   |                                                                                                    |
| Actions  | MM_0001     |       | 04/10/2017    | TAYLOR, BEA SSN XX.  |                                                                                                    |
|          |             |       |               |                      |                                                                                                    |
|          |             |       |               |                      |                                                                                                    |
|          |             |       |               |                      |                                                                                                    |
|          |             |       |               |                      |                                                                                                    |
|          |             |       |               |                      |                                                                                                    |
|          |             |       |               |                      |                                                                                                    |

The list of submitted forms displays in a pop-up.

| Tools | Form                       | Submitted On | Member              |  |
|-------|----------------------------|--------------|---------------------|--|
| View  | Application for Membership | 03/27/2017   | TAYLOR, ANDY SSN:X  |  |
| View  | Application for Membership | 03/27/2017   | TAYLOR, BEA SSN:XX  |  |
| View  | Application for Membership | 03/27/2017   | FIFE, BARNEY SSN:XX |  |
| View  | Application for Membership | 03/27/2017   | PYLE, GOOBER SSN:X  |  |
| View  | Application for Membership | 03/27/2017   | CRUMP, HELEN SSN:X  |  |
| View  | Application for Membership | 03/27/2017   | CAMPBELL, OTIS SSN: |  |
| View  | Application for Membership | 03/27/2017   | LAWSON, FLOYD SSN   |  |
| View  | Application for Membership | 03/27/2017   | SPRAGUE, HOWARD     |  |

Click **View** to see the details of any form listed. The form displays in a document viewer. You cannot edit a form from this list.

### **DOCUMENTS TAB**

The documents tab lists all the documents that were created for you by MainePERS. All Employer Location specific documents will be available to you for viewing. Types of Documents to be found here are:

- GLI Invoice (Group Life Insurance monthly bill *new location for this document*)
- Employer Statement of Account
- Statement of Annual Cost (formerly known as "green sheets")

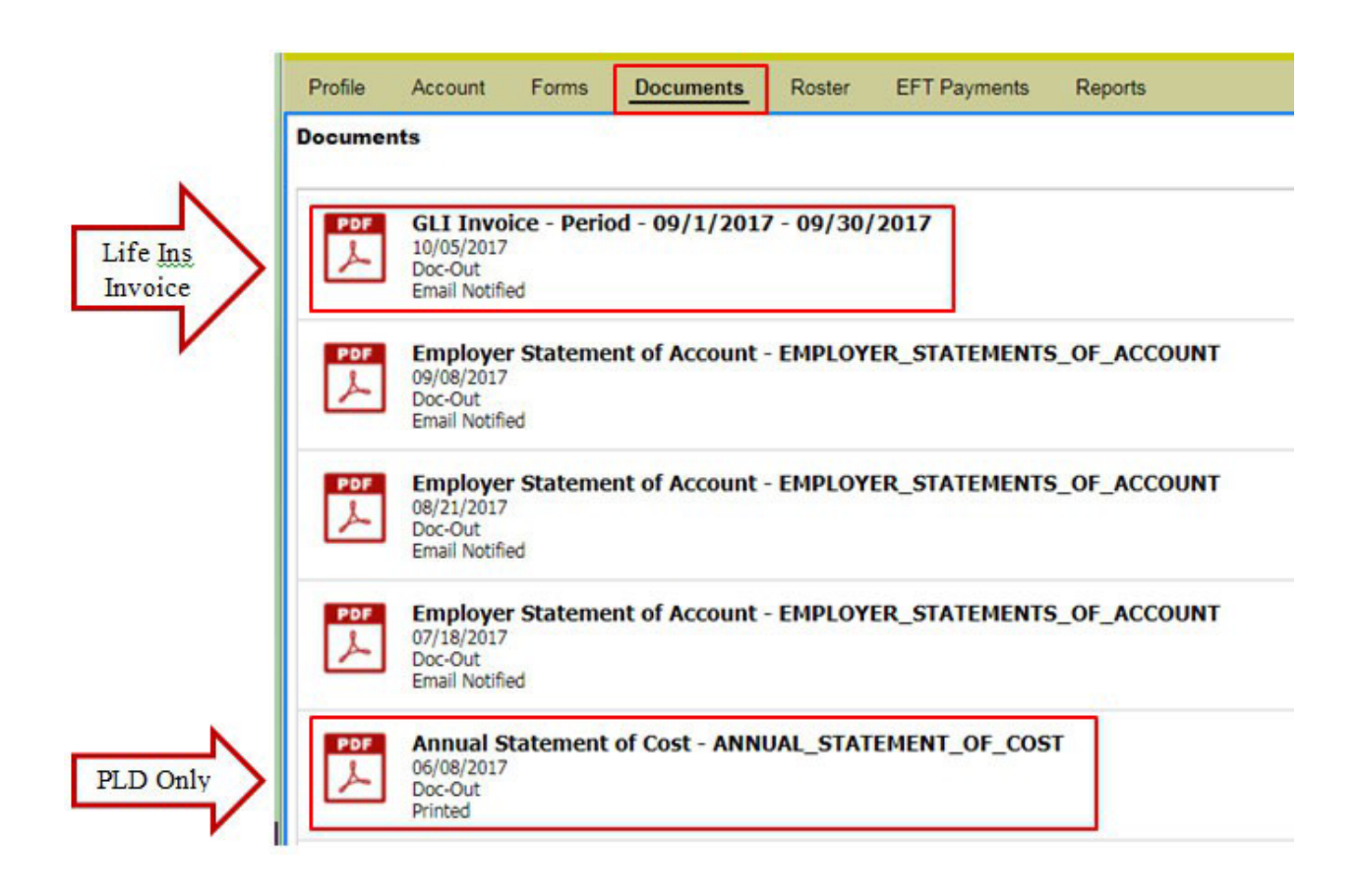

### **ROSTER TAB**

The *Roster* tab allows you to view a roster of your employees. Active employees as well as those terminated appear here.

This is a read-only tab. Changes to employee information must be submitted to MainePERS via Forms.

| Back Location Code: TGMAY                                                                     |                                                                                                    | Dde: TCMAY Location Name: MAYBERRY SCHOOL SUPPORT                                                                                                    |                                                                                                    |                                   |                                                                                                    |                                                                                                  |                                                                       |
|-----------------------------------------------------------------------------------------------|----------------------------------------------------------------------------------------------------|----------------------------------------------------------------------------------------------------|----------------------------------------------------------------------------------------------------|-----------------------------------|----------------------------------------------------------------------------------------------------|--------------------------------------------------------------------------------------------------|-----------------------------------------------------------------------|
| Profile                                                                                       | Account Fo                                                                                                    | rms Documents Ro                                                                                                    | ester EFT Payme                                                                                                    | ents Reports                      | i .                                                                                                    |                                                                                                  |                                                                       |
| Roster                                                                                        |                                                                                                    | 10                                                                                                    | - 60                                                                                                    |                                   |                                                                                                    |                                                                                                  |                                                                       |
| Search:                                                                                       |                                                                                                    |                                                                                                    | ×                                                                                                    |                                   |                                                                                                    |                                                                                                  |                                                                       |
|                                                                                               |                                                                                                    |                                                                                                    |                                                                                                    |                                   |                                                                                                    |                                                                                                  |                                                                       |
|                                                                                               |                                                                                                    |                                                                                                    |                                                                                                    |                                   |                                                                                                    |                                                                                                  |                                                                       |
|                                                                                               |                                                                                                    |                                                                                                    |                                                                                                    |                                   |                                                                                                    |                                                                                                  |                                                                       |
|                                                                                               |                                                                                                    |                                                                                                    |                                                                                                    |                                   |                                                                                                    |                                                                                                  |                                                                       |
|                                                                                               |                                                                                                    |                                                                                                    |                                                                                                    |                                   |                                                                                                    |                                                                                                  |                                                                       |
|                                                                                               |                                                                                                    | NAME OF TAXABLE AND A DESCRIPTION OF TAXABLE AND A DESCRIPTION OF TAXABLE | the second second second second second second second second second second second second second second second s                                                                                                    | I Description of the local sector |                                                                                                    |                                                                                                  |                                                                       |
| Tools                                                                                         | SSN                                                                                                    | Name                                                                                                    | Start Date                                                                                                    | Stop Date                         | Plan Name                                                                                                    | Status                                                                                           | Rate Category                                                         |
| Tools<br>Actions                                                                              | SSN<br>XXX-XX-1107                                                                                                    | Name<br>CAMPBELL, OTIS                                                                                                    | Start Date 05/01/2017                                                                                                    | Stop Date                         | Plan Name<br>Teacher Regular                                                                                                    | Status<br>Active                                                                                 | Rate Category<br>REG                                                  |
| Tools<br>Actions<br>Actions                                                                   | SSN<br>XXX-XX-1107<br>XXX-XX-1106                                                                                                    | Name<br>CAMPBELL, OTIS<br>CRUMP, HELEN                                                                                                    | Start Date<br>05/01/2017<br>05/01/2017                                                                                                    | Stop Date                         | Plan Name<br>Teacher Regular<br>Teacher Regular                                                                                                    | Status<br>Active<br>Active                                                                       | Rate Category<br>REG<br>REG                                           |
| Tools<br>Actions<br>Actions<br>Actions                                                        | SSN<br>XXX-XX-1107<br>XXX-XX-1106<br>XXX-XX-1104                                                                                           | Name<br>CAMPBELL, OTIS<br>CRUMP, HELEN<br>Fife, Barney                                                                                                    | Start Date<br>05/01/2017<br>05/01/2017<br>05/01/2017                                                                                                    | Stop Date                         | Plan Name<br>Teacher Regular<br>Teacher Regular<br>Teacher Regular                                                                                                    | Status<br>Active<br>Active<br>Active                                                             | Rate Category<br>REG<br>REG<br>REG                                    |
| Tools<br>Actions<br>Actions<br>Actions<br>Actions                                             | SSN<br>XXX-XX-1107<br>XXX-XX-1106<br>XXX-XX-1104<br>XXX-XX-1108                                                                            | Name<br>CAMPBELL, OTIS<br>CRUMP, HELEN<br>Fife, Barney<br>LAWSON, FLOYD                                                                                                    | Start Date<br>05/01/2017<br>05/01/2017<br>05/01/2017<br>05/01/2017                                                                                                    | Stop Date                         | Plan Name<br>Teacher Regular<br>Teacher Regular<br>Teacher Regular<br>Teacher Regular                                                                                                    | Status<br>Active<br>Active<br>Active<br>Active                                                   | Rate Category<br>REG<br>REG<br>REG<br>REG                             |
| Tools<br>Actions<br>Actions<br>Actions<br>Actions<br>Actions                                  | SSN<br>XXX-XX-1107<br>XXX-XX-1106<br>XXX-XX-1106<br>XXX-XX-1104<br>XXX-XX-1108<br>XXX-XX-1110                                              | Name<br>CAMPBELL, OTIS<br>CRUMP, HELEN<br>Fife, Barney<br>LAWSON, FLOYD<br>Pyle, Gomer                                                                                                    | Start Date           05/01/2017           05/01/2017           05/01/2017           05/01/2017           05/01/2017           05/01/2017           05/01/2017                                                                                                    | Stop Date                         | Plan Name<br>Teacher Regular<br>Teacher Regular<br>Teacher Regular<br>Teacher Regular<br>Teacher Regular                                                                                                    | Status<br>Active<br>Active<br>Active<br>Active<br>Active                                         | Rate Category<br>REG<br>REG<br>REG<br>REG<br>REG                      |
| Tools<br>Actions<br>Actions<br>Actions<br>Actions<br>Actions<br>Actions                       | SSN<br>XXX-XX-1107<br>XXX-XX-1106<br>XXX-XX-1104<br>XXX-XX-1108<br>XXX-XX-1110<br>XXX-XX-1110                                              | Name<br>CAMPBELL, OTIS<br>CRUMP, HELEN<br>Fife, Barney<br>LAWSON, FLOYD<br>Pyle, Gomer<br>SPRAGUE, HOWARD                                                                                                    | Start Date<br>05/01/2017<br>05/01/2017<br>05/01/2017<br>05/01/2017<br>04/01/2017<br>05/01/2017                                                                                                    | Stop Date                         | Plan Name         Teacher Regular         Teacher Regular         Teacher Regular         Teacher Regular         Teacher Regular         Teacher Regular         Teacher Regular         Teacher Regular         Teacher Regular         Teacher Regular         Teacher Regular         Teacher Regular                                                                                                    | Status<br>Active<br>Active<br>Active<br>Active<br>Active<br>Active                               | Rate Category<br>REG<br>REG<br>REG<br>REG<br>REG<br>REG               |
| Tools<br>Actions<br>Actions<br>Actions<br>Actions<br>Actions<br>Actions<br>Actions            | SSN<br>XXX-XX-1107<br>XXX-XX-1107<br>XXX-XX-1106<br>XXX-XX-1104<br>XXX-XX-1108<br>XXX-XX-1109<br>XXX-XX-1109<br>XXX-XX-1109                | Name<br>CAMPBELL, OTIS<br>CRUMP, HELEN<br>Fife, Barney<br>LAWSON, FLOYD<br>Pyle, Gomer<br>SPRAGUE, HOWARD<br>Taylor, Andy                                                                                                    | Start Date           05/01/2017           05/01/2017           05/01/2017           05/01/2017           05/01/2017           05/01/2017           05/01/2017           05/01/2017           05/01/2017           05/01/2017           05/01/2017           05/01/2017 | Stop Date                         | Plan Name       Teacher Regular       Teacher Regular       Teacher Regular       Teacher Regular       Teacher Regular       Teacher Regular       Teacher Regular       Teacher Regular       Teacher Regular       Teacher Regular       Teacher Regular       Teacher Regular                                                                                                    | Status<br>Active<br>Active<br>Active<br>Active<br>Active<br>Active<br>Active                     | Rate Category<br>REG<br>REG<br>REG<br>REG<br>REG<br>REG<br>REG        |
| Tools<br>Actions<br>Actions<br>Actions<br>Actions<br>Actions<br>Actions<br>Actions<br>Actions | SSN<br>XXX-XX-1107<br>XXX-XX-1106<br>XXX-XX-1106<br>XXX-XX-1104<br>XXX-XX-1109<br>XXX-XX-1109<br>XXX-XX-1109<br>XXX-XX-1101<br>XXX-XX-1101 | Name<br>CAMPBELL, OTIS<br>CRUMP, HELEN<br>Fife, Barney<br>LAWSON, FLOYD<br>Pyle, Gomer<br>SPRAGUE, HOWARD<br>Taylor, Andy<br>Taylor, Bea                                                                                                    | Start Date<br>05/01/2017<br>05/01/2017<br>05/01/2017<br>05/01/2017<br>04/01/2017<br>05/01/2017<br>05/01/2017<br>05/01/2017                                                                                                    | Stop Date                         | Plan Name         Teacher Regular         Teacher Regular | Status<br>Active<br>Active<br>Active<br>Active<br>Active<br>Active<br>Active<br>Active<br>Active | Rate Category<br>REG<br>REG<br>REG<br>REG<br>REG<br>REG<br>REG<br>REG |

# **The Actions Button Options**

The following actions are available on the **Roster** listing.

- Details
- Employee Information

| Back Location Code: |                 |       | Loca      | Location Name: |                          |              |                                       |                  |               |
|---------------------|-----------------|-------|-----------|----------------|--------------------------|--------------|---------------------------------------|------------------|---------------|
| Profile             | Account         | Forms | Documents | Roster         | EFT Payme                | ents Reports |                                       |                  |               |
| loster              |                 |       |           |                |                          |              |                                       |                  |               |
| Search:             | [               |       |           |                | ×                        |              |                                       |                  |               |
|                     |                 |       |           |                |                          |              |                                       |                  |               |
|                     |                 |       |           |                |                          |              |                                       |                  |               |
|                     |                 |       |           |                |                          |              |                                       |                  |               |
|                     |                 |       |           |                |                          |              |                                       |                  |               |
|                     |                 |       |           |                |                          |              |                                       |                  |               |
| Tools               | SSN             | Name  |           |                | Start Date               | Stop Date    | Plan Name                             | Status           | Rate Category |
| Tools               | SSN<br>XXX-XX-7 | Name  |           |                | Start Date<br>07/01/1995 | Stop Date    | Plan Name<br>PLD Group Life Insurance | Status<br>Active | Rate Categor  |

#### Details

Selecting this button generates the *Member Contract* pop-up window. This is an informational only page. No changes to employees can be made from here.

| SN:<br>lame:<br>ember Contract<br>lan Name: | XXXX-XXX-1107<br>CAMPBELL, OTIS |           |                     |          |           |   |
|---------------------------------------------|---------------------------------|-----------|---------------------|----------|-----------|---|
| Name:<br>Member Contract<br>Plan Name:      | CAMPBELL, OTIS                  |           |                     |          |           |   |
| Vember Contract<br>Plan Name:               |                                 |           |                     |          |           |   |
| Plan Name:                                  |                                 |           |                     |          | -         |   |
|                                             | Teacher Regular                 | ~         | Rate Category:      |          | REG       | ~ |
| Start Date:                                 | 05/01/2017 🖪 Status:            |           |                     | Active   | ~         |   |
| Stop Date:                                  | mm/dd/yyyy                      |           | POS:                |          | Y0101     |   |
| Account Id:                                 |                                 | ~         |                     |          | 11        |   |
| Contract Year:                              | D-8/1-7/31                      | ~         | GLI Billing:        |          |           | ~ |
| Base Hours:                                 |                                 |           | Elig Change Reason: |          |           | ~ |
| GLI GF:                                     |                                 |           |                     |          |           |   |
| eave of Absence                             | 8                               |           |                     |          |           |   |
| Tools Type                                  | Start Date                      | Stop Date | SVC Multiplier      | Last SVC | Voided?   |   |
| 1900                                        | Start Date                      | orop Dare | e.e.multiplier      | 200.010  | - Olded I |   |

#### **Employee Information**

Selecting this option generates a new window with two tabs:

- Member Demographics (top screen)
- Member GLI Level (bottom screen)

| Back Name:      | CAMPBELL, OTIS                | DOB: | 05/09/1960 | SSN:        | XXX-XX-1107 |
|-----------------|-------------------------------|------|------------|-------------|-------------|
| Member Demogra  | phics GLI Level               |      |            |             |             |
| Member Info     |                               |      |            |             |             |
| Demographics    |                               |      |            |             |             |
| Prefix:         |                               |      |            | SSN:        | XXXXXX1107  |
| First Name:     | OTIS                          |      |            | Birth Date: | 05/09/1960  |
| Middle Name:    |                               |      |            | Gender:     | Male        |
| Last Name:      | CAMPBELL                      |      |            | Suffix:     |             |
| Correspondence: | 6 BOOKER AVE<br>AUGUSTA 04330 |      |            |             |             |

| 43 |
|----|
|    |
| 44 |
| 45 |
| 46 |
| 47 |
| 48 |
| 49 |
|    |

You can use the **Back** button to return to the *Roster* tab (making the other tabs visible as well).

#### **EFT PAYMENTS TAB**

For assistance with setting up an EFT payment account, please refer to the Scheduling an Electronic Funds Transfer (EFT) Payment Guide located on the ESS portal or on MainePERS website at: <u>https://mainepers.org/Employers/ESS-Guides.htm</u>.

#### **REPORTS TAB**

You can view reports by navigating to the *Reports* tab and clicking *Generate Report*.

| Profile | Account       | Forms | Documents | Roster | EFT Payments | Reports |
|---------|---------------|-------|-----------|--------|--------------|---------|
| Reports |               |       |           |        |              |         |
| 🔲 Ge    | nerate Report | J     |           |        |              |         |
|         |               |       |           |        |              |         |
|         |               |       |           |        |              |         |
|         |               |       |           |        |              |         |

| Report Type     Report Parameters                                              | Confirm |
|--------------------------------------------------------------------------------|---------|
| Select one of the following reports for ad hoc generation ESS GLI Level Report | Select  |
| Employer Remittance Report                                                     | Select  |
| GLI Invoice                                                                    | Select  |
|                                                                                |         |
|                                                                                |         |

The following reports are available in ESS:

- **ESS GLI Level Report**: This report provides you with a record of GLI levels which have been uploaded to MainePERS.
- **Employer Remittance Report**: The Employer Remittance Report provides you with the allocation of amounts due as a result of submitting your payroll file information.
- GLI Invoice: GLI bills produced before October 1, 2017 are available from this location. See the Documents Tab, page 55, to find your monthly GLI bills posted after October 1, 2017 (September 2017 invoice)

1) Click **Select** for the report requesting

| Select one of the following reports for ad hoc generation |        |
|-----------------------------------------------------------|--------|
| ESS GLI Level Report                                      | Select |
| Employer Remittance Report                                | Select |
| GLI Invoice                                               | Select |
|                                                           |        |

#### 2) Enter required data

- a. Employer Code
- b. Employer Location Code
- c. Work Report Start Date

#### 3) Click Next

| enerate Report          |                               |   |   |
|-------------------------|-------------------------------|---|---|
| Report Type             | 2 Report Parameters 3 Confirm |   |   |
| Employer Remittance Re  | port                          |   | _ |
| Employer Code:          | TCMAY                         | * |   |
| Employer Location Code: | TCMAY                         | ~ |   |
| Work Report Start Date: | 05/01/2017                    | 3 |   |

#### 4) Click **Confirm**

| nerate Report                                      |                          |      |         |
|----------------------------------------------------|--------------------------|------|---------|
| Report Type     Rep                                | ort Parameters 3 Confirm |      |         |
| Please confirm that the following inform           | nation is correct.       |      |         |
| Employer Remittance Report                         |                          |      |         |
| Report Parameter:                                  |                          |      |         |
| Employer Code:                                     | TCMAY                    |      |         |
| Employer Location Code:<br>Work Report Start Date: | TCMAY<br>04/01/2017      |      |         |
| Cancel                                             |                          | Back | Confirm |

5) This will open a screen requiring you to click on it to get your PDF Report

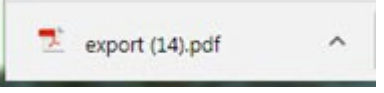

If you are not seeing this it may involve your Popup Blocker.

6) **Print** your Report

| export (14).pdf                                         | 171                                                                                             |                                                      | ¢ | • | Ð    |
|---------------------------------------------------------|-------------------------------------------------------------------------------------------------|------------------------------------------------------|---|---|------|
|                                                         | Employer Remitta                                                                                | ince Report                                          |   |   |      |
| Employer Code:<br>Payroll Identifier:<br>Transaction #: | TCMAY<br>PR 04/01/2017<br>2677058                                                               |                                                      |   |   |      |
| Retirement Fir                                          | nancial Data                                                                                    |                                                      |   |   | - 10 |
| Employee<br>Employer<br>Grant Fun<br>Employer           | Contributions<br>Contributions<br>ded Compensation<br>Contribution on Grant Funded Compensation | \$ 1,966.39<br>\$ 863.66<br>\$ 5,000.00<br>\$ 528.50 |   |   |      |
| Adjustments                                             |                                                                                                 |                                                      |   |   | - 88 |
| Total Remittar                                          | ice                                                                                             |                                                      |   |   | - 88 |
| Total due:                                              |                                                                                                 | \$ 3,358.55                                          |   |   | - 10 |
|                                                         |                                                                                                 |                                                      |   |   | - 10 |
|                                                         |                                                                                                 |                                                      |   |   | - 88 |
|                                                         |                                                                                                 |                                                      |   |   | - 10 |
|                                                         |                                                                                                 |                                                      |   |   | - 10 |
|                                                         |                                                                                                 |                                                      |   |   | - 10 |
|                                                         |                                                                                                 |                                                      |   |   | 0    |
|                                                         |                                                                                                 |                                                      |   |   |      |
|                                                         |                                                                                                 |                                                      |   |   | 1    |
|                                                         |                                                                                                 |                                                      |   |   |      |
|                                                         |                                                                                                 |                                                      |   |   |      |

- 7) X out of the PDF window.
- 8) Submit a copy of the Remittance report with your payment.

### **ADMIN TAB**

The *Admin* tab is used by your employer's ESS Security Administrator to establish other users in ESS.

On the *Admin* tab, only your employer's ESS Security Administrator can perform the following tasks:

| Filters     Actions       Location Name: All         Search:     Search | Admin       |           |           |        |            |            |       |          |
|-------------------------------------------------------------------------|-------------|-----------|-----------|--------|------------|------------|-------|----------|
| Location Name: All  Add User Search: Search                             | Filters     |           |           |        |            | Actions    |       |          |
| Search x                                                                | Location Na | ime: All  |           |        | *          | Add User   |       |          |
|                                                                         | Search:     | Search    |           |        | ×          |            |       |          |
| Status: All *                                                           | Status:     | Al        | ×         |        |            |            |       |          |
|                                                                         | Tools       | User Name | Full Name | Status | Created On | Registered | Email | Last Loc |

- User Pre-Defined Groups
- Creating an ESS USER Account
- Registering as a USER for ESS (You cannot 'fix' a User until they complete the registration process)
- Maintaining a USER Account

#### Pre-Defined Groups

#### R=Read Only W=Writable

|                    | ESS Admin | HR only | Payroll only | HR and Payroll | Read only |
|--------------------|-----------|---------|--------------|----------------|-----------|
|                    |           |         |              |                |           |
| <u>Profile</u>     |           |         |              |                |           |
| Demographics       | W         | W       | R            | W              | R         |
| Contacts           | W         | W       | R            | W              | R         |
| Account            |           |         |              |                |           |
| Upload File        | W         | R       | W            | W              | R         |
| File History       | W         | R       | W            | W              | R         |
| Schedule Payment   | W         | R       | W            | W              | R         |
| Payment History    | R         | R       | R            | R              | R         |
| Work Report Editor | W         | W       | W            | W              | R         |
| <u>Forms</u>       |           |         |              |                |           |
| Start              | W         | W       | W            | W              | W         |
| Submitted Forms    | R         | R       | R            | R              | R         |
| <b>Documents</b>   | R         | R       | R            | R              | R         |
| <u>Roster</u>      | R         | R       | R            | R              | R         |
| EFT Payments       |           |         |              |                |           |
| Add Payment        | W         | R       | W            | W              | R         |
| Reports            | R         | R       | R            | R              | R         |

### **CREATING AN ESS USER ACCOUNT**

To create an ESS user account, from your Admin tab:

1. Click Add User.

| Admin      |           |           |        |            |            |       |        |
|------------|-----------|-----------|--------|------------|------------|-------|--------|
| Filters    |           |           |        |            | Actions    |       |        |
| Location N | kame: AJ  |           | ٧      |            | Add User   |       |        |
| Search:    | Search    |           | ×      |            |            |       |        |
| Status:    | Al        | ¥         |        |            |            |       |        |
| Took       | User Name | Full Name | Status | Created On | Registered | Email | LastLo |

The Add User wizard displays.

- 2. Enter the user's **First Name** and **Last Name**.
- 3. Click Go.

| dd User        |                                       |      |
|----------------|---------------------------------------|------|
| <b>1</b> 50    | inch 🛛 🖉 Account Info 🔄 🕄 Access Info |      |
| 0              | Confirmation Info                     |      |
| Please enter t | e new user's name                     |      |
| First Name:    | Elowd                                 |      |
| Last Name:     | Lawson                                |      |
| Go             |                                       |      |
|                |                                       |      |
| Cancel         |                                       | Next |

#### 4. Search results display:

| 0 -          | earch 🛛 Accol               | unt Info          | C Access Info       | >0               | Confirmation Info   |  |
|--------------|-----------------------------|-------------------|---------------------|------------------|---------------------|--|
| Please enter | the new user's name         |                   |                     |                  |                     |  |
| First Name:  | Floyd                       |                   |                     |                  |                     |  |
| Last Name:   | Lawson                      | 1                 |                     |                  |                     |  |
| Go           |                             |                   |                     |                  |                     |  |
| Please selec | t the new user from the lis | t below. If the r | new user does not e | exist in the lis | t below, click New. |  |
| Tools        | Name                        | SSN               | Address             |                  |                     |  |
|              | NO matches loand.           |                   |                     |                  |                     |  |
|              |                             |                   |                     |                  |                     |  |

5. Create a new person by clicking **New**. The *Add User* wizard displays the *Account Info* tab, which is prepopulated with the new user's name. A *User name* is automatically assigned to the new User.

- 6. Complete the Account Info section \* required information, the information will be used for verification during the User Registration process, inform the USER.
  - First Name: Verify/enter the user's first name
  - Last Name: Verify/enter the user's last name
  - User Name: Verify/update the user name
  - E Mail: Enter the user's work email address
  - Birth Date: Enter the user's date of birth (this field is mandatory) MM/DD/YYYY
  - **Mobile Phone:** This should be a direct phone number to the ESS USER; not mandatory unless there is no direct business phone available. \*\*This number is only to ring you for you to press 1.
  - **Business Phone**: Enter the user's business phone number
  - **MFA Phone:** enter a **direct phone # to the User** (same number can be entered for both business phone and MFA phone numbers)
  - MFA Email: not a required field
- 7. Click Next.

| 3   |  |
|-----|--|
|     |  |
|     |  |
| Dt: |  |
| De: |  |
|     |  |
|     |  |
|     |  |
|     |  |
|     |  |

The wizard displays the Access Info tab.

- 8. Select the appropriate Employer Location Code(s) to be associated with the User being set up.
- 9. Select the appropriate account access and security roles for the user. *Please refer to page 73, (Pre-defined Group Descriptions) for specific information about each role.*

| Search Account Info Access Info Confirmati  Please select the user's account access: Specific Reporting Units under the Employer P0999 TOWN OF HENRYVILLE  Please select only one ADDITIONAL security profile beyond Employer User - Default Role below: Final ESS Payroll Role and Human Resources Role ESS Payroll Only Role ESS Human Resources Only Role ESS Human Resources Only Role |        |
|----------------------------------------------------------------------------------------------------|--------|
| Please select the user's account access:  Specific Reporting Units under the Employer P0999 TOWN OF HENRYVILLE  Please select only one ADDITIONAL security profile beyond Employer User - Default Role below: Employer User - Default ESS Payroll Role and Human Resources Role ESS Payroll Only Role ESS Human Resources Only Role                                                        | n Info |
| Specific Reporting Units under the Employer P0999 TOWN OF HENRYVILLE  Please select only one ADDITIONAL security profile beyond Employer User - Default Role below: Employer User - Default ESS Payroll Role and Human Resources Role ESS Payroll Only Role ESS Human Resources Only Role                                                                                                  |        |
| P0999 TOWN OF HENRYVILLE  Please select only one ADDITIONAL security profile beyond Employer User - Default Role below: Employer User - Default ESS Payroll Role and Human Resources Role ESS Payroll Only Role ESS Human Resources Only Role                                                                                                    |        |
| Please select only one ADDITIONAL security profile beyond Employer User - Default Role below: Employer User - Default ESS Payroll Role and Human Resources Role ESS Payroll Only Role ESS Human Resources Only Role                                                                                                    |        |
| Please select only one ADDITIONAL security profile beyond Employer User - Default Role below: Employer User - Default ESS Payroll Role and Human Resources Role ESS Payroll Only Role ESS Human Resources Only Role                                                                                                    |        |
| Employer User - Default  ESS Payroll Role and Human Resources Role  ESS Payroll Only Role  ESS Human Resources Only Role                                                                                                    |        |
| ESS Payroll Only Role     ESS Human Resources Only Role                                                                                                    |        |
| ESS Human Resources Only Role                                                                                                    |        |
| E So Human Resources Only Role                                                                                                    |        |
| ESS Boad Only Bala                                                                                                    |        |
| Eoo Read Only Role                                                                                                    |        |

10. Click Next.

The wizard displays the Confirmation Info tab.

- 11. Verify the information.
- 12. Click Confirm.
- 13. Click OK

The new User receives an email inviting him or her to complete the registration process.

| nd User                    |                         |                   |                       |          |       |         |
|----------------------------|-------------------------|-------------------|-----------------------|----------|-------|---------|
| 0                          | O Access 244            | 0                 | • • • • • • • • • • • | tender . |       |         |
| Please conferm the details | Delitros.               |                   |                       |          |       |         |
| First Parrie:              | Location                |                   |                       |          |       |         |
| Last Name:                 | .come                   |                   |                       |          |       |         |
| Sharer :                   | Lines                   |                   |                       |          |       |         |
| E Holl                     | (pagametron-grates here | - ) - ) - (1-10)  |                       |          |       |         |
| Belly Chatel               |                         |                   |                       |          |       |         |
| HEA Phone                  | 530114792 A186          | Eve               |                       |          |       |         |
| MEA Ernall                 | quantum dynamics        | n. 6 mm           |                       |          |       |         |
| Account Access             | Access to Employer's    | specific accounts |                       |          |       |         |
|                            |                         |                   |                       |          |       |         |
| Cancal                     |                         |                   |                       |          | Back  | Contern |
| ssage                      |                         |                   |                       |          | 0.8.1 | Den     |
|                            | cont to the upper to    | a amplata tha     |                       |          |       |         |

### **REGISTERING AS A USER FOR ESS**

As a new user, they must register for ESS access upon receipt of their invitation email which contains a link directing you to the *Registration* wizard in ESS.

1. Copy and paste the URL provided, in the email, into your browser.

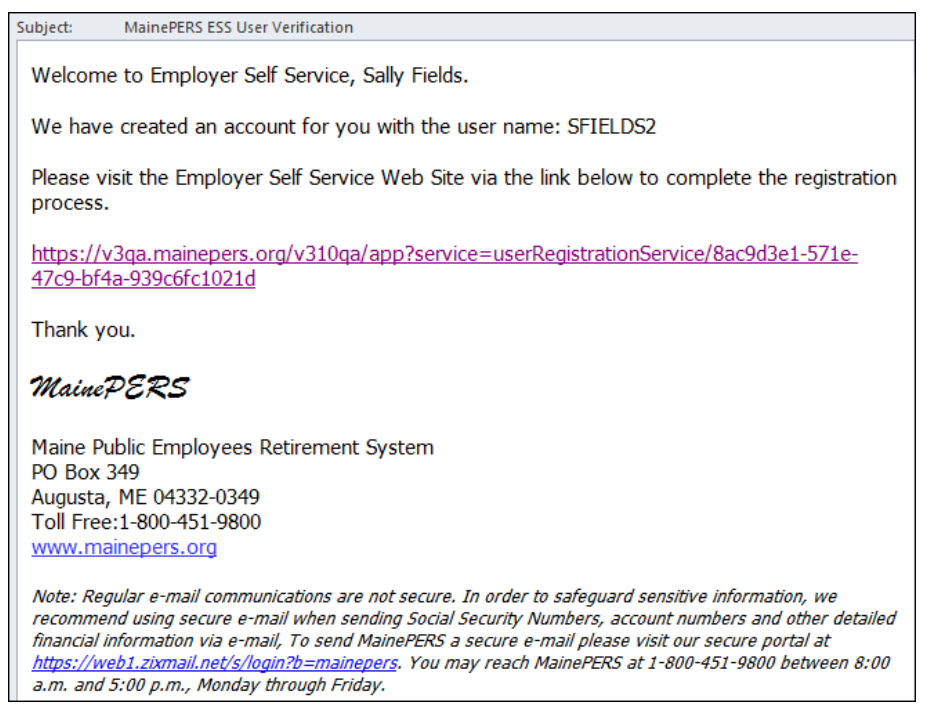

The browser opens the first step of the Verify User Registration wizard in ESS.

- 2. Complete the fields that are displayed. \*\*Must match exactly to the SA setup
- 3. Click Next.

| Pressed territori scree residentiti                                          | g mormation so that the new user can register and e | create the account |
|------------------------------------------------------------------------------|-----------------------------------------------------|--------------------|
| User Name:                                                                   | SFIELDS2                                            |                    |
| First Name:                                                                  | Sally                                               |                    |
| Last Name:                                                                   | Fields                                              |                    |
| Email:                                                                       | deedee.love@mainepers.org                           |                    |
|                                                                              |                                                     |                    |
| Enter the following secur<br>Birth Date:                                     | ity identifiers:<br>mm/dd/yyyy                      |                    |
| Enter the following secur<br>Birth Date:<br>Mobile Phone:                    | ity identifiers:<br>mm/dd/yyyy                      |                    |
| Enter the following secur<br>Birth Date:<br>Mobile Phone:<br>Business Phone: | ity identifiers:       mm/dd/yyyy   Ext:            |                    |

The second step of the wizard generates.

- 4. Select and enter three security questions and answers.
- 5. Enter and confirm your new password.
- 6. Click Next.

| Verify User Registration Wiza                                                                                                    | rd                                                                                                    |  |
|----------------------------------------------------------------------------------------------------|----------------------------------------------------------------------------------------------------|--|
| 1 Identification                                                                                                    | 2 Security Setup 3 Confirmation                                                                                                    |  |
| Please setup your security qu                                                                                                    | iestions                                                                                                    |  |
| Security Question 1:                                                                                                    | What is your mothers maiden name?                                                                                                    |  |
| Security Answer 1:                                                                                                    | test                                                                                                    |  |
| Security Question 2:                                                                                                    | Where did you first meet your spouse?                                                                                                    |  |
| Security Answer 2:                                                                                                    | test                                                                                                    |  |
| Security Question 3:                                                                                                    | What was the name of your first pet?                                                                                                    |  |
| Security Answer 3:                                                                                                    | test                                                                                                    |  |
| Passwords must match the fo                                                                                                    | blowing rules                                                                                                    |  |
| Password must have a mini<br>Password must have a mini<br>Password must have a mini<br>Password must have a mini<br>Password must have a mini | imum of 8 characters<br>imum of 1 alphabetic characters<br>imum of 1 numeric characters<br>imum of 1 non alpha numeric characters<br>imum of 1 capital letters |  |
| Enter your new Password:                                                                                                    | Strong                                                                                                    |  |
| Please confirm your passwo                                                                                                    | ord:                                                                                                    |  |
| Cancel                                                                                                    | Back                                                                                                    |  |

The third step of the wizard generates.

- 7. Verify the information.
- 8. Click Confirm.

| rify User Registration Wizard |                                         |      |         |
|-------------------------------|-----------------------------------------|------|---------|
| 1 Identification              | Security Setup 3 Confirmation           |      |         |
| Please confirm the creation   | of the following user account.          |      |         |
| First Name:                   | FLoyd                                   |      |         |
| Last Name:                    | Lawson                                  |      |         |
| User:                         | FLAWSON                                 |      |         |
| E Mail:                       | rick.henry@mainepers.org                |      |         |
| Security Question 1:          | From what high school did you graduate? |      |         |
| Security Answer 1:            | TEST                                    |      |         |
| Security Question 2:          | In what city were you born?             |      |         |
| Security Answer 2:            | TEST                                    |      |         |
| Security Question 3:          | What is your father's middle name?      |      |         |
| Security Answer 3:            | TEST                                    |      |         |
|                               |                                         |      |         |
|                               |                                         |      |         |
|                               |                                         |      |         |
|                               |                                         |      |         |
|                               |                                         |      |         |
| Cancel                        |                                         | Back | Confirm |

You have completed the Registration Wizard.
# MAINTAINING A USER ACCOUNT

After navigating to the *Admin* tab, only ESS Security Administrators can perform the following actions on existing user accounts:

| Fiters                                         |                                                                |                                                         |                                      |                                                      | Actions                         |                                                                |                                                    |
|------------------------------------------------|----------------------------------------------------------------|---------------------------------------------------------|--------------------------------------|------------------------------------------------------|---------------------------------|----------------------------------------------------------------|----------------------------------------------------|
| Location Name: All                             |                                                                |                                                         |                                      | *                                                    | Add User                        |                                                                |                                                    |
| Search:                                        | Search                                                         |                                                         |                                      | ×                                                    |                                 |                                                                |                                                    |
| Status:                                        | All                                                            | ¥                                                       |                                      |                                                      |                                 |                                                                |                                                    |
|                                                |                                                                |                                                         |                                      |                                                      |                                 |                                                                |                                                    |
|                                                |                                                                |                                                         |                                      |                                                      |                                 |                                                                |                                                    |
| Tools                                          | User Name                                                      | Full Name                                               | Status                               | Created On                                           | Registered                      | Email                                                          | Last Login                                         |
| Taola<br>Actiona                               | User Name<br>QA_JCHASE                                         | Full Name<br>CHASE, JOE                                 | Status<br>Active                     | Created On 11/25/2018                                | Registered<br>Yes               | Email                                                          | Last Login<br>11/26/2018 03-44                     |
| Taola<br>Actiona<br>Actiona                    | User Name<br>GA_JCHASE<br>RHENRV2                              | Full Name<br>CHASE, JOE<br>HENRY, RICK                  | Status<br>Active<br>Active           | Created On<br>11/25/2018<br>11/25/2018               | Registered<br>Yes<br>Yes        | Email<br>rick.herry@mairepers.org                              | Last Login<br>11/26/2018 03:44<br>11/26/2018 12:56 |
| Taola<br>Actiona<br>Actiona<br>Actiona         | User Name<br>GA_JCHASE<br>RHENRY2<br>SFIELDS2                  | Full Name<br>CHASE, JOE<br>HENRY, RICK<br>FIELDS, SALLY | Status<br>Active<br>Active<br>Active | Created On<br>11/25/2018<br>11/25/2018<br>12/03/2018 | Registered<br>Yes<br>Yes<br>Yes | Email<br>rick henry@mainepers.org<br>deedee.love@mainepers.org | Last Login<br>11/26/2018 03:44<br>11/26/2018 12:56 |
| Taola<br>Actiona<br>Actiona<br>Actiona<br>Rese | User Name<br>GA_JCHASE<br>RHENRY2<br>SFIELDS2<br>CUSer Account | Ful Name<br>CHASE, JOE<br>HENRY, RICK<br>FIELDS, SALLY  | Status<br>Active<br>Active<br>Active | Created On<br>11/25/2018<br>11/25/2018<br>12/03/2018 | Registered<br>Yes<br>Yes<br>Yes | Email<br>rick.henry@mainepers.org<br>deedee.love@mainepers.org | Last Login<br>11/28/2018 03-44<br>11/28/2018 12:56 |

*Note*: If you are the ESS Security Administrator and require assistance with your own account, please call Employer Services at 1-800-451-9800 or email <u>employer@mainepers.org</u>.

- Reset User Account only available *before* USER has registered
- Update User Access -
- View Login History
- Change User Details -

### **RESETTING A USER ACCOUNT**

#### Option is only available to use *before* the USER completes the registration process.

Selecting this action generates the *Reset User Account* pop-up, which the ESS Security Administrator uses to resend a registration email to an existing user.

- 1. To resend a registration email to a user the ESS Security Administrator must type "**YES**" (all letters must be uppercase) in the confirmation box.
- 2. Make sure the Extension numbers are visible, if applicable, if they are not re-enter the Ext #, this will need to be done each time you reset the account.
- 3. Click **Reset Account**.

**Note** Resetting a User Account is only available if the user types "YES" in the **Please type** 'YES' in all capital letters and click 'Reset Account' field.

| Reset User Account      |                                                               | / | 2       |
|-------------------------|---------------------------------------------------------------|---|---------|
| User:                   | FLAWSON                                                       |   |         |
| E Mail:                 | Oppie9@mayberry.rfd                                           | / |         |
| Name:                   | LAWSON, FLOYD                                                 |   |         |
| Please enter or update  | the following required user security attributes.              |   |         |
| Birth Date:             | 01/09/1960                                                    |   |         |
| Home Phone:             |                                                               |   |         |
| Mobile Phone:           |                                                               |   |         |
| Business Phone:         | (207) 248-1234 Ext:                                           | 1 |         |
| Once Reset, the user    | will be required to re-register their account to gain access. |   |         |
| Nassa hana 'VEE' and cl | rk Baset Armount's                                            |   |         |
| Prease type 105 and th  |                                                               |   |         |
| Denet Account           |                                                               |   | Cancel  |
| Reper Account           |                                                               |   | variver |

### **UPDATING USER ACCESS**

Selecting this action generates the *Update Security Profile* pop-up, which the ESS Security Administrator uses to modify the user's access level <u>or</u> security role. *See page 66 for descriptions of the Pre-defined Roles.* The ESS Security Administrator must select new values, and click **OK** to make any changes to the user's security profile.

Admin users may also deactivate an account from this location if desired.

| Jpdate Se  | curity Profile                                 |  |
|------------|------------------------------------------------|--|
| User:      | MBEASLEY                                       |  |
| E Mail:    | deedee love@mainepers.org                      |  |
| Name:      | BEASLEY, MISSIS                                |  |
| Security F | 6 P0999 TOWN OF HENRYVILLE<br>activate Account |  |
| 80         | Employer User - Default                        |  |
| 8          | ESS Payroll Role and Human Resources Role      |  |
|            | ESS Payroll Only Role                          |  |
|            | ESS Human Resources Only Role                  |  |
|            | ESS Read Only Role                             |  |

# **VIEWING LOGIN HISTORY**

Selecting this action generates the *Login History* pop-up, which the administrator uses to view a user's login history.

| Tools | Event Name             | Login Date          | Logout Date         | IP Addres |
|-------|------------------------|---------------------|---------------------|-----------|
|       | Log out of Application |                     | 02/08/2017 02:26 PM | 172.90 ^  |
|       | Logs into Application  | 02/08/2017 01:53 PM |                     | 172.26    |
|       | Log out of Application |                     | 02/08/2017 01:53 PM | 155.21    |
|       | Logs into Application  | 02/08/2017 01:51 PM |                     | 172.26    |
|       | Log out of Application |                     | 02/08/2017 01:51 PM | 172.26    |
|       | Log out of Application |                     | 02/08/2017 01:46 PM | 172.90    |
|       | 4                      | 00000047 04-40 044  |                     | 170 01    |

## **CHANGE USER DETAILS**

Selecting this action allows the Security Administrator to change any of the information necessary to keep the USER information up to date. An additional MFA – Multi Factor Authentication phone number can be added at this time.

| User Details    |                     |               |            | × |
|-----------------|---------------------|---------------|------------|---|
| Save Apply C    | Cancel              |               |            |   |
| Prefix:         |                     | ✓ Birth Date: | 05/05/1960 |   |
| First Name:     | Sally               |               |            |   |
| Middle Name:    |                     |               |            |   |
| Last Name:      | Fields              |               |            |   |
| Suffix:         |                     | ~             |            |   |
| SSN:            |                     |               |            |   |
| Alt ID 2:       |                     |               |            |   |
|                 |                     |               |            |   |
| Home Phone:     |                     |               | 609        |   |
| Mobile Phone:   | (207) 248-1815      |               | 0          |   |
| Business Phone: | (207) 512-0001      | Ext:          | 0          |   |
| MFA Phone:      | (207) 512-0002      | Ext:          |            |   |
| Email:          | deedee.love@mainepe | ers.org       |            |   |
| MFA Email:      |                     |               |            |   |
|                 |                     |               |            |   |
|                 |                     |               |            |   |
| Correspondence  |                     |               | 18         |   |
|                 |                     |               | ~          |   |
|                 |                     |               |            |   |
| Payment:        |                     |               | 6          |   |
|                 |                     |               |            |   |
|                 |                     |               |            |   |
| 1               |                     |               |            |   |

- 1. Click the **Pencil** to edit the field you want.
- 2. Click Add

| User Details    |                    |               |            | × | User Details    |                    |               |            | - 5 |
|-----------------|--------------------|---------------|------------|---|-----------------|--------------------|---------------|------------|-----|
| Save Apply      | Cancel             |               |            |   | Save Apply      | Cancel             |               |            |     |
| Prefix:         |                    | ✓ Birth Date: | 05/05/1960 | 3 | Palic           |                    | · Birth Date: | 05/05/3860 | 13  |
| First Name:     | Sally              |               |            |   | First Name:     | Sally              |               |            |     |
| Middle Name:    | -                  |               |            |   | Hode Name:      |                    |               |            |     |
| Last Name:      | Fields             |               |            |   | Last Name       | Felds              |               |            |     |
| Suffix:         |                    | *             |            |   | Suffic          |                    | w             |            |     |
| SSN:            |                    |               |            |   | 55%             |                    |               |            |     |
| Alt ID 2:       |                    |               |            |   | AR ID 2:        |                    |               |            |     |
| Home Phone:     |                    |               | 0          |   | Home Phone:     |                    |               | 0          |     |
| Mobile Phone:   | (207) 248-1815     |               | 0          |   | Noble Phone:    | (207) 248-581/5    |               | 0          |     |
| Business Phone: | (207) 512-0001     | Ext:          | 0          |   | Business Phone: | (207) 512-0081     | be:           | 0          |     |
| MFA Phone:      | (207) 512-0002     | Ext:          | P          |   | HF4.Phone 1:    | (207) 512-0002     | 0e            | 0          |     |
| Email:          | deedee.love@mainep | ers.org       | Add        |   | HF4.Phone 2:    | (207) 512-0001     | 0e            | 0          |     |
| MFA Email:      |                    |               | Delete     |   | Email:          | deedee.love@mainep | ernd          | 0          |     |
|                 |                    |               |            |   | MF4 Email:      |                    |               | 0          |     |
|                 |                    |               |            |   |                 |                    |               |            |     |
| Correspondence: |                    |               | 0          |   |                 |                    |               |            |     |
|                 |                    |               |            |   | Correspondence: |                    |               | 0          |     |
| Payment:        |                    |               | 0          |   |                 |                    |               |            |     |
| - ayment.       |                    |               |            |   |                 |                    |               |            |     |